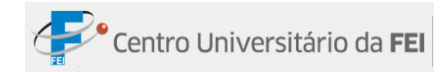

## Conteúdo

| Guia Início 4                                        |
|------------------------------------------------------|
| Formatação Condicional 4                             |
| Realçar Regras das Células 4                         |
| Regras de Primeiros e Últimos5                       |
| Barras de Dados                                      |
| Escalas de Cor 6                                     |
| Conjunto de Ícones                                   |
| Guia Inserir                                         |
| Grupo Tabelas                                        |
| Tabela Dinâmica                                      |
| Criando uma tabela dinâmica                          |
| Ferramentas de Tabela Dinâmica12                     |
| Subguia Design: Permite Alterar o design da tabela13 |
| Gráfico Dinâmico13                                   |
| Tabela14                                             |
| Grupo Links16                                        |
| Criando Hiperlinks16                                 |
| Função SEEERO17                                      |
| Banco de Dados17                                     |
| Informações19                                        |
| Procura e Referência20                               |
| ÍNDICE                                               |
| CORRESP                                              |
| ÍNDICE e CORRESP simultaneamente21                   |
| Grupo Auditoria de Fórmulas23                        |
| Rastrear Precedentes                                 |

| Rastrear Dependentes24                       |
|----------------------------------------------|
| Remover setas24                              |
| Mostrar Fórmulas24                           |
| Verificação de erros25                       |
| Avaliar Fórmula25                            |
| Janela de Inspeção26                         |
| Guia Dados27                                 |
| Grupo Obter Dados Externos27                 |
| Importar dados da Web27                      |
| Conexões Existentes29                        |
| Grupo Conexões                               |
| Gerenciando Conexões                         |
| Grupo Ferramenta de Dados                    |
| Texto para colunas                           |
| Remover Duplicatas                           |
| Consolidar                                   |
| Utilizando o comando Consolidar36            |
| Consolidar dados de várias planilhas37       |
| Atingir meta40                               |
| Guia Revisão43                               |
| Grupo Comentários43                          |
| Comentário oculto43                          |
| Grupo Alterações                             |
| Proteger Planilha44                          |
| Proteger pasta de trabalho45                 |
| Permitir que os usuários editem intervalos46 |
| Bloquear células48                           |
| Guia Desenvolvedor49                         |
| Grupo Código49                               |

| Macros                                                                                                    | 49                   |
|----------------------------------------------------------------------------------------------------|----------------------|
| Criar Macros                                                                                                    | 49                   |
| Botões de macro                                                                                                    | 52                   |
| Referências                                                                                                    | 54                   |
| Como salvar e carregar um arquivo com macro                                                                                                    | 54                   |
| Excluindo Macros                                                                                                    | 55                   |
| Grupo Controles                                                                                                    | 56                   |
| Formulários Personalizados                                                                                                    | 56                   |
| Controles de Formulário                                                                                                    | 56                   |
| Criando cada controle                                                                                                    | 57                   |
| Formatando cada controle                                                                                                    | 58                   |
| Preparar o documento para distribuição                                                                                                    | 66                   |
| rieparal o documento para distribuição                                                                                                    |                      |
| Propriedades                                                                                                    | 66                   |
| Propriedades<br>Tipos de propriedade de documento                                                                                                    | 66                   |
| Propriedades<br>Tipos de propriedade de documento<br>Exibir a propriedade do documento atual                                                                                                    | 66<br>66<br>67       |
| Propriedades<br>Tipos de propriedade de documento<br>Exibir a propriedade do documento atual<br>Criar propriedades personalizadas para um documento                                                                                                    | 66<br>66<br>67<br>69 |
| Propriedades<br>Tipos de propriedade de documento<br>Exibir a propriedade do documento atual<br>Criar propriedades personalizadas para um documento<br>Visualizar as propriedades                                                                                                    |                      |
| Propriedades<br>Tipos de propriedade de documento<br>Exibir a propriedade do documento atual<br>Criar propriedades personalizadas para um documento<br>Visualizar as propriedades<br>Inspecionar documentos                                                                                                    |                      |
| Propriedades<br>Tipos de propriedade de documento<br>Exibir a propriedade do documento atual<br>Criar propriedades personalizadas para um documento<br>Visualizar as propriedades<br>Inspecionar documentos<br>Criptografar Documento                                                                                                    |                      |
| Propriedades<br>Tipos de propriedade de documento<br>Exibir a propriedade do documento atual<br>Criar propriedades personalizadas para um documento<br>Visualizar as propriedades<br>Inspecionar documentos<br>Criptografar Documento<br>Definir senha para modificar um documento                                                                    |                      |
| Propriedades<br>Tipos de propriedade de documento<br>Exibir a propriedade do documento atual<br>Criar propriedades personalizadas para um documento<br>Visualizar as propriedades<br>Inspecionar documentos<br>Criptografar Documento<br>Definir senha para modificar um documento<br>Restringir Permissão                                            |                      |
| Propriedades<br>Tipos de propriedade de documento<br>Exibir a propriedade do documento atual<br>Criar propriedades personalizadas para um documento<br>Visualizar as propriedades<br>Inspecionar documentos<br>Criptografar Documento<br>Definir senha para modificar um documento<br>Restringir Permissão<br>Assinatura Digital                      |                      |
| Propriedades<br>Tipos de propriedade de documento<br>Exibir a propriedade do documento atual<br>Criar propriedades personalizadas para um documento<br>Visualizar as propriedades<br>Inspecionar documentos<br>Criptografar Documento<br>Definir senha para modificar um documento<br>Restringir Permissão<br>Assinatura Digital<br>Marcar como Final |                      |

## Guia Início

## Formatação Condicional

Este comando possibilita modificar a cor da fonte e/ou o preenchimento da célula de acordo com os valores que serão inseridos na célula.

A formatação condicional é dividida nas seguintes categorias: Realçar Regras das Células, Regras de Primeiros e Últimos, Barras de Dados, Escalas de Cor e Conjunto de Ícones. Para cada categoria há comandos diferenciados.

| Comando             | Descrição                                                        |  |  |  |  |  |  |
|---------------------|------------------------------------------------------------------|--|--|--|--|--|--|
| É major do que      | A formatação será modificada se o valor for maior que o          |  |  |  |  |  |  |
| E maior do que      | estabelecido na regra.                                           |  |  |  |  |  |  |
| É monor do que      | A formatação será modificada se o valor for menor que o          |  |  |  |  |  |  |
| E menor do que      | estabelecido na regra.                                           |  |  |  |  |  |  |
|                     | É possível fixar uma regra entre um valor mínimo e máximo. A     |  |  |  |  |  |  |
| Está entre          | formatação será alterada se o valor inserido encontrar-se dentro |  |  |  |  |  |  |
|                     | das limitações.                                                  |  |  |  |  |  |  |
| Éiguel e            | A formatação será alterada caso o valor inserido na célula for   |  |  |  |  |  |  |
| E iguai a           | idêntico ao empregado na regra.                                  |  |  |  |  |  |  |
| Toxto que contém    | A formatação será aplicada quando houver parte ou todo o texto   |  |  |  |  |  |  |
| Texto que conteni   | indicado na regra.                                               |  |  |  |  |  |  |
| Uma data que ocorre | É possível determinar a formatação de uma data específica.       |  |  |  |  |  |  |
|                     | Modifica a formatação de células em que há números iguais na     |  |  |  |  |  |  |
| Valores Duplicados  | opção Duplicados e formata células em que não há números         |  |  |  |  |  |  |
|                     | iguais na opção Exclusivos.                                      |  |  |  |  |  |  |

#### Realçar Regras das Células

Passo a passo:

- 1º -Selecionar os dados na planilha;
- 2º -Clicar na guia *Início*; No grupo *Estilo*, clicar no comando *Formatação Condicional* e apontar o mouse na opção *Realçar Regras das Células*;
- 3º Será aberto um menu com as opções acima. Clicar na opção mais adequada.

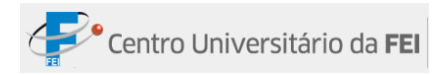

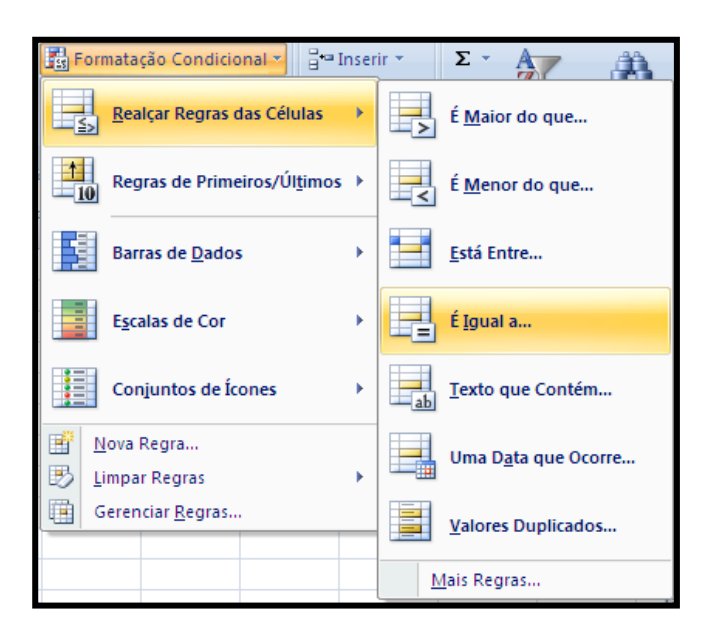

#### Regras de Primeiros e Últimos

| Comando            | Descrição                                                      |
|--------------------|----------------------------------------------------------------|
| 10 primeiros itens | Altera a formatação das células de acordo com os seus valores, |
| _                  | capturando as que têm valores maiores. Nessa regra pode-se     |
|                    | definir até as 1000 primeiras células.                         |
| Primeiros 10%      | Altera a formatação das células de 0% a 100% da seleção usada  |
|                    | para realização da regra. A formatação ocorre com os maiores   |
|                    | valores.                                                       |
| 10 últimos itens   | É possível estabelecer uma regra para formatar as células com  |
|                    | valores inferiores em uma sequência, podendo formatar até as   |
|                    | 1000 últimas células.                                          |
| Últimos 10%        | Altera a formatação das células de 0% a 100% da seleção usada  |
|                    | para realização da regra. A formatação ocorre com os menores   |
|                    | valores.                                                       |
| Acima da média     | Formata as células que têm valores acima da média da seleção   |
|                    | utilizada para criar a regra.                                  |
| Abaixo da média    | Formata as células que têm valores abaixo da média da seleção  |
|                    | utilizada para criar a regra.                                  |

Passo a passo:

- 1º -Selecionar os dados na planilha;
- 2º -Clicar na guia Início. No grupo Estilo, clicar no comando Formatação Condicional e apontar o mouse na opção Regras de Primeiros/Últimos;
- 3º Será aberto um menu com as opções acima. Clicar na opção mais adequada.

### Barras de Dados

Através deste recurso é possível inserir em cada célula uma barra colorida, proporcional a cada valor.

Passo a passo:

- 1º -Selecionar os dados na planilha;
- 2º -Clicar na guia Início. No grupo Estilo, no comando Formatação Condicional apontar o mouse na opção Barra de
- 3º -Será aberto um menu com as opções de Clicar na cor desejada.

# Escalas de Cor

Altera as cores das células de acordo com os valores nelas inseridos, formando uma escala de cores.

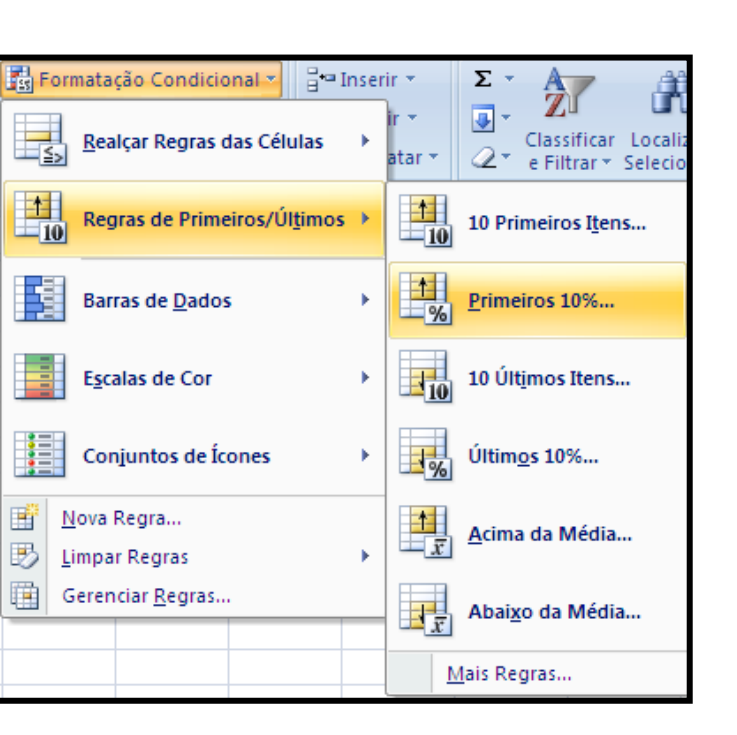

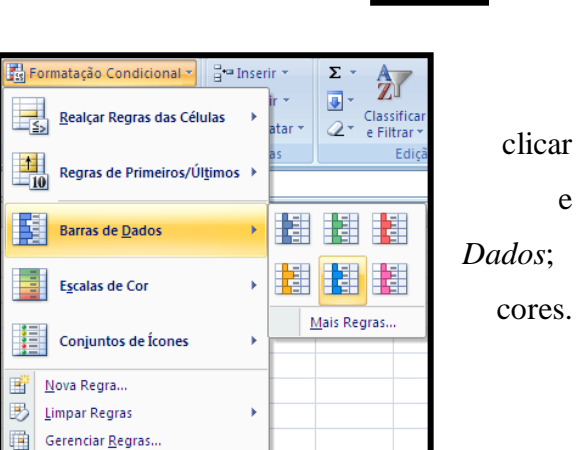

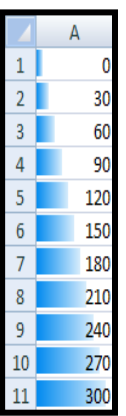

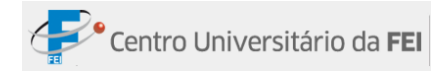

#### Passo a passo:

- 1º -Selecionar os dados na planilha;
- 2º Clicar na guia Início. No grupo Estilo, no comando Formatação Condicional apontar o mouse na opção Escalas de
- 3º Será aberto um menu com as opções de Clicar na escala de cor desejada.

| 🛐 Formatação Condicional 🛪 📑 🕶 I                                   | nserir • <b>Σ</b> • A |        |
|--------------------------------------------------------------------|-----------------------|--------|
| Realçar Regras das Células                                         | ir ▼                  | clicar |
| Regras de Primeiros/Últimos                                        | as Edição             | P      |
| Barras de <u>D</u> ados                                            | M N O                 | Corr   |
| Escalas de Cor                                                     | •                     | Cor,   |
| Conjuntos de Ícones                                                | · 🗾 🗮 🧱               | cores. |
| Image: Mova Regra       Impar Regras       Image: Gerenciar Regras | Mais Regras           |        |

#### Conjunto de Ícones

Este estilo de formatação permite inserir representações gráficas nas células de acordo com os dados inseridos.

Passo a passo:

- 1º -Selecionar os dados na planilha;
- 2º Clicar na guia Início. No grupo clicar no comando Formatação Condicional e apontar o mouse na opção Conjuntos de Ícones;
- 3º Será aberto um menu com as opções de ícone. Clicar na opção mais adequada.

| ■ ≫··<br>■ 詳 詳<br>nhamento | Ger<br>Ger | ral<br>V % 000<br>Número | *<br>\$00 \$00<br>\$00 \$00 | ormatação Condicional 🔪 📑<br>Realçar Regras das Células<br>Regras de Primeiros/Último | Insei |                            | Estilo                                 |
|----------------------------|------------|--------------------------|-----------------------------|---------------------------------------------------------------------------------------|-------|----------------------------|----------------------------------------|
| F                          | G          | Н                        | I                           | Barras de <u>D</u> ados                                                               | *     |                            | Estilo,                                |
|                            |            |                          |                             | Conjuntos de Ícones<br>Nova Regra<br>Limpar Regras<br>Gerenciar <u>R</u> egras        | •     | 1<br>2<br>3<br>4<br>5<br>6 | A<br>0<br>30<br>60<br>90<br>120<br>150 |
| Mais R                     | tegras     |                          |                             |                                                                                       |       | 7<br>8<br>9<br>10<br>11    | 180<br>210<br>240<br>270<br>300        |

### **Guia Inserir**

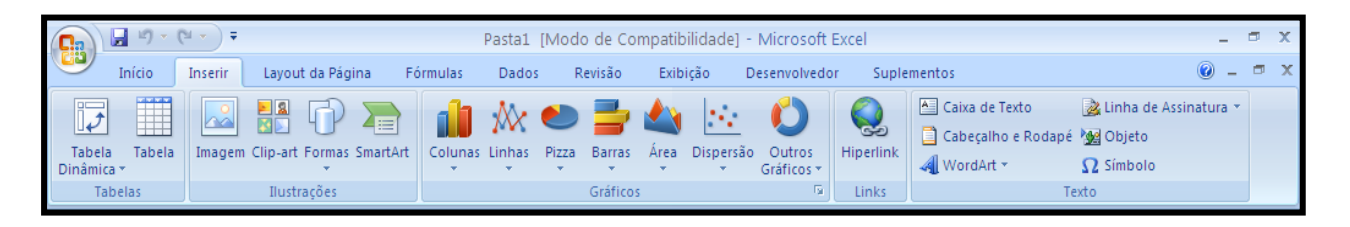

### **Grupo Tabelas**

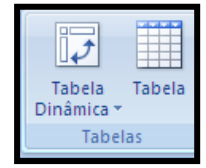

Esse grupo é composto pelos comandos: Tabela Dinâmica, Gráfico Dinâmico e Tabela. Veja a seguir as características de cada um.

### Tabela Dinâmica

A *Tabela Dinâmica* pode ajudar o usuário a analisar os dados numéricos com mais facilidade e em menos tempo, possibilitando uma tomada de decisão mais segura.

Imagine uma planilha com um grande número de dados. A planilha mostra a quantidade de venda de cada vendedor. Como a planilha tem uma quantidade grande de dados para lidar, será praticamente impossível obter alguma informação geral dos dados. O relatório de tabela dinâmica transforma todos os dados de uma tabela em relatórios pequenos, que exibem exatamente a necessidade daquele momento.

A tabela dinâmica é especialmente útil em listas que contêm vários itens repetidos.

#### Criando uma tabela dinâmica

Na tabela, não deve haver colunas e linhas vazias nos dados que estão sendo utilizados. Por exemplo, linhas em branco que são usadas para separar um bloco de dados de outro devem ser removidas.

Passo a passo:

 1º -Clicar no comando Tabela Dinâmica, que está localizado na guia Inserir, grupo Tabelas; clicar na opção Tabela Dinâmica;

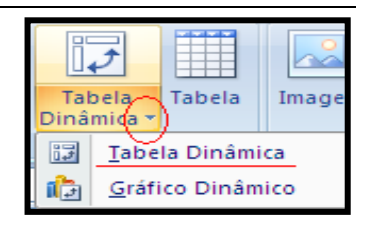

- 2º -Será aberta a janela Criar Tabela Dinâmica. Indicar o intervalo da tabela na opção Selecionar uma tabela ou intervalo;
- 3º Escolher a opção Nova Planilha;
- 4º -Clicar em OK.

| Criar Tabela Dinâmica                                                  | ? 🗙      |
|------------------------------------------------------------------------|----------|
| Escolha os dados que deseja analisar                                   |          |
| ⊙ <u>S</u> elecionar uma tabela ou intervalo                           |          |
| Tabela/Intervalo:                                                      | <b>1</b> |
| O Usar uma fonte de dados externa                                      |          |
| Escolher Conexão,                                                      |          |
| Nome da conexão:                                                       |          |
| Escolha onde deseja que o relatório de tabela dinâmica seja colocado - |          |
| 🔿 <u>N</u> ova Planilha                                                |          |
| O Planilha Existente                                                   |          |
| Local: Plan1!\$J\$70                                                   | <b>1</b> |
| ок с.                                                                  | ancelar  |

Uma planilha nova será aberta com o seguinte Layout:

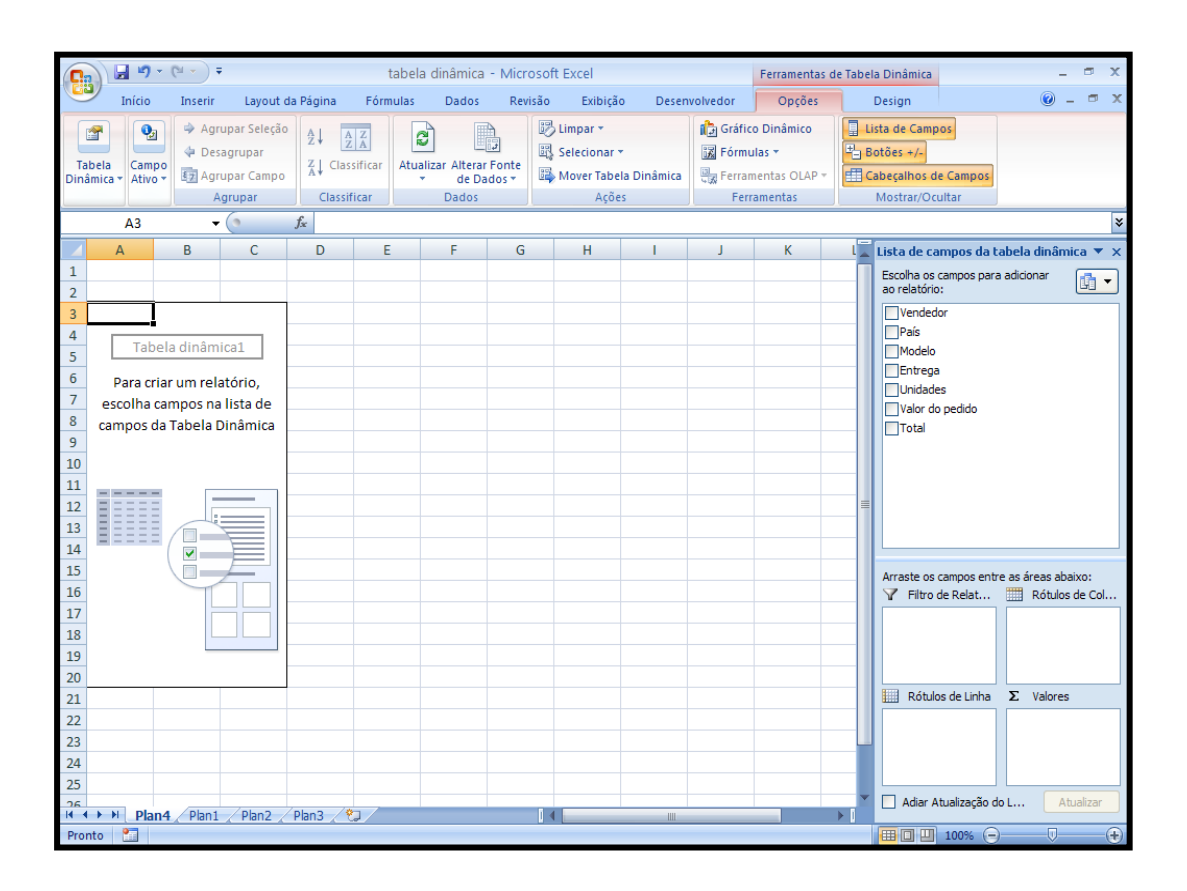

Do lado direito da planilha, será exibida a janela *Lista de campos da tabela dinâmica*. Nessa janela, os campos que serão exibidos na tabela dinâmica deverão ser indicados. Logo após indicar um campo, este ficará dentro de uma das quatro opções dessa janela (Filtro de

Relatório, Rótulos de Coluna, Rótulos de Linha e valores); colocando o campo dentro de uma das caixas, este poderá ser modificado a qualquer momento, ou seja, a cada movimentação, a tabela dinâmica será alterada. Basta escolher uma forma que facilite a compreensão dos dados para se obter uma visão geral do assunto.

Observe a planilha a seguir:

|     | А        | В          | С           | D         | E          |          | F         | G             |
|-----|----------|------------|-------------|-----------|------------|----------|-----------|---------------|
| 1   |          |            |             | Noteboo   | ĸ          |          |           |               |
| 2   | Vendedor | País       | Modelo      | Entrega   | Unidades   | Valor    | do pedido | Total         |
| 3   | Caio     | Brasil     | Dell        | Fevereiro | 8          | R\$      | 2.000,00  | R\$ 16.000,00 |
| 4   | Junior   | USA        | Нр          | Janeiro   | 10         | R\$      | 2.541,00  | R\$ 25.410,00 |
| 5   | Antonio  | França     | LG          | Março     | 14         | RŞ       | 2.563,00  | R\$ 35.882,00 |
| 6   | Mirela   | Portugal   | Itautec     | Abril     | 4          | RŞ       | 2.154,00  | R\$ 8.616,00  |
| 7   | Pablo    | Inglaterra | Sony        | Junho     | 9          | RŞ       | 4.300,00  | R\$ 38.700,00 |
| 8   | Carlos   | Espanna    | Samsung     | Juino     | 3          | RŞ       | 2.101,00  | R\$ 6.303,00  |
| 10  | Camila   | Italia     | Acer        | Fovoreiro | +          | KŞ<br>P¢ | 2.140,00  | R\$ 15.022,00 |
| 11  | Feline   | Canadá     | Apple       | Marco     | 1          | RŚ       | 2,000,00  | R\$ 23.400,00 |
| 12  | Diogo    | Inglaterra | Philips     | Abril     | 12         | RŚ       | 2 750.00  | R\$ 33.000.00 |
| 1.3 | Pedro    | USA        | Positivo    | laneiro   | 9          | RŚ       | 2.145.00  | R\$ 19.305.00 |
| 14  | Wesley   | Canadá     | LG          | Maio      | 3          | R\$      | 2.147,00  | R\$ 6.441,00  |
| 15  | Weigle   | Brasil     | Dell        | Junho     | 6          | R\$      | 2.163,00  | R\$ 12.978,00 |
| 16  | Wender   | França     | Нр          | Julho     | 1          | R\$      | 3.000,00  | R\$ 3.000,00  |
| 17  | Leonardo | Portugal   | Itautec     | Fevereiro | 2          | R\$      | 1.950,00  | R\$ 3.900,00  |
| 18  | Thiago   | Japão      | Sony        | Junho     | 8          | R\$      | 3.999,00  | R\$ 31.992,00 |
| 19  | Marcelo  | Itália     | Apple       | Janeiro   | 7          | R\$      | 6.999,00  | R\$ 48.993,00 |
| 20  | Marcia   | Espanha    | Samsung     | Março     | 2          | R\$      | 2.100,00  | R\$ 4.200,00  |
| 21  | Arnaldo  | USA        | Positivo    | Maio      | 8          | R\$      | 1.560,00  | R\$ 12.480,00 |
| 22  | Matheus  | Inglaterra | Philips     | Abril     | 6          | R\$      | 2.100,00  | R\$ 12.600,00 |
| 23  | Adriano  | Itália     | Acer        | Junho     | 9          | R\$      | 1.500,00  | R\$ 13.500,00 |
| 24  | Pedro    | França     | Asus        | Janeiro   | 1          | R\$      | 1.400,00  | R\$ 1.400,00  |
| 25  | Caio     | Espanha    | Нр          | Maio      | 3          | R\$      | 2.500,00  | R\$ 7.500,00  |
| 26  | Diogo    | Portugal   | Philips     | Janeiro   | 7          | R\$      | 2.000,00  | R\$ 14.000,00 |
| 27  | Antonio  | Japão      | LG          | Maio      | 8          | R\$      | 2.500,00  | R\$ 20.000,00 |
| 28  | Marcia   | Brasil     | Samsung     | Abril     | 2          | R\$      | 2.050,00  | R\$ 4.100,00  |
| 29  | Junior   | Canadá     | Acer        | Fevereiro | 6          | RŞ       | 2.010,00  | R\$ 12.060,00 |
| 30  | Wesley   | Brasil     | Asus        | Julho     | 12         | RŞ       | 1.800,00  | R\$ 21.600,00 |
| 31  | Carlos   | USA        | Dell        | Janeiro   |            | RŞ       | 2.500,00  | R\$ 17.500,00 |
| 32  | Adriano  | França     | Positivo    | Maio      |            | RS       | 2.145,00  | R\$ 2.145,00  |
| 33  | Mireia   | Portugai   | Apple       | Junno     | 13         | KŞ<br>DČ | 0.500,00  | R\$ 84.500,00 |
| 34  | Felipe   | Scoonba    | Sony        | Sovereiro | 12         | R.S.     | 2,100,00  | R\$ 16.500,00 |
| 36  | Thiago   | Itália     | Positivo    | lunho     | 3          | RŚ       | 2 143.00  | R\$ 6,429.00  |
| 37  | Pablo    | lanão      | Dell        | Janeiro   | 9          | RŚ       | 2.100.00  | R\$ 18,900.00 |
| 38  | Danilo   | Canadá     | Asus        | Marco     | 8          | RŚ       | 2.145,00  | R\$ 17.160,00 |
| 39  | Marcelo  | Inglaterra | Нр          | Maio      | 12         | R\$      | 2.123,00  | R\$ 25.476,00 |
| 40  | Arnaldo  | USA        | Philips     | Abril     | 4          | R\$      | 3.256,00  | R\$ 13.024,00 |
| 41  | Leonardo | Canadá     | Acer        | Julho     | 1          | R\$      | 3.698,00  | R\$ 3.698,00  |
| 42  | Matheus  | Brasil     | Itautec     | Junho     | 6          | R\$      | 3.214,00  | R\$ 19.284,00 |
| 43  | Weigle   | França     | Samsung     | Junho     | 4          | R\$      | 2.365,00  | R\$ 9.460,00  |
| 44  | Camila   | Portugal   | LG          | Julho     | 2          | R\$      | 2.589,00  | R\$ 5.178,00  |
| 45  | Junior   | Japão      | Apple       | Fevereiro | 3          | R\$      | 3.500,00  | R\$ 10.500,00 |
| 46  | Adriano  | Itália     | Sony        | Junho     | 1          | R\$      | 2.541,00  | R\$ 2.541,00  |
| 47  | Diogo    | Espanha    | Samsung     | Janeiro   | 9          | R\$      | 2.563,00  | R\$ 23.067,00 |
| 48  | Pedro    | USA        | Asus        | Julho     | 12         | R\$      | 2.145,00  | R\$ 25.740,00 |
| 49  | Arnaldo  | Inglaterra | Positivo    | Junho     | 1          | R\$      | 1.235,00  | R\$ 1.235,00  |
| 50  | Antonio  | Itália     | Dell        | Março     | 7          | R\$      | 3.256,00  | R\$ 22.792,00 |
| 51  | Matheus  | França     | Philips     | Abril     | 1          | R\$      | 2.365,00  | R\$ 2.365,00  |
| 52  | Thiago   | Espanha    | Apple       | Junho     | 5          | R\$      | 6.985,00  | R\$ 34.925,00 |
| 53  | Marcia   | Portugal   | Sony        | Julho     | 3          | R\$      | 5.478,00  | R\$ 16.434,00 |
| 54  | Felipe   | Japão      | LG          | Fevereiro | 2          | RŞ       | 5.412,00  | R\$ 10.824,00 |
| 55  | Mirela   | Brasil     | Acer        | Fevereiro |            | RŞ       | 3.214,00  | R\$ 6.428,00  |
| 56  | Carlos   | Canada     | Itautec     | Junho     | 12         | RŞ       | 1.236,00  | R\$ 14.832,00 |
| 57  | Leonardo | USA        | Нр          | Janeiro   | 4          | RŞ       | 3.256,00  | R\$ 13.024,00 |
| 58  | Daniio   | Inglaterra | Samsung     | Março     | 2          | RŞ       | 2,145,00  | R\$ 4.290,00  |
| 55  | Camila   | Tranca     | LG<br>Apple | Maio      |            | KŞ<br>D¢ | 2.111,00  | R\$ 0.333,00  |
| 61  | Marcalo  | França     | Apple       | Fevereno  | + <u>+</u> | Rộ<br>Độ | 2 445 00  | R\$ 23.312,00 |
| 62  | Caio     | Portugal   | Sony        | Junio     |            | R¢<br>R¢ | 2.445,00  | P\$ 6420.00   |
| 63  | Weigle   | Janão      | Actic       | Eevereiro | 5          | RŚ       | 2 369 00  | P\$ 11 845 00 |
| 64  | Wender   | Brasil     | Positivo    | Abril     |            | RŚ       | 1 478.00  | R\$ 1.478.00  |
| 65  | Wesley   | Canadá     | Philips     | Maio      | 9          | RŚ       | 2.145.00  | R\$ 19.305.00 |

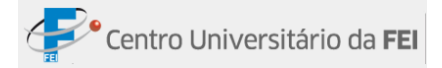

• Considerando quantas unidades de cada modelo serão entregues a cada mês:

| Lista de campos da tabela dinâmica 🔻 🗙                                                                                                    |    | Α                  | В                   | С         | D     | F     | F    | G     | Н     |             |
|----------------------------------------------------------------------------------------------------|----|--------------------|---------------------|-----------|-------|-------|------|-------|-------|-------------|
| Escolha os campos para adicionar<br>ao relatório:                                                                                                    | 1  | País               | (Tudo)              | -         | -     | -     |      | -     |       |             |
| Vendedor  País                                                                                                    | 2  |                    |                     |           |       |       |      |       |       |             |
| ✓ Modelo                                                                                                    | 3  | Soma de Unidades   | Rótulos de Coluna 💌 |           |       |       |      |       |       |             |
| Vulidades                                                                                                    | 4  | Rótulos de Linha 💌 | Janeiro             | Fevereiro | Março | Abril | Maio | Junho | Julho | Total geral |
| Total                                                                                                    | 5  | Acer               |                     | 8         |       |       | 7    | 9     | 1     | 25          |
|                                                                                                    | 6  | Apple              | 7                   | 16        |       |       |      | 18    |       | 41          |
|                                                                                                    | 7  | Asus               | 1                   | 5         | 9     |       |      |       | 24    | 39          |
|                                                                                                    | 8  | Dell               | 16                  | 8         | 7     |       |      | 13    |       | 44          |
| A                                                                                                    | 9  | Нр                 | 14                  |           |       |       | 15   |       | 1     | 30          |
| Image: State of Composition of Composition of Com | 10 | Itautec            |                     | 2         |       | 4     |      | 18    | 9     | 33          |
| País    Entrega                                                                                                    | 11 | LG                 |                     | 2         | 14    |       | 14   |       | 2     | 32          |
|                                                                                                    | 12 | Philips            | 7                   |           |       | 23    | 9    |       |       | 39          |
| Rótulos de Linha Σ Valores                                                                                                    | 13 | Positivo           | 9                   |           |       | 1     | 9    | 4     |       | 23          |
| Modelo   Soma de Unid                                                                                                    | 14 | Samsung            | 9                   |           | 4     | 2     |      | 4     | 3     | 22          |
|                                                                                                    | 15 | Sony               | 2                   | 12        |       |       |      | 18    | 3     | 35          |
| Adiar Atualização do L Atualizar                                                                                                    | 16 | Total geral        | 65                  | 53        | 34    | 30    | 54   | 84    | 43    | 363         |

Observe que o campo *País* foi inserido dentro da opção *Filtro de relatório*; com isso, foi inserido um filtro na tabela, com o objetivo de visualizar os dados de apenas alguns países.

• Qual foi a quantidade vendida por cada vendedor em cada mês:

| Lista de campos da tabela dinâmica 🔻 🗙   |    | А                       | В         | С         | D     | E     | F     | G     | н     |             |
|------------------------------------------|----|-------------------------|-----------|-----------|-------|-------|-------|-------|-------|-------------|
| Escolha os campos para adicionar         | 2  | País                    | (Tudo)    |           |       |       | -     |       |       |             |
| ao relatório:                            | з  |                         |           |           |       |       |       |       |       |             |
| Vendedor Vendedor                        | 4  | Soma de Valor do pedido | Rótulos 🔻 |           |       |       |       |       |       |             |
| ✓ País                                   | 5  | Rótulos de Linha 🔍      | Janeiro   | Fevereiro | Março | Abril | Maio  | Junho | Julho | Total geral |
|                                          | 6  | Adriano                 |           |           |       |       | 2145  | 4041  |       | 6186        |
|                                          | 7  | Antonio                 |           |           | 5819  |       | 2500  |       |       | 8319        |
| Valor do pedido                          | 8  | Arnaldo                 |           |           |       | 3256  | 1560  | 1235  |       | 6051        |
| Total                                    | 9  | Caio                    | 3210      | 2000      |       |       | 2500  |       |       | 7710        |
|                                          | 10 | Camila                  |           |           |       |       | 4257  |       | 2589  | 6846        |
|                                          | 11 | Carlos                  | 2500      |           |       |       |       | 1236  | 2101  | 5837        |
|                                          | 12 | Danilo                  |           | 2600      | 4290  |       |       |       |       | 6890        |
|                                          | 13 | Diogo                   | 4563      |           |       | 2750  |       |       |       | 7313        |
|                                          | 14 | Felipe                  |           | 5412      | 2700  |       |       |       | 2100  | 10212       |
|                                          | 15 | Junior                  | 2541      | 5510      |       |       |       |       |       | 8051        |
| Arraste os campos entre as áreas abaixo: | 16 | Leonardo                | 3256      | 1950      |       |       |       |       | 3698  | 8904        |
| Y Filtro de Relat Rótulos de Col         | 17 | Marcelo                 | 6999      |           |       |       | 2123  | 2445  |       | 11567       |
| País   Entrega                           | 18 | Marcia                  |           |           | 2100  | 2050  |       |       | 5478  | 9628        |
|                                          | 19 | Matheus                 |           |           |       | 4465  |       | 3214  |       | 7679        |
|                                          | 20 | Mirela                  |           | 3214      |       | 2154  |       | 6500  |       | 11868       |
| Bétulos de Lieba 🔊 Valeros               | 21 | Pablo                   | 2100      | 6478      |       |       |       | 4300  |       | 12878       |
|                                          | 22 | Pedro                   | 3545      |           |       |       |       |       | 2145  | 5690        |
| vendedor                                 | 23 | Thiago                  |           |           |       |       |       | 13127 |       | 13127       |
|                                          | 24 | Weigle                  |           | 2369      |       |       |       | 4528  |       | 6897        |
|                                          | 25 | Wender                  |           | 3999      |       | 1478  |       |       | 3000  | 8477        |
| Adiar Atualização do L Atualizar         | 26 | Wesley                  |           |           |       |       | 4292  |       | 1800  | 6092        |
|                                          | 27 | Total geral             | 28714     | 33532     | 14909 | 16153 | 19377 | 40626 | 22911 | 176222      |

Com a tabela dinâmica, é possível visualizar os mesmos dados de formas diferenciadas. Assim como uma tabela comum, a tabela dinâmica também poderá ser formatada.

#### Ferramentas de Tabela Dinâmica

Após inserir a tabela dinâmica, serão exibidas as subguias *Opções* e *Design*, dentro da guia *Ferramentas de Tabela Dinâmica*.

Subguia Opções: Permite a manipulação de dados da tabela dinâmica, como ordenação e

| Ca                 | 🚽 12) = (          | Ç= → ) ∓                                                                       | de Tabela Dinâmica             | - 🗆 X                                 |                                                                                  |                  |                                                       |         |
|--------------------|--------------------|--------------------------------------------------------------------------------|--------------------------------|---------------------------------------|----------------------------------------------------------------------------------|------------------|-------------------------------------------------------|---------|
|                    | Início             | Inserir Layout da                                                              | Página Fórn                    | nulas Dados Revi                      | isão Exibição Desen                                                              | volvedor Opções  | Design                                                | 🕑 🗕 📼 🗙 |
| Tabela<br>Dinâmica | Campo<br>• Ativo • | <ul> <li>Agrupar Seleção</li> <li>Desagrupar</li> <li>Agrupar Campo</li> </ul> | A Z ↓ A Z A<br>Z ↓ Classificar | Atualizar Alterar Fonte<br>de Dados * | <ul> <li>Impar ▼</li> <li>Selecionar ▼</li> <li>Mover Tabela Dinâmica</li> </ul> | Gráfico Dinâmico | Lista de Campos<br>Botões +/-<br>Cabeçalhos de Campos |         |
|                    |                    | Agrupar                                                                        | Classificar                    | Dados                                 | Acões                                                                            | Ferramentas      | Mostrar/Ocultar                                       |         |

exibição.

| Grupo       | Comando                                                                           |
|-------------|-----------------------------------------------------------------------------------|
| Tabela      | Nome de tabela dinâmica: Permite alterar o nome da tabela.                        |
| dinâmica    | Opções: Permite alterar diversos aspectos da tabela.                              |
|             | Nome do campo dinâmico: Permite alterar o nome do campo ativo.                    |
| Compo Ativo | Configurações do campo: Altera o aspecto do campo ativo.                          |
| Campo Ativo | Expandir campo inteiro: Exibe os dados recolhidos (agrupados) de um campo.        |
|             | Recolher campo inteiro: Oculta os dados exibidos de um campo.                     |
|             | Agrupar seleção: Agrupa os dados que foram selecionados.                          |
| Agrupar     | Desagrupar: Desagrupa o conjunto de dados que foram selecionados.                 |
|             | Agrupar Campo: Agrupa itens de maneira personalizada.                             |
|             | Classificar de A a Z: Classifica em ordem crescente.                              |
| Classificar | Classificar de Z a A: Classifica em ordem decrescente.                            |
|             | Classificar: Permite personalizar a classificação.                                |
|             | Atualizar: Atualiza os dados da tabela dinâmica, caso os dados sofram alterações. |
| Dados       | Alterar fonte de dados: Altera a fonte de dados da tabela dinâmica.               |
|             | Limpar: Limpa a tabela dinâmica ou os filtros aplicados à tabela.                 |
| 1 2205      | Selecionar: Exibe opções para selecionar a tabela dinâmica.                       |
| Ações       | Mover Tabela dinâmica: Possibilita a mudança da tabela dinâmica para outro        |
|             | local.                                                                            |
| Ferramentas | Gráfico dinâmico: Cria um gráfico de acordo com os dados que estão na tabela      |

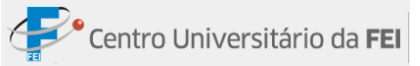

|                 | dinâmica.                                                                      |
|-----------------|--------------------------------------------------------------------------------|
|                 | Fórmula: Exibe opções para controlar as fórmulas nos dados da tabela dinâmica. |
|                 | Lista de Campos: Faz com que a janela Lista de campo apareça.                  |
| Mostrar/Ocultar | Botões +/-: Ativa e desativa os botões de nível.                               |
|                 | Cabeçalho de campos: Exibe cabeçalho de campo para linhas e colunas.           |

### <u>Subguia Design:</u> Permite Alterar o design da tabela

| tabela dinâmica - Microsoft Exc |                        |                       | cel F                                                              |                      |                                  | Ferramentas de Tabela Dinâmica |        | _ 0     |        | a x         |             |  |     |     |
|---------------------------------|------------------------|-----------------------|--------------------------------------------------------------------|----------------------|----------------------------------|--------------------------------|--------|---------|--------|-------------|-------------|--|-----|-----|
|                                 | Início Inserir         | Layout da Pá          | igina Fórmulas                                                     | Dados                | Revisão                          | Exibição                       | Desenv | olvedor | Opçõe  | es 📃        | Design      |  | 0 - | ₫ X |
| Subtota                         | ais Totais<br>Gerais T | Linhas em<br>Branco * | <ul> <li>Cabeçalhos de Linh</li> <li>Cabeçalhos de Coli</li> </ul> | ia 🔳 Lir<br>una 🔳 Co | nhas em Tiras<br>olunas em Tiras |                                |        |         |        |             |             |  |     |     |
|                                 | Layout                 |                       | Opções de Estilo                                                   | de Tabela            | Dinâmica                         |                                |        |         | Estilo | os de Tabel | la Dinâmica |  |     |     |

| Grupo               | Comando                                                             |  |  |  |  |  |
|---------------------|---------------------------------------------------------------------|--|--|--|--|--|
|                     | Subtotais: Opções para a exibição dos subtotais.                    |  |  |  |  |  |
|                     | Fotais gerais: Opções para a exibição dos totais gerais na tabela   |  |  |  |  |  |
| Lavout              | dinâmica.                                                           |  |  |  |  |  |
| Layout              | Layout do Relatório: Opções para a exibição do layout do relatório. |  |  |  |  |  |
|                     | Linhas em branco: Possibilita a escolha da separação dos dados com  |  |  |  |  |  |
|                     | uma linha em branco.                                                |  |  |  |  |  |
| Opções de estilo de | Fornaça alternativa para avibir os compos am coros diferentes       |  |  |  |  |  |
| tabela dinâmica     | Fornece alternativa para exión os campos em cores unerentes.        |  |  |  |  |  |
| Estilos de tabela   | Fotilos pradofinidos do aparôncia do tabola dinômica                |  |  |  |  |  |
| dinâmica            | Estitos predefinidos de apareneia de tabela dinamica.               |  |  |  |  |  |

# Gráfico Dinâmico

É possível criar um gráfico dinâmico de acordo com os dados de uma tabela dinâmica.

Passo a passo:

- 1º -Selecionar os campos que deseja que apareçam no gráfico;
- 2º -Clicar no comando *Tabela Dinâmica*, que está localizado na guia *Inserir*, grupo *Tabelas*; clicar na opção *Gráfico*

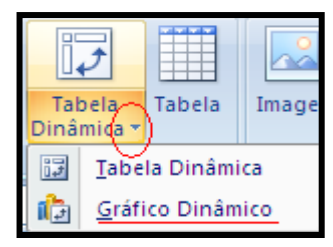

#### Dinâmico;

**3º** -Será exibida a janela *Lista de campos da tabela dinâmica*. Nessa janela, os campos que serão exibidos no gráfico dinâmico deverão ser indicados.

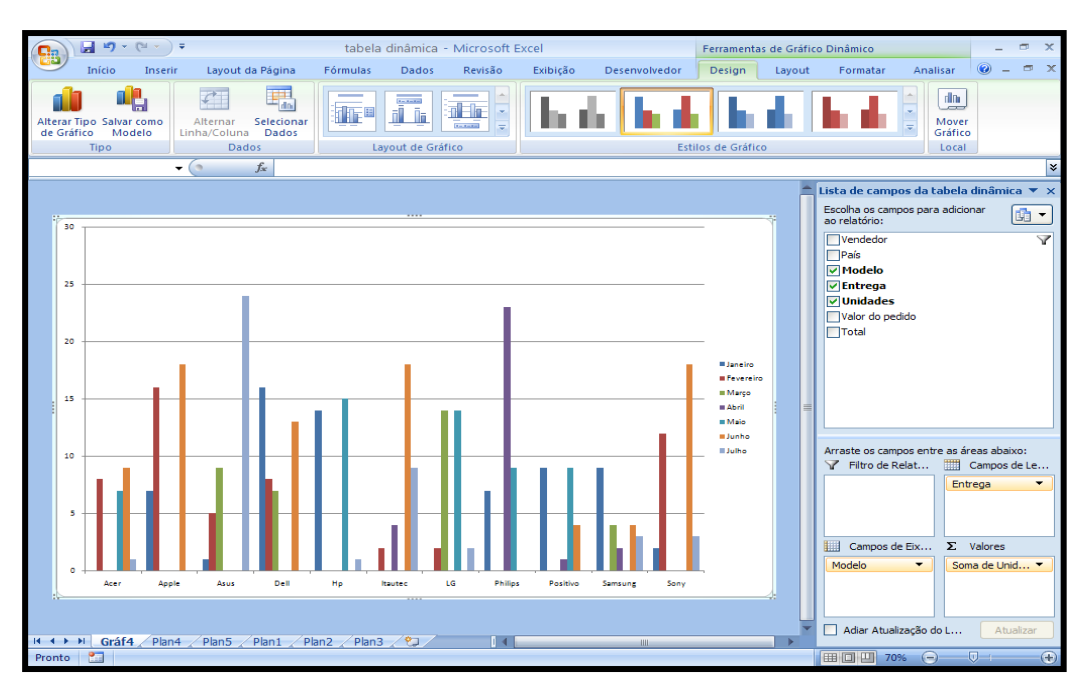

Assim que o gráfico dinâmico for selecionado, o grupo *Ferramenta de Gráfico Dinâmico* aparecerá com quatro subguias que são: Design, Layout, Formatar e Analisar. A partir delas, é possível alterar a configuração-padrão do gráfico dinâmico.

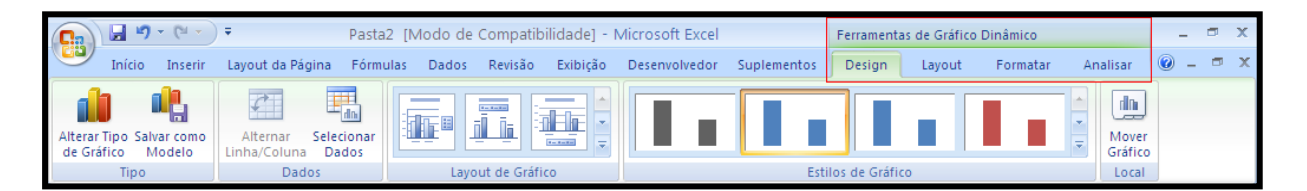

#### Tabela

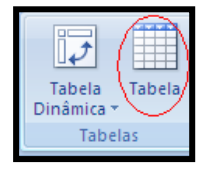

Trata-se de uma maneira rápida e fácil de organizar e formatar sua planilha. A pré-formatação é composta por estilos e cabeçalho com um filtro em cada coluna.

Passo a passo:

1º - Selecionar a área que deseja usar para inserir sua tabela;

2º - Dentro da guia *Inserir*, clicar no comando *Tabela* dentro do grupo *Tabelas*;

 $3^{\circ}$  -Clicar na subguia *Design* e formatar de acordo com sua necessidade.

Quando a tabela for inserida, aparecerá a guia *Ferramentas de Tabela* e a subguia *Design*, onde é possível personalizar essa formatação.

|                  | 🚽 🍤 -                  | (" - ); | Ŧ                    | Pasta3             | [Modo de     | Compatibi   | lidade] - Mic | rosoft Exc           | cel          |            |    | Ferramentas de Tabela |    | -   | ٥ | x |
|------------------|------------------------|---------|----------------------|--------------------|--------------|-------------|---------------|----------------------|--------------|------------|----|-----------------------|----|-----|---|---|
|                  | Início                 | Inserir | Layout da Página     | Fórmulas           | Dados        | Revisão     | Exibição      | Desenv               | volvedor     | Suplemento | s  | Design                |    | 0 - |   | × |
| Nome d           | la Tabela:             |         | 📴 Resumir com Tabela | Dinâmica           |              | a 🖻         | 🔽 Linha de    | Cabeçalho            | 🔲 Primei     | ra Coluna  |    |                       | _  |     |   |   |
| Tabela1          |                        |         | Remover Duplicatas   |                    | V N 1        |             | 📃 Linha de 1  | Totais               | 🔲 Última     | Coluna     | == |                       |    | -   |   |   |
| • <b>⊡</b> • Rec | 🕀 Redimensionar Tabela |         | Exportar Atu         | Exportar Atualizar |              | n Tiras     | 🔲 Colun       | Colunas em Tiras 🛛 트 |              |            |    | Ŧ                     |    |     |   |   |
| Propriedades     |                        | es      | Ferramentas          |                    | Dados de Tab | ela Externa | Op            | ções de Est          | ilo de Tabel | la         |    | Estilos de Tabe       | la |     |   |   |

| Grupos                        | Descrição                                                                                                    |
|-------------------------------|----------------------------------------------------------------------------------------------------|
| Propriedades                  | Nome da tabela: Altera o nome da tabela para uso em fórmulas.<br>Redimensionar tabela: Altera o intervalo de dados da tabela.                                                                                                    |
| Ferramentas                   | Resumir com tabela dinâmica: Resume os dados mais<br>complicados analisando os detalhes.<br>Remover duplicatas: Remove dados repetidos na tabela.<br>Converter em intervalo: Converte a tabela em um intervalo<br>normal de células sem alteração dos dados.                                                                                                    |
| Dados de tabela externa       | Exporta dados da planilha para uma lista em um site do Windows<br>SharePoint Services; para tanto, o usuário deve estar devidamente<br>cadastrado.                                                                                                    |
| Opções de estilo de<br>tabela | Linha de cabeçalho: Quando ativa, tem a formatação de filtro<br>simples.<br>Linha de totais: Quando ativa, exibe uma linha ao final da tabela<br>com opções de fórmulas para aplicar.<br>Linha em tiras: Quando ativa, altera a formatação da cor das<br>linhas.<br>Primeira coluna: Quando ativa, exibe formatação especial na<br>primeira coluna.<br>Última coluna: Quando ativa, exibe formatação especial na última<br>coluna.<br>Colunas em tiras: Quando ativa, altera a formatação da cor das<br>colunas. |
| Estilos de tabela             | São estilos predefinidos para a formatação da tabela.                                                                                                    |

## **Grupo Links**

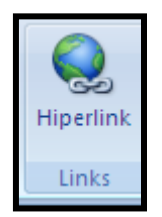

No Grupo Links há o comando *Hiperlink*. Com esse comando o usuário pode gerar um link na planilha com o caminho de algum arquivo para ser aberto em determinada ocasião.

# **Criando Hiperlinks**

Passo a passo:

- 1º Selecionar a célula onde o link será criado;
- 2º Clicar no comando *Hiperlink*, no grupo *Links*;

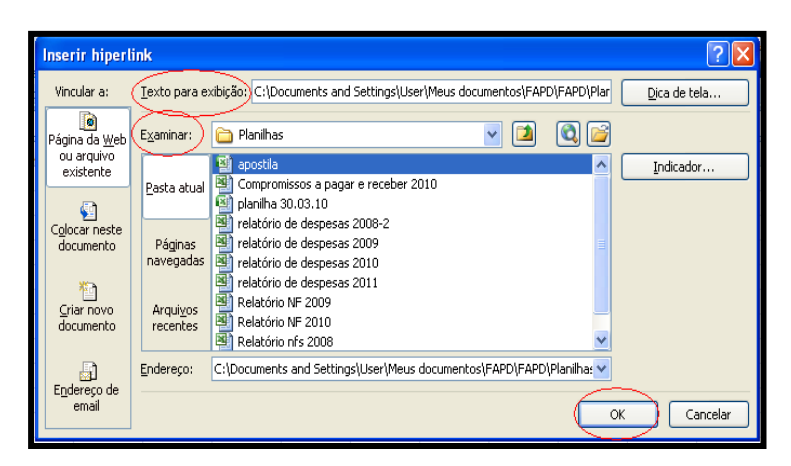

o arquivo será aberto simultaneamente.

**3º** -Será aberta a janela *Inserir Hiperlink*. Digitar o texto que deve aparecer no link no campo *Texto para exibição*;

**4º** - Procurar o arquivo no campo *Examinar*;

5° -Clicar em OK.

Quando o usuário clicar no Link,

# Função SEEERO

|    | А       | В       | С         | D                       |
|----|---------|---------|-----------|-------------------------|
| 1  | Exer    | nplo de | SEERRO    |                         |
| 2  | Valor 1 | Valor 2 | Resultado |                         |
| 3  | 12      | 2       | 24        | =SEERRO(A3*B3;"Nulo")   |
| 4  | 15      | 3       | 45        | =SEERRO(A4*B4;"Nulo")   |
| 5  | 18      | d       | Nulo      | =SEERRO(A5*B5;"Nulo")   |
| 6  | 14      | 4       | 56        | =SEERRO(A6*B6;"Nulo")   |
| 7  | 16      | e       | Nulo      | =SEERRO(A7*B7;"Nulo")   |
| 8  | 18      | 2       | 36        | =SEERRO(A8*B8;"Nulo")   |
| 9  | 24      | h       | Nulo      | =SEERRO(A9*B9;"Nulo")   |
| 10 | 26      | 5       | 130       | =SEERRO(A10*B10;"Nulo") |

Esta função é utilizada quando a probabilidade de ocorrer erro em uma fórmula é grande. No exemplo abaixo a fórmula utilizada é: = SEERRO(A3\*B3;"Nulo"), onde SEERRO é o nome da função; A3\*B3 é a fórmula que deve ser utilizada (nesse caso multiplicação); "Nulo" é o valor que deve retornar caso houver algum erro na fórmula.

## **Banco de Dados**

No grupo Banco de Dados se encontram as funções: BDCONTAR, BDCONTARA, BDSOMA, BDMÉDIA, BDMÁX E BDMÍN. Todas as funções necessitam de uma lista para realizar os cálculos.

- BDCONTAR: tem o objetivo de contar a quantidade de células com determinados valores numéricos.
- BDCONTARA: tem o objetivo de contar a quantidade de células com determinados valores numéricos e/ou textuais.
- BDSOMA: possibilita a soma de valores, de acordo com os critérios preestabelecidos.

|    | Α      | В                         | С            | D             | E          | F       | G          |
|----|--------|---------------------------|--------------|---------------|------------|---------|------------|
| 1  |        |                           | LOJA DE PR   | RESENTES      |            |         |            |
| 2  |        |                           | Controle     | da Loja       |            |         |            |
|    |        |                           |              |               | Tamanho /  | Quant.  | Valor      |
| 3  | Código | Produto                   | Marca        | Cores         | Capacidade | Estoque | Unitário   |
| 4  | 00013  | Cartão Aniversário        | Diverso      |               | 10x15      | 25      | R\$ 7,00   |
| 5  | 00014  | Cartão Casamento          | Diverso      |               | 10×15      | 16      | R\$ 8,50   |
| 6  | 00015  | Cartão Namorados          | Diverso      |               | 10×15      | 14      | R\$ 9,00   |
| 7  | 00142  | Álbum de fotografia       | Foto mais    | preto/cinza   | 100 fotos  | 5       | R\$ 53,90  |
| 8  | 00148  | Lixeira                   | Limpjá       | azul/vermelho | 20 litros  | 5       | R\$ 37,00  |
| 9  | 00151  | Porta-lápis               | Faber-Castel | cinza/branco  | 30 lápis   | 9       | R\$ 27,80  |
| 10 | 00152  | Chaveiro de pelúcia       | Fofura       |               |            | 14      | R\$ 8,90   |
| 11 | 00153  | Agenda Anual              | Tilibra      |               |            | 18      | R\$ 35,90  |
| 12 | 00154  | Capa de máquina fotográfi | Pró-flash    | azul/preto    | único      | 8       | R\$ 25,90  |
| 13 | 00156  | Caneca                    | Cristal      | incolor       | 200ml      | 15      | R\$ 7,99   |
| 14 | 00158  | Boné                      | XOX          | azul/verde    | P/M/G      | 19      | R\$ 29,80  |
| 15 | 00164  | Jogo de xadrez            | Xalingo      |               |            | 5       | R\$ 89,90  |
| 16 | 00165  | Jogo de damas             | Xalingo      |               |            | 7       | R\$ 75,80  |
| 17 | 00166  | Jogo de carta             | Copag        | azul          |            | 8       | R\$ 15,90  |
| 18 | 00167  | Banco imobiliário         | Estrela      |               |            | 6       | R\$ 75,50  |
| 19 | 00194  | Almofada                  | Love         | vermelha      |            | 5       | R\$ 25,00  |
| 20 | 00198  | Despertador               | Tic-tic      | preto/branco  |            | 9       | R\$ 19,90  |
| 21 | 00201  | Mochila                   | Xeryus       | preto/cinza   | 15cm prof. | 6       | R\$ 79,90  |
| 22 | 00231  | Pendrive                  | Sony         | preto         | 8gb        | 15      | R\$ 194,90 |
| 23 | 00254  | Abajur                    | Acácia       | branco        |            | 5       | R\$ 124,90 |
| 24 |        |                           |              |               |            |         |            |
| 25 |        |                           |              |               |            |         |            |
|    |        |                           |              |               | Tamanho /  | Quant.  | Valor      |
| 26 | Código | Produto                   | Marca        | Cores         | Capacidade | Estoque | Unitário   |
| 27 |        |                           | Diverso      |               |            | >10     | >8         |
| 28 |        |                           | 2            |               |            | 2       | R\$ 17,50  |
| 29 |        |                           |              |               |            |         |            |

=BDCONTAR(A3:G23;F3;A26:G27), onde BDCONTAR é o nome da função; A3:G23 refere-se ao banco de dados; F3 é o campo onde se deseja pesquisar e A26:G27 são os critérios impostos. Nesse exemplo, o resultado será 2, pois há 2 produtos acima de 10 peças no estoque com a marca Diverso.

=BDCONTARA(A3:G23;C3;A26:G27), onde BDCONTARA é o nome da função; A3:G23 refere-se ao banco de dados; C3 é o campo onde se deseja pesquisar e A26:G27 são os critérios impostos. Nesse exemplo, o resultado será 2, pois há 2 produtos acima de 10 peças no estoque com a marca Diverso.

=BDSOMA(A3:G23;G3;A26:G27), onde BDSOMA é o nome da função; A3:G23 refere-se ao banco de dados; G3 é o campo onde se deseja pesquisar e A26:G27 são os critérios impostos. Nesse exemplo, o resultado será 17,50, pois é o somatório do preço dos produtos acima de 10 peças no estoque com a marca Diverso.

- BDMÉDIA: calcula a média aritmética dos dados, conforme condições impostas.
- BDMÁX: aponta o valor máximo do banco de dados.
- BDMÍN: aponta o valor mínimo do banco de dados.

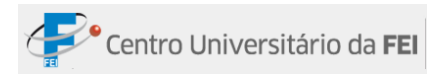

|    | Α      | В                         | С            | D             | E          | F       | G          | Н      | I             |    |
|----|--------|---------------------------|--------------|---------------|------------|---------|------------|--------|---------------|----|
| 1  |        |                           | LOJA DE PR   | RESENTES      |            |         |            |        |               |    |
| 2  |        |                           | Controle     | da Loja       |            |         |            |        |               |    |
|    |        |                           |              |               | Tamanho /  | Quant.  | Valor      |        |               |    |
| 3  | Código | Produto                   | Marca        | Cores         | Capacidade | Estoque | Unitário   |        |               |    |
| 4  | 00013  | Cartão Aniversário        | Diverso      |               | 10x15      | 25      | R\$ 7,00   |        |               |    |
| 5  | 00014  | Cartão Casamento          | Diverso      |               | 10x15      | 16      | R\$ 8,50   |        |               |    |
| 6  | 00015  | Cartão Namorados          | Diverso      |               | 10x15      | 14      | R\$ 9,00   |        |               |    |
| 7  | 00142  | Álbum de fotografia       | Foto mais    | preto/cinza   | 100 fotos  | 5       | R\$ 53,90  |        |               |    |
| 8  | 00148  | Lixeira                   | Limpjá       | azul/vermelho | 20 litros  | 5       | R\$ 37,00  |        |               |    |
| 9  | 00151  | Porta-lápis               | Faber-Castel | cinza/branco  | 30 lápis   | 9       | R\$ 27,80  |        |               |    |
| 10 | 00152  | Chaveiro de pelúcia       | Fofura       |               |            | 14      | R\$ 8,90   |        |               |    |
| 11 | 00153  | Agenda Anual              | Tilibra      |               |            | 18      | R\$ 35,90  |        |               |    |
| 12 | 00154  | Capa de máquina fotográfi | Pró-flash    | azul/preto    | único      | 8       | R\$ 25,90  |        |               |    |
| 13 | 00156  | Caneca                    | Cristal      | incolor       | 200ml      | 15      | R\$ 7,99   |        |               |    |
| 14 | 00158  | Boné                      | XOX          | azul/verde    | P/M/G      | 19      | R\$ 29,80  |        |               |    |
| 15 | 00164  | Jogo de xadrez            | Xalingo      |               |            | 5       | R\$ 89,90  |        |               |    |
| 16 | 00165  | Jogo de damas             | Xalingo      |               |            | 7       | R\$ 75,80  |        |               |    |
| 17 | 00166  | Jogo de carta             | Copag        | azul          |            | 8       | R\$ 15,90  |        |               |    |
| 18 | 00167  | Banco imobiliário         | Estrela      |               |            | 6       | R\$ 75,50  |        |               |    |
| 19 | 00194  | Almofada                  | Love         | vermelha      |            | 5       | R\$ 25,00  |        |               |    |
| 20 | 00198  | Despertador               | Tic-tic      | preto/branco  |            | 9       | R\$ 19,90  |        |               |    |
| 21 | 00201  | Mochila                   | Xeryus       | preto/cinza   | 15cm prof. | 6       | R\$ 79,90  |        |               |    |
| 22 | 00231  | Pendrive                  | Sony         | preto         | 8gb        | 15      | R\$ 194,90 |        |               |    |
| 23 | 00254  | Abajur                    | Acácia       | branco        |            | 5       | R\$ 124,90 |        |               |    |
| 24 |        |                           |              |               |            |         |            |        |               |    |
| 25 |        |                           |              |               |            |         |            |        |               |    |
|    |        |                           |              |               | Tamanho /  | Quant.  | Valor      |        |               |    |
| 26 | Código | Produto                   | Marca        | Cores         | Capacidade | Estoque | Unitário   |        |               |    |
| 27 |        |                           |              |               |            | >15     |            |        |               |    |
| 28 |        |                           |              |               |            | 19,5    | =BDMÉDIA   | (A3:G  | 23;F3;A26:G27 | /) |
| 29 |        |                           |              |               |            | 25      | =BDMÁX(A3  | 3:G23  | ;F3;A26:G27)  |    |
| 30 |        |                           |              |               |            | 16      | =BDMÍN(A3  | 3:G23; | ;F3;A26:G27)  |    |

## Informações

Esse grupo apresenta informações referentes ao arquivo e também ao computador que está sendo usado. A função principal desse grupo é a INFORMAÇÃO.

- INFORMAÇÃO: É possível avaliar os seguintes valores na fórmula =INFORMAÇÃO("VALOR"):
- ✓ **Diretório**: aponta o caminho onde está o arquivo;
- ✓ Sistema: aponta o ambiente do sistema operacional do computador;
- ✓ **Osversão**: aponta o nome do sistema operacional do computador;
- Origem: aponta o nome da primeira célula visível no canto superior esquerdo da janela;
- ✓ **Release**: aponta o número da versão atual do Excel;

- ✓ **Recalc**: aponta o método recálculo;
- ✓ **Númarquivo**: aponta o número de planilhas no arquivo aberto no computador.

|   | А                                               | В                       | С         | D         |     |  |  |
|---|-------------------------------------------------|-------------------------|-----------|-----------|-----|--|--|
| 1 | C:\Documents and Settings\User\Meus documentos\ | =INFORM                 | AÇÃO("DIF | RETÓRIO") |     |  |  |
| 2 | pcdos                                           | =INFORMAÇÃO("SISTEMA")  |           |           |     |  |  |
| 3 | Windows (32-bit) NT 5.01                        | =INFORMAÇÃO("OSVERSÃO") |           |           |     |  |  |
| 4 | \$A:\$A\$37                                     | =INFORMAÇÃO("ORIGEM")   |           |           |     |  |  |
| 5 | 12.0                                            | =INFORM                 | AÇÃO("RE  | LEASE")   |     |  |  |
| 6 | Automático                                      | =INFORM                 | AÇÃO("RE  | CALC")    |     |  |  |
| 7 | 27                                              | =INFORM                 | AÇÃO("NÚ  | MARQUIVO  | o") |  |  |

### Procura e Referência

Esse grupo tem a característica de encontrar valores em uma lista e também de repor a referência desses valores. As principais funções desse grupo são: ÍNDICE e CORRESP.

# ÍNDICE

É interessante para descobrir em qual posição um determinado valor se encontra na tabela. Sua fórmula é: =ÍNDICE(matriz;núm\_linha;num\_coluna), onde, índice é o nome da função; matriz é o intervalo de células onde o valor deve ser procurado; núm\_linha é onde deve ser procurada a posição desejada; e, núm\_coluna é a indicação de busca da coluna.

Ou ainda, pode-se digitar o nome da função, o intervalo da matriz (digitar apenas a coluna que se deseja pesquisar), e o número da posição da linha.

|    | A                                     | В                    | С                         | D            | E        | F            |
|----|---------------------------------------|----------------------|---------------------------|--------------|----------|--------------|
| 1  | Livros                                | Editora              | Autor/a                   |              |          |              |
| 2  | Apocalipticos e Integrados            | Perspectiva          | Eco, Umberto              |              |          |              |
| 3  | Arte e beleza na estética medieval, A | Record               | Eco, Umberto              | Hugo, Victor | =ÍNDICE( | A2:C15;11;3) |
| 4  | Carta sobre a felicidade (a Meneceu)  | Unesp                | Epicuro                   |              |          |              |
| 5  | Em que crêem os que não crêem?        | Record               | Eco, Umberto              | Perspectiva  | =ÍNDICE( | B2:B15;1)    |
| 6  | Entre a mentira e a ironia            | Record               | Eco, Umberto              |              |          |              |
| 7  | Era do vazio, A                       | Manole               | Lipovetsky, Gilles        |              |          |              |
| 8  | Felicidade Paradoxal, A               | Companhia das Letras | Lipovetsky, Gilles        |              |          |              |
| 9  | História do Mundo em 6 copos          | Jorge Zahar          | Standage, Tom             |              |          |              |
| 10 | Império do efêmero, O                 | Companhia das Letras | Lipovetsky, Gilles        |              |          |              |
| 11 | Luxo eterno, O                        | Companhia das Letras | Lipovetsky, Gilles        |              |          |              |
| 12 | Miseráveis, Os                        | Cosac Naify          | Hugo, Victor              |              |          |              |
| 13 | Pequeno príncipe, O                   | Agir                 | Saint-Exupery, Antoine de |              |          |              |
| 14 | Pianista, O                           | Best Bolso           | Szpilman, Wladyslaw       |              |          |              |
| 15 | Ser criativo                          | Summus               | Nachmonovitch, Stephen    |              |          |              |

## CORRESP

Com esta função é possível apontar um número que indica uma posição relativa a outro item dentro de uma matriz (intervalo de dados).

Sua fórmula é: =CORRESP(valor\_procurado;Matriz\_procurada;Tipo\_correspondência), onde CORRESP corresponde ao nome da função; VALOR\_PROCURADO corresponde ao dado a ser procurado; MATRIZ\_PROCURADA corresponde à lista onde serão procurados os números; TIPO\_CORRESPONDÊNCIA corresponde à forma como a pesquisa será realizada. Existem três formas de *Tipo*:

**0**: busca um valor exatamente como foi especificado.

-1: caso não houver o valor especificado, o maior valor depois desse é procurado.

1: caso não houver o valor especificado, o menor valor depois desse é procurado.

|    | A                                         | В         | С            | D          | E | F       | G               | Н       | 1          |      |
|----|-------------------------------------------|-----------|--------------|------------|---|---------|-----------------|---------|------------|------|
| 1  | Título                                    | Categoria | Gênero       | Preço      |   |         |                 |         |            |      |
| 2  | A marcha dos Pinguins                     | Filme     | Documentário | R\$ 22,80  |   |         |                 |         |            |      |
| 3  | Borat!                                    | Filme     | Comédia      | R\$ 36,90  |   |         |                 |         |            |      |
| 4  | Brilho eterno de uma mente sem lembranças | Filme     | Drama        | R\$ 24,90  |   | Filme   | Ilha das Flores |         |            |      |
| 5  | Cold Case                                 | Seriado   | Policial     | R\$ 119,90 |   | Posição | 9               | =CORRES | P(G4;A2:A2 | 1;0) |
| 6  | Diários de Motocicleta                    | Filme     | Drama        | R\$ 24,90  |   |         |                 |         |            |      |
| 7  | Dogville                                  | Filme     | Drama        | R\$ 19,90  |   |         |                 |         |            |      |
| 8  | Homem de ferro                            | Filme     | Ação         | R\$ 42,80  |   |         |                 |         |            |      |
| 9  | House MD                                  | Seriado   | Drama        | R\$ 129,90 |   |         |                 |         |            |      |
| 10 | Ilha das Flores                           | Filme     | Documentário | R\$ 15,40  |   |         |                 |         |            |      |
| 11 | Manderlay                                 | Filme     | Drama        | R\$ 24,90  |   |         |                 |         |            |      |
| 12 | Menina de Ouro                            | Filme     | Drama        | R\$ 49,90  |   |         |                 |         |            |      |
| 13 | Numb3rs                                   | Seriado   | Policial     | R\$ 115,80 |   |         |                 |         |            |      |
| 14 | O nome da rosa                            | Filme     | Drama        | R\$ 48,50  |   |         |                 |         |            |      |
| 15 | O segredo Beethoven                       | Filme     | Drama        | R\$ 26,80  |   |         |                 |         |            |      |
| 16 | One Tree Hill                             | Seriado   | Drama        | R\$ 154,90 |   |         |                 |         |            |      |
| 17 | Os infiltrados                            | Filme     | Policial     | R\$ 24,50  |   |         |                 |         |            |      |
| 18 | Prenda-me se for capaz                    | Filme     | Policial     | R\$ 19,90  |   |         |                 |         |            |      |
| 19 | Quarto poder                              | Filme     | Drama        | R\$ 25,90  |   |         |                 |         |            |      |
| 20 | The Mentalist                             | Seriado   | Drama        | R\$ 152,80 |   |         |                 |         |            |      |
| 21 | Tiros em Colombine                        | Filme     | Documentário | R\$ 25,80  |   |         |                 |         |            |      |
|    |                                           |           |              |            |   |         |                 |         |            |      |

### ÍNDICE e CORRESP simultaneamente

É possível encontrar um dado em uma Matriz usando outro dado da mesma tabela como referência. A fórmula é: =ÍNDICE(matriz do valor que se deseja encontrar; CORRESP

"célula que indica o valor correspondente ao valor que se deseja encontrar"; matriz que indica onde as buscas devem ser realizadas).

Dessa forma, primeiro encontra-se a posição do CORRESP, depois encontra-se o valor correspondente indicado na fórmula ÍNDICE.

|    | А                                         | В                                       | С            | D          | E           |
|----|-------------------------------------------|-----------------------------------------|--------------|------------|-------------|
| 1  | Título                                    | Categoria                               | Gênero       | Preço      |             |
| 2  | A marcha dos Pinguins                     | Filme                                   | Documentário | R\$ 22,80  |             |
| 3  | Borat!                                    | Filme                                   | Comédia      | R\$ 36,90  |             |
| 4  | Brilho eterno de uma mente sem lembranças | Filme                                   | Drama        | R\$ 24,90  |             |
| 5  | Cold Case                                 | Seriado                                 | Policial     | R\$ 119,90 |             |
| 6  | Diários de Motocicleta                    | Filme                                   | Drama        | R\$ 24,90  |             |
| 7  | Dogville                                  | Filme                                   | Drama        | R\$ 19,90  |             |
| 8  | Homem de ferro                            | Filme                                   | Ação         | R\$ 42,80  |             |
| 9  | House MD                                  | Seriado                                 | Drama        | R\$ 129,90 |             |
| 10 | Ilha das Flores                           | Filme                                   | Documentário | R\$ 15,40  |             |
| 11 | Manderlay                                 | Filme                                   | Drama        | R\$ 24,90  |             |
| 12 | Menina de Ouro                            | Filme                                   | Drama        | R\$ 49,90  |             |
| 13 | Numb3rs                                   | Seriado                                 | Policial     | R\$ 115,80 |             |
| 14 | O nome da rosa                            | Filme                                   | Drama        | R\$ 48,50  |             |
| 15 | O segredo Beethoven                       | Filme                                   | Drama        | R\$ 26,80  |             |
| 16 | One Tree Hill                             | Seriado                                 | Drama        | R\$ 154,90 |             |
| 17 | Os infiltrados                            | Filme                                   | Policial     | R\$ 24,50  |             |
| 18 | Prenda-me se for capaz                    | Filme                                   | Policial     | R\$ 19,90  |             |
| 19 | Quarto poder                              | Filme                                   | Drama        | R\$ 25,90  |             |
| 20 | The Mentalist                             | Seriado                                 | Drama        | R\$ 152,80 |             |
| 21 | Tiros em Colombine                        | Filme                                   | Documentário | R\$ 25,80  |             |
| 22 |                                           |                                         |              |            |             |
| 23 |                                           |                                         |              |            |             |
| 24 | Filme                                     | O nome da                               | a Rosa       |            |             |
| 25 | Categoria                                 | Drama =ÍNDICE(C2:C21;CORRESP(B24;A2:A21 |              |            | 24;A2:A21)) |

# Grupo Auditoria de Fórmulas

Trata-se de um exame cuidadoso que mostra a legalidade das fórmulas existentes na planilha, detectando possíveis erros nas fórmulas, além de apontar a ligação entre uma célula e outra.

| 🚼 Rastrear Precedentes 🛛 💆 |          |
|----------------------------|----------|
| 🖏 Rastrear Dependentes 🔹 🔹 | 60       |
| 🎣 Remover Setas 🔹 🛛 🙆      | Inspeção |
| Auditoria de Fórmulas      |          |

#### **Rastrear Precedentes**

提≔ Rastrear Precedentes

Aparecem setas que indicam quais células foram utilizadas para atingir o valor da célula selecionada.

Passo a passo:

- 1º -Clicar na célula cujos precedentes se deseja descobrir;
- 2º -Clicar na guia Fórmulas, no grupo
   Auditoria de Fórmulas, clicar no botão Rastrear Precedentes.

| 1 | Boletim Escolar |         |         |         |         |       |       |  |  |
|---|-----------------|---------|---------|---------|---------|-------|-------|--|--|
| 2 | Aluno           | 1º bim. | 2º bim. | 3º bim. | 4º bim. | Total | Média |  |  |
| 3 | Alfredo         | 10,0    | 8,0     | 7,0     | 9,0     | 34,0  | 8,5   |  |  |
| 4 | Beatriz         | 5,0     | 6,0     | 4,0     | 7,0     | 22,0  | 5,5   |  |  |
| 5 | Caio            | 6,5     | 7,5     | 8,0     | 7,0     | 29,0  | 7,3   |  |  |
| 6 | Débora          | 9,0     | 10,0    | 10,0    | 10,0    | 39,0  | 9,8   |  |  |
| 7 | Enzo            | • 7,0   | 8,0     | 9,5     | 8,0     | 32,5  | * 8,1 |  |  |
| 8 | Flávia          | 8,0     | 6,0     | 5,0     | 7,0     | 26,0  | 6,5   |  |  |
| 9 | Gustavo         | 8,5     | 9,5     | 10,0    | 9,0     | 37,0  | 9,3   |  |  |

#### **Rastrear Dependentes**

록 Rastrear Dependentes

Aparecem setas que indicam quais valores foram obtidos a partir da célula selecionada.

Passo a passo:

- 1º Clicar na célula cujos dependentes se deseja descobrir;
- 2º -Clicar na guia Fórmulas, no grupo Auditoria de Fórmulas, clicar no botão Rastrear Dependentes.

| 1 | Boletim Escolar |               |         |         |         |        |       |  |
|---|-----------------|---------------|---------|---------|---------|--------|-------|--|
| 2 | Aluno           | 1º bim.       | 2º bim. | 3º bim. | 4º bim. | Total  | Média |  |
| 3 | Alfredo         | • <u>10,0</u> | 8,0     | 7,0     | 9,0     | > 34,0 | → 8,5 |  |
| 4 | Beatriz         | 5,0           | 6,0     | 4,0     | 7,0     | 22,0   | 5,5   |  |
| 5 | Caio            | 6,5           | 7,5     | 8,0     | 7,0     | 29,0   | 7,3   |  |
| 6 | Débora          | 9,0           | 10,0    | 10,0    | 10,0    | 39,0   | 9,8   |  |
| 7 | Enzo            | 7,0           | 8,0     | 9,5     | 8,0     | 32,5   | 8,1   |  |
| 8 | Flávia          | 8,0           | 6,0     | 5,0     | 7,0     | 26,0   | 6,5   |  |
| 9 | Gustavo         | 8,5           | 9,5     | 10,0    | 9,0     | 37,0   | 9,3   |  |

#### **Remover setas**

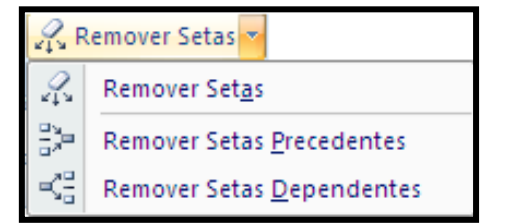

Remove as setas dos precedentes e/ou dependentes. Para tanto, basta clicar na opção desejada.

#### **Mostrar Fórmulas**

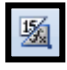

Ao clicar no botão *Mostrar Fórmulas*, todas as fórmulas existentes na planilha aparecerão instantaneamente; para mostrar os valores novamente, clicar outra vez no

mesmo botão.

| 1 | Boletim Escolar |         |         |         |         |              |               |
|---|-----------------|---------|---------|---------|---------|--------------|---------------|
| 2 | Aluno           | 1º bim. | 2º bim. | 3º bim. | 4º bim. | Total        | Média         |
| 3 | Alfredo         | 10      | 8       | 7       | 9       | =SOMA(B3:E3) | =MÉDIA(B3:E3) |
| 4 | Beatriz         | 5       | 6       | 4       | 7       | =SOMA(B4:E4) | =MÉDIA(B4:E4) |
| 5 | Caio            | 6,5     | 7,5     | 8       | 7       | =SOMA(B5:E5) | =MÉDIA(B5:E5) |
| 6 | Débora          | 9       | 10      | 10      | 10      | =SOMA(B6:E6) | =MÉDIA(B6:E6) |
| 7 | Enzo            | 7       | 8       | 9,5     | 8       | =SOMA(B7:E7) | =MÉDIA(B7:E7) |
| 8 | Flávia          | 8       | 6       | 5       | 7       | =SOMA(B8:E8) | =MÉDIA(B8:E8) |
| 9 | Gustavo         | 8,5     | 9,5     | 10      | 9       | =SOMA(B9:E9) | =MÉDIA(B9:E9) |

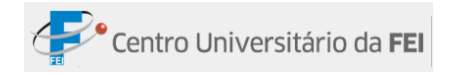

#### Verificação de erros

Quando houver um símbolo verde na célula, o Excel está acusando algum erro na fórmula. Ao clicar no botão *Verificação de Erros*, aparecerão os erros comuns, possibilidade de alterá-los e até mesmo ignorar o aviso.

| Verificação de erros                                                       | ? 🛛                                 |  |  |
|----------------------------------------------------------------------------|-------------------------------------|--|--|
| Erro na célula G8<br>=MÉDIA(B8:F8)                                         | Copiar fórmula de <u>c</u> ima      |  |  |
| Fórmula inconsistente                                                      | Aj <u>u</u> da sobre este erro      |  |  |
| A fórmula nesta célula é diferente das fórmulas<br>nesta área da planilha. | Ignorar erro                        |  |  |
|                                                                            | Editar na barra de <u>f</u> órmulas |  |  |
| Opções                                                                     | <u>Anterior</u> A <u>v</u> ançar    |  |  |

### Avaliar Fórmula

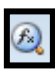

Avalia cada parte da fórmula individualmente. Para usar essa função, deve-se clicar no botão *Avaliar Fórmula*.

#### Janela de Inspeção

Monitora valores de diversas células, os valores serão exibidos em uma janela à parte.

Passo a passo:

 1º -Clicar no botão Janela de Inspeção localizado no grupo Auditoria de Fórmulas, na guia Fórmulas;

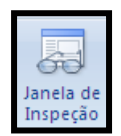

2º - Será aberta uma janela; clicar em Adicionar inspeção de variáveis...;

| Janela de inspeção                | ▼ ×                             |
|-----------------------------------|---------------------------------|
| 😤 Adicionar inspeção de variáveis | 🖄 Excluir inspeção de variáveis |
| Pasta Planilha Nome Célul         | a Valor Fórmula                 |
|                                   |                                 |
|                                   |                                 |
|                                   |                                 |
|                                   |                                 |
|                                   |                                 |

3º - Será aberta outra janela; selecionar quais células se deseja inspecionar e clicar em *Adicionar*.

| Adicionar inspeção de variáveis                          | ? 🗙    |
|----------------------------------------------------------|--------|
| Selecione as células cujo valor gostaria de inspecionar: |        |
| =Plan1!\$A\$2:\$G\$9                                     | 1      |
| <u>A</u> dicionar Ca                                     | ncelar |

**Obs.**: Se desejar excluir alguma inspeção, clicar na linha da inspeção e clicar *em Excluir inspeção de variáveis*.

| Janela de                                                           | Janela de inspeção 🔹 🔻 🗙 |      |        |       |              |  |  |  |
|---------------------------------------------------------------------|--------------------------|------|--------|-------|--------------|--|--|--|
| 🕰 Adicionar inspeção de variáveis 🛛 🖄 Excluir inspeção de variáveis |                          |      |        |       |              |  |  |  |
| Pasta                                                               | Planilha                 | Nome | Célula | Valor | Fórmula 🔼    |  |  |  |
| Pasta1                                                              | Plan1                    |      | G3     | 8,5   | =MÉDIA(B3:I  |  |  |  |
| Pasta1                                                              | Plan1                    |      | E6     | 10,0  |              |  |  |  |
| Pasta1                                                              | Plan1                    |      | F8     | 23,0  | =SOMA(B8:E   |  |  |  |
| Pasta1                                                              | Plan1                    |      | F4     | 25,0  | =SOMA(B4:E   |  |  |  |
| Pasta1                                                              | Plan1                    |      | F5     | 29,0  | =SOMA(B5:E 🞽 |  |  |  |
| <                                                                   |                          |      | 1111   |       | >            |  |  |  |

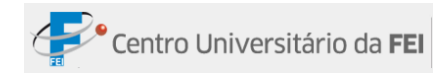

# **Guia Dados**

|                           | 🛃 🧐 🛪 🔃 🗧 exemplos [Modo de Compatibilidade] - Microsoft Excel 😜 |                                    |                                                                 |                                  |         |  |  |
|---------------------------|------------------------------------------------------------------|------------------------------------|-----------------------------------------------------------------|----------------------------------|---------|--|--|
| Iní                       | ício Inserir Layout da                                           | Página Fórmulas Dados R            | evisão Exibição Desenvolvedor Suplei                            | mentos                           | 🕜 – 🗖 🗙 |  |  |
|                           | Conexões                                                         | AZA K Limpar                       | Validação de Dados *                                            | Agrupar * 📲 🍫 Solver             | ſ       |  |  |
| Obter Dados<br>Externos * | Atualizar<br>tudo 👻 🖘 Editar Links                               | Z Classificar Filtro<br>✓ Avançado | Texto para Remover<br>colunas Duplicatas 🍄 Teste de Hipóteses 🛪 | Subtotal                         |         |  |  |
|                           | Conexões                                                         | Classificar e Filtrar              | Ferramentas de Dados                                            | Estrutura de Tópicos 🦻 🛛 Análise |         |  |  |

## **Grupo Obter Dados Externos**

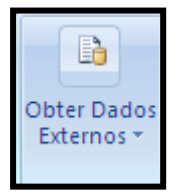

Este grupo tem comandos que possibilitam a inserção de dados que não se localizam em uma planilha do Excel. Iremos utilizar os comandos *Da Web* e *Conexões Existentes*.

#### Importar dados da Web

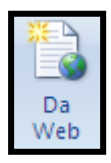

Com este comando podemos importar diversos tipos de dados que serão alterados automaticamente, de acordo com as atualizações do site utilizado.

Passo a passo:

1º -Clicar no comando *Da Web*, localizado na Guia *Dados* e no grupo *Obter Dados Externos*. Assim que clicar neste comando, será aberto o navegador do Excel;

2º - Acessar o site que contém os dados que serão utilizados no Excel;

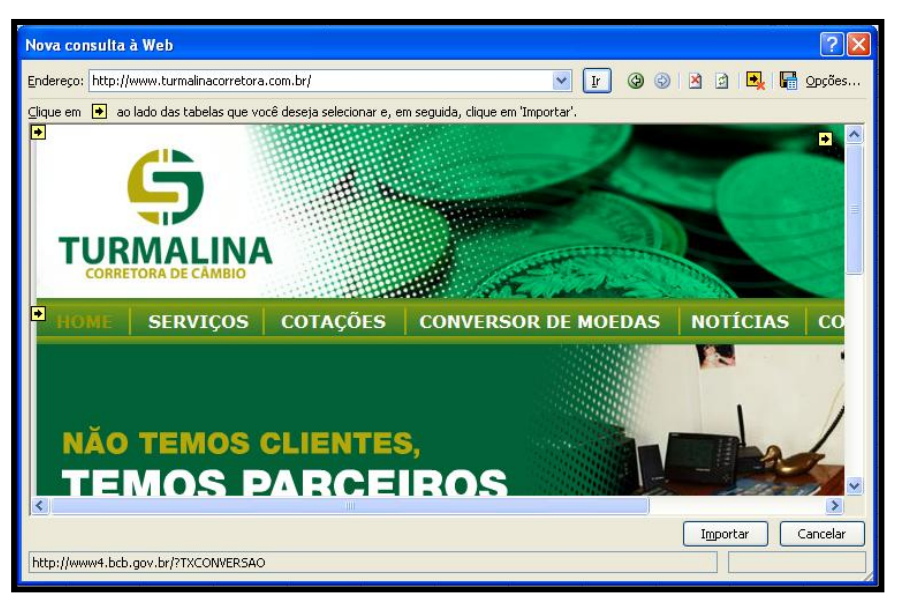

- 3º -Nem todos os dados do site podem ser vinculados ao Excel. Somente os que aparecem numa caixa amarela com uma seta têm a possibilidade de ser vinculados. Para tanto, basta clicar na caixa amarela;
- 4º -Assim que clicar na caixa amarela, esta ficará verde. Indicar todos os dados que serão importados, clicar no botão *Importar*;

| Nova consulta à Web                             | <b>2</b>                                                                                                    |
|-------------------------------------------------|----------------------------------------------------------------------------------------------------|
| Endereço: http://www.turmalinacorretora.com.br/ | 🔽 💽 🚱 😒 🖄 🛃 🔚 Opções                                                                                                    |
|                                                 | onar e, em seguida, clique em 'Importar'.                                                                                                    |
|                                                 |                                                                                                    |
| •                                               | A TURMALINA CORRETORA DE CÂMBIO ATUA HÁ 20 ANOS NO<br>VENDA DE MOEDAS ESTRANGEIRAS, CÂMBIO COMERCIAL E E                                                                                                    |
|                                                 | <ul> <li>O melhor conteúdo: Economia</li> <li>Produção de veÃculos salta 20,3% antes de fim de desconto</li> <li>Zona do euro estÃ; dividida sobre juro em resgate à Grécia.</li> <li>Vendas de veÃculos em março são recorde, aponta Anfave</li> <li>Produção de veÃculos no paÃs cresce 32,5% em março el</li> </ul> |
|                                                 |                                                                                                    |
|                                                 | Importar Cancelar                                                                                                    |

5º -Será aberta a janela Importar Dados. Nesta janela informamos o local em que os dados irão aparecer na planilha. Existem duas opções: Na planilha existente e Na nova planilha. Na primeira opção, os dados serão inseridos na célula especificada na caixa abaixo. Na segunda opção, os dados aparecerão em uma nova planilha;

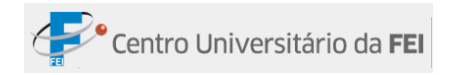

| Importar Dados                                               | ? 🗙      |
|--------------------------------------------------------------|----------|
| Onde você deseja colocar os dados?<br>Na planilha existente: |          |
| =\$A\$1                                                      | 1        |
| 🔘 <u>N</u> a nova planilha                                   |          |
| P <u>r</u> opriedades OK                                     | Cancelar |

6º - Clicar no botão OK.

Observações:

- Após fazer a importação, podemos utilizar os dados em fórmulas, gráficos, entre outros comandos do Excel.
- É possível salvar os dados vinculados para utilizá-los em outra planilha. Para isso, antes de clicar no botão *Importar*, que está no navegador, clicar no botão *Salvar consulta*, localizado ao lado do botão *Opções*. Obrigatoriamente o Excel salvará a consulta dentro da pasta Consultas (C:\Documents and Setting\Nome do Usuário\Dados de Aplicativo\Microsoft).

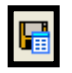

#### **Conexões Existentes**

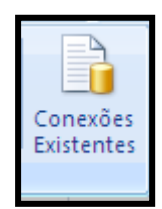

O comando *Conexões Existentes*, que está localizado na guia *Dados*, dentro do grupo *Obter dados Externos*, possibilita a escolha de três canais de Economia Americana rapidamente.

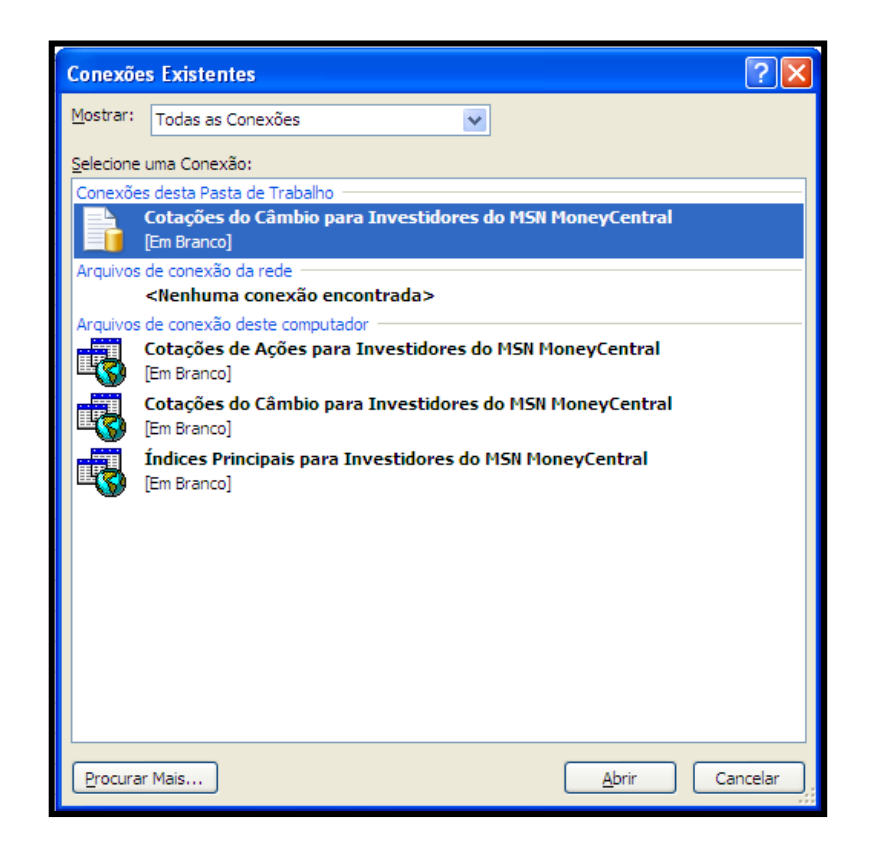

- Cotações de Ações para Investidores do MSN MoneyCentral: Fornece informações sobre as ações da empresa que será apontada. Nessa opção aparecerá uma janela pedindo que se especifique o nome da ação norte-americana.
- *Cotações de Câmbio para Investidores do MSN MoneyCentral*: Fornece informações sobre o valor do Dólar em comparação com a moeda de outros países.
- *Índices Principais para investidores do MSN MoneyCentral*: Fornece informações sobre as bolsas norte-americanas.

### **Grupo Conexões**

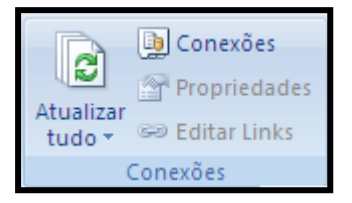

### Gerenciando Conexões

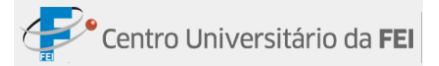

Para visualizar todas as conexões existentes na pasta de trabalho e o status da conexão, utilizamos o comando *Conexões*, que está localizado no grupo *Conexões*, na guia *Dados*.

Passo a passo:

1º - Clicar no comando *Conexões*. Será aberta a janela *Conexões da Pasta de Trabalho*.
 Nessa janela existem algumas opções que veremos abaixo.

| Conexões da Pasta de Trabalho                                      |           |   | ? 🛛                                               |
|--------------------------------------------------------------------|-----------|---|---------------------------------------------------|
| Nome 🔺<br>Cotações do Câmbio para Investidores do MSN MoneyCentral | Descrição | Ú | Adjcionar<br>Remover<br>Propriedades<br>Atualizar |
| Locais nos quais são usadas conexões nesta pasta de trabalho       |           |   |                                                   |
| Clique aqui para ver onde as conexões selecionadas são usadas      |           |   |                                                   |
|                                                                    |           |   | <u> </u>                                          |

- Adicionar: Abrirá a janela *Conexões Existentes*.
- Remover: Remove a conexão que está selecionada.
- Propriedades: Será aberta uma janela, em que é possível escolher algumas opções para a conexão selecionada. A opção mais importante é o *Controle de Atualizações*, que nos permite definir em qual momento o Excel vai atualizar o vínculo com o site – em caso de mudança de informações do site.
- Atualizar: Atualiza o vínculo; caso os dados sejam alterados no site, o Excel atualizará a sua planilha.

#### Grupo Ferramenta de Dados

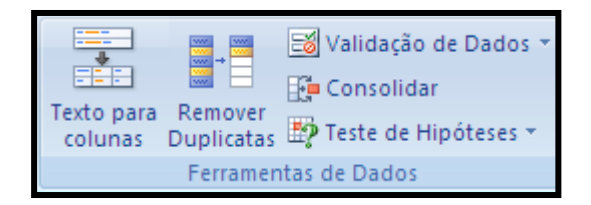

### Texto para colunas

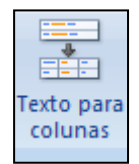

Este recurso tem a utilidade de separar o conteúdo de uma célula em colunas distintas. Para tanto, deve-se configurar por *Delimitado* ou por *Largura Fixa*.

Delimitado: O texto será separado por palavras, usando como delimitação:

- Tabulação: Separa o texto quando há tabulação.
- Ponto e vírgula: Separa o texto quando há ponto e vírgula.
- Vírgula: Separa o texto quando há vírgula.
- Espaço: Separa o texto quando há espaço.
- Outros: Esta opção permite que o usuário insira um símbolo delimitador na caixa de texto à direita.
- Considerar delimitadores consecutivos como um só: Quando a opção é marcada, a sequência é considerada como uma só.
- Qualificador de texto: Nesta opção você qualifica uma aspa, duas ou nenhuma para que o conteúdo que estiver dentro desses caracteres seja ignorado no momento da separação.

Largura fixa: O texto será separado de acordo com o alinhamento de cada campo.

#### **Observações:**

• O processo só pode ser realizado uma coluna por vez.

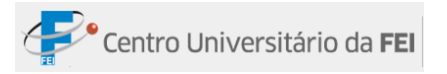

• Se houver dados nas colunas ao lado, a célula de destino deverá ser alterada na última etapa do processo, no campo destino.

Passo a passo:

- 1º Selecionar a coluna onde deseja separar o conteúdo;
- 2º -Clique na guia Dados, clique em Texto para colunas, dentro do grupo Ferramenta de Dados;
- 3º -Será aberta uma janela com duas opções: Delimitado e Largura Fixa. Escolha uma das duas opções, configurar de acordo com sua preferência; clicar em Avançar;
- 4° -Clicar em *Concluir*.

### **Remover Duplicatas**

| E 1        | ···· |     |      |  |
|------------|------|-----|------|--|
|            | **** |     | **** |  |
|            |      |     |      |  |
|            | w    |     |      |  |
| _          |      |     |      |  |
| Remover    |      |     |      |  |
|            |      | 12. |      |  |
| Duplicatas |      |     |      |  |

Remove valores numéricos ou textuais repetidos em uma determinada coluna.

Passo a passo:

- 1º -Selecionar as células da coluna que devem ser analisadas;
- 2º -Clicar no botão Remover Duplicatas na guia Dados, dentro do grupo Ferramenta de Dados;
- **3º** -Clicar em *OK*.

| Remover Duplicatas                                                                    |
|---------------------------------------------------------------------------------------|
| Para excluir valores duplicados, selecione uma ou mais colunas que contêm duplicatas. |
| Selecionar Iodas 📳 Anular Todas as Seleções 🗌 Meus dados contêm cabeçalhos            |
| Colunas                                                                               |
| Colunas A                                                                             |
| OK Cancelar                                                                           |

Os valores duplicados serão removidos e restarão apenas os valores exclusivos.

2.1.1 Validação de

dados

Nesse comando há três opções de validação que serão explicadas a seguir.

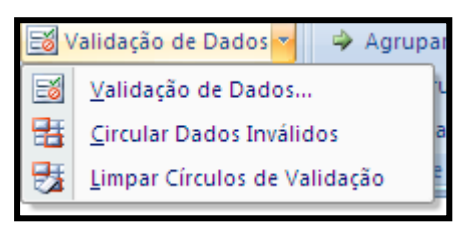

# Consolidar

Consolidar Quando uma planilha tem uma série de registros iguais, o comando Consolidar pode ser utilizado para combiná-los ou criar estatísticas através dos valores.

O comando Consolidar está localizado no grupo Ferramentas de Dados na guia Dados.

Ao clicar no comando Consolidar, será aberta a seguinte janela:

| Consolidar                                         | ? 🛛               |
|----------------------------------------------------|-------------------|
| Eunção:                                            |                   |
| Soma 💌                                             |                   |
| Referê <u>n</u> cia:                               |                   |
|                                                    | Procurar          |
| Todas as referências:                              |                   |
|                                                    | <u>A</u> dicionar |
|                                                    | <u>E</u> xcluir   |
| Usar rótulos na                                    |                   |
| Linha superior                                     |                   |
| Coluna esquerda Criar vínculos com dados de origem |                   |
| ОК                                                 | Fechar            |

O usuário deve preencher a tabela de acordo com sua necessidade. Segue na tabela abaixo cada item e sua respectiva descrição.

| Itens                | Descrições                                                     |  |
|----------------------|----------------------------------------------------------------|--|
| Função               | Permite a escolha da função que será utilizada pelo Excel.     |  |
| Deferôncia           | Indica o intervalo que o Consolidar utilizará, podendo ser até |  |
| Kelelencia           | mesmo de outras pastas de trabalho.                            |  |
| Todas as referências | Referência que já existe.                                      |  |
| Haar rétulag na      | Linha superior: Os dados são dispostos na horizontal.          |  |
| Usar rotulos na      | Coluna esquerda: Os dados são dispostos em colunas.            |  |
| Criar vínculos com   | Caso os dados da planilha de origem sejam alterados, o Excel   |  |
| dados de origem      | atualizará automaticamente os dados.                           |  |

#### Utilizando o comando Consolidar

Para exemplificar usaremos a tabela abaixo:

|    | А    | В        | С                    |
|----|------|----------|----------------------|
| 1  | Vivo | Nome     | Quantidade<br>de SMS |
| 2  |      | Natanael | 124                  |
| 3  |      | Carlos   | 243                  |
| 4  | Jan  | Pedro    | 402                  |
| 5  |      | Odair    | 125                  |
| 6  |      | Thiago   | 124                  |
| 7  |      | Natanael | 214                  |
| 8  |      | Carlos   | 514                  |
| 9  | Fev  | Pedro    | 212                  |
| 10 |      | Odair    | 129                  |
| 11 |      | Thiago   | 332                  |
| 12 |      | Natanael | 367                  |
| 13 |      | Carlos   | 320                  |
| 14 | Mar  | Pedro    | 258                  |
| 15 |      | Odair    | 247                  |
| 16 |      | Thiago   | 259                  |

Passo a passo:

1º -Clicar no comando *Consolidar*, localizado dentro do grupo *Ferramentas de Dados* na guia *Dados*. Será aberta a seguinte janela:

| Consolidar                                                 | ? 🛛             |
|------------------------------------------------------------|-----------------|
| Eunção:                                                    |                 |
| Soma 💌                                                     |                 |
| Referê <u>n</u> cia:                                       |                 |
|                                                            | Procurar        |
| Todas as referências:                                      |                 |
|                                                            | Adicionar       |
| ✓                                                          | <u>E</u> xcluir |
| Usar rótulos na                                            |                 |
| Linha superior                                             |                 |
| Coluna esquerda Criar <u>v</u> ínculos com dados de origem |                 |
| ОК                                                         | Fechar          |

- 2º -Na opção Função, escolher a função que o Consolidar utilizará. No nosso caso será a opção Soma;
- 3º -Na opção *Referência*, selecionar o intervalo em que os dados estão dispostos. No exemplo será o B1:C16;
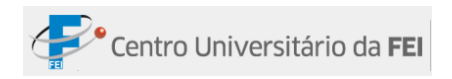

- 4º Marcar a caixa de opção Coluna esquerda;
- 5° Clicar em *OK*.

A planilha ficará da seguinte maneira:

|    | А    | В        | С          | D | E        | F    |
|----|------|----------|------------|---|----------|------|
|    | Vivo | Nome     | Quantidade |   |          |      |
| 1  |      | Home     | de SMS     |   |          |      |
| 2  |      | Natanael | 124        |   | Nome     |      |
| 3  |      | Carlos   | 243        |   | Natanael | 705  |
| 4  | Jan  | Pedro    | 402        |   | Carlos   | 1077 |
| 5  |      | Odair    | 125        |   | Pedro    | 872  |
| 6  |      | Thiago   | 124        |   | Odair    | 501  |
| 7  |      | Natanael | 214        |   | Thiago   | 715  |
| 8  |      | Carlos   | 514        |   |          |      |
| 9  | Fev  | Pedro    | 212        |   |          |      |
| 10 |      | Odair    | 129        |   |          |      |
| 11 |      | Thiago   | 332        |   |          |      |
| 12 |      | Natanael | 367        |   |          |      |
| 13 |      | Carlos   | 320        |   |          |      |
| 14 | Mar  | Pedro    | 258        |   |          |      |
| 15 |      | Odair    | 247        |   |          |      |
| 16 |      | Thiago   | 259        |   |          |      |

## Consolidar dados de várias planilhas

É possível consolidar dados dispostos em planilhas diferentes, ou seja, o comando Consolidar não está limitado a consolidar apenas dados da mesma planilha.

Para exemplificar, utilizaremos as seguintes planilhas:

|                                                                                     | Α                                        | В                                                                                                    | С                                                                                                    |                                                                                     | А                                            | В                                                                                                    | С                                                                                                    |
|-------------------------------------------------------------------------------------|------------------------------------------|----------------------------------------------------------------------------------------------------|----------------------------------------------------------------------------------------------------|-------------------------------------------------------------------------------------|----------------------------------------------|----------------------------------------------------------------------------------------------------|----------------------------------------------------------------------------------------------------|
|                                                                                     | Vivo                                     | Nome                                                                                                    | Quantidade                                                                                                    |                                                                                     | Vivo                                         | Nome                                                                                                    | Quantidade                                                                                                    |
| 1                                                                                   | VIVO                                     | Nome                                                                                                    | de SMS                                                                                                    | 1                                                                                   | VIVO                                         | Nome                                                                                                    | de SMS                                                                                                    |
| 2                                                                                   |                                          | Natanael                                                                                                    | 124                                                                                                    | 2                                                                                   |                                              | Natanael                                                                                                    | 125                                                                                                    |
| 3                                                                                   |                                          | Carlos                                                                                                    | 243                                                                                                    | 3                                                                                   |                                              | Carlos                                                                                                    | 124                                                                                                    |
| 4                                                                                   | Janeiro                                  | Pedro                                                                                                    | 402                                                                                                    | 4                                                                                   | Abril                                        | Pedro                                                                                                    | 423                                                                                                    |
| 5                                                                                   |                                          | Odair                                                                                                    | 125                                                                                                    | 5                                                                                   |                                              | Odair                                                                                                    | 315                                                                                                    |
| 6                                                                                   |                                          | Thiago                                                                                                    | 124                                                                                                    | 6                                                                                   |                                              | Thiago                                                                                                    | 214                                                                                                    |
| 7                                                                                   |                                          | Natanael                                                                                                    | 214                                                                                                    | 7                                                                                   |                                              | Natanael                                                                                                    | 256                                                                                                    |
| 8                                                                                   |                                          | Carlos                                                                                                    | 514                                                                                                    | 8                                                                                   |                                              | Carlos                                                                                                    | 278                                                                                                    |
| 9                                                                                   | Fevereiro                                | Pedro                                                                                                    | 212                                                                                                    | 9                                                                                   | Maio                                         | Pedro                                                                                                    | 210                                                                                                    |
| 10                                                                                  |                                          | Odair                                                                                                    | 129                                                                                                    | 10                                                                                  |                                              | Odair                                                                                                    | 208                                                                                                    |
| 11                                                                                  |                                          | Thiago                                                                                                    | 332                                                                                                    | 11                                                                                  |                                              | Thiago                                                                                                    | 302                                                                                                    |
| 12                                                                                  |                                          | Natanael                                                                                                    | 367                                                                                                    | 12                                                                                  |                                              | Natanael                                                                                                    | 305                                                                                                    |
| 13                                                                                  |                                          | Carlos                                                                                                    | 320                                                                                                    | 13                                                                                  | Junho                                        | Carlos                                                                                                    | 217                                                                                                    |
| 14                                                                                  | Março                                    | Pedro                                                                                                    | 258                                                                                                    | 14                                                                                  |                                              | Pedro                                                                                                    | 209                                                                                                    |
| 15                                                                                  |                                          | Odair                                                                                                    | 247                                                                                                    | 15                                                                                  |                                              | Odair                                                                                                    | 214                                                                                                    |
| 16                                                                                  |                                          | Thiago                                                                                                    | 259                                                                                                    | 16                                                                                  |                                              | Thiago                                                                                                    | 125                                                                                                    |
|                                                                                     |                                          |                                                                                                    |                                                                                                    |                                                                                     |                                              |                                                                                                    |                                                                                                    |
|                                                                                     |                                          | -                                                                                                    |                                                                                                    |                                                                                     |                                              | -                                                                                                    |                                                                                                    |
|                                                                                     | А                                        | В                                                                                                    | С                                                                                                    |                                                                                     | А                                            | В                                                                                                    | С                                                                                                    |
| -                                                                                   | A                                        | B                                                                                                    | C<br>Quantidade                                                                                                    |                                                                                     | A                                            | B                                                                                                    | C<br>Quantidade                                                                                                    |
| 1                                                                                   | A<br>Vivo                                | B<br>Nome                                                                                                    | C<br>Quantidade<br>de SMS                                                                                                    | 1                                                                                   | A<br>Vivo                                    | B<br>Nome                                                                                                    | C<br>Quantidade<br>de SMS                                                                                                    |
| 1<br>2                                                                              | A<br>Vivo                                | B<br>Nome<br>Natanael                                                                                                    | C<br>Quantidade<br>de SMS<br>258                                                                                                    | 1<br>2                                                                              | A<br>Vivo                                    | B<br>Nome<br>Natanael                                                                                                    | C<br>Quantidade<br>de SMS<br>201                                                                                                   |
| 1<br>2<br>3                                                                         | A<br>Vivo                                | B<br>Nome<br>Natanael<br>Carlos                                                                                                    | C<br>Quantidade<br>de SMS<br>258<br>321                                                                                                   | 1<br>2<br>3                                                                         | A<br>Vivo                                    | B<br>Nome<br>Natanael<br>Carlos                                                                                                    | C<br>Quantidade<br>de SMS<br>201<br>200                                                                                            |
| 1<br>2<br>3<br>4                                                                    | A<br>Vivo<br>Julho                       | B<br>Nome<br>Natanael<br>Carlos<br>Pedro                                                                                                    | C<br>Quantidade<br>de SMS<br>258<br>321<br>256                                                                                            | 1<br>2<br>3<br>4                                                                    | A<br>Vivo<br>Outubro                         | B<br>Nome<br>Natanael<br>Carlos<br>Pedro                                                                                                    | C<br>Quantidade<br>de SMS<br>201<br>200<br>364                                                                                     |
| 1<br>2<br>3<br>4<br>5                                                               | A<br>Vivo<br>Julho                       | B<br>Nome<br>Natanael<br>Carlos<br>Pedro<br>Odair                                                                                                    | C<br>Quantidade<br>de SMS<br>258<br>321<br>256<br>298                                                                                     | 1<br>2<br>3<br>4<br>5                                                               | A<br>Vivo<br>Outubro                         | B<br>Nome<br>Natanael<br>Carlos<br>Pedro<br>Odair                                                                                                    | C<br>Quantidade<br>de SMS<br>201<br>200<br>364<br>315                                                                              |
| 1<br>2<br>3<br>4<br>5<br>6                                                          | A<br>Vivo<br>Julho                       | B<br>Nome<br>Natanael<br>Carlos<br>Pedro<br>Odair<br>Thiago                                                                                                    | C<br>Quantidade<br>de SMS<br>258<br>321<br>256<br>298<br>231                                                                              | 1<br>2<br>3<br>4<br>5<br>6                                                          | A<br>Vivo<br>Outubro                         | B<br>Nome<br>Natanael<br>Carlos<br>Pedro<br>Odair<br>Thiago                                                                                                    | C<br>Quantidade<br>de SMS<br>201<br>200<br>364<br>315<br>318                                                                       |
| 1<br>2<br>3<br>4<br>5<br>6<br>7                                                     | A<br>Vivo<br>Julho                       | B<br>Nome<br>Natanael<br>Carlos<br>Pedro<br>Odair<br>Thiago<br>Natanael                                                                                                    | C<br>Quantidade<br>de SMS<br>258<br>321<br>256<br>298<br>231<br>264                                                                       | 1<br>2<br>3<br>4<br>5<br>6<br>7                                                     | A<br>Vivo<br>Outubro                         | B<br>Nome<br>Natanael<br>Carlos<br>Pedro<br>Odair<br>Thiago<br>Natanael                                                                                        | C<br>Quantidade<br>de SMS<br>201<br>200<br>364<br>315<br>318<br>369                                                                |
| 1<br>2<br>3<br>4<br>5<br>6<br>7<br>8                                                | A<br>Vivo<br>Julho                       | B<br>Nome<br>Natanael<br>Carlos<br>Pedro<br>Odair<br>Thiago<br>Natanael<br>Carlos                                                                                                    | C<br>Quantidade<br>de SMS<br>258<br>321<br>256<br>298<br>231<br>264<br>268                                                                | 1<br>2<br>3<br>4<br>5<br>6<br>7<br>8                                                | A<br>Vivo<br>Outubro                         | B<br>Nome<br>Natanael<br>Carlos<br>Pedro<br>Odair<br>Thiago<br>Natanael<br>Carlos                                                                              | C<br>Quantidade<br>de SMS<br>201<br>200<br>364<br>315<br>318<br>369<br>215                                                         |
| 1<br>2<br>3<br>4<br>5<br>6<br>7<br>8<br>9                                           | A<br>Vivo<br>Julho<br>Agosto             | B<br>Nome<br>Natanael<br>Carlos<br>Pedro<br>Odair<br>Thiago<br>Natanael<br>Carlos<br>Pedro                                                                                                    | C<br>Quantidade<br>de SMS<br>258<br>321<br>256<br>298<br>231<br>264<br>268<br>214                                                         | 1<br>2<br>3<br>4<br>5<br>6<br>7<br>8<br>9                                           | A<br>Vivo<br>Outubro<br>Novembro             | B<br>Nome<br>Natanael<br>Carlos<br>Pedro<br>Odair<br>Thiago<br>Natanael<br>Carlos<br>Pedro                                                                     | C<br>Quantidade<br>de SMS<br>201<br>200<br>364<br>315<br>318<br>369<br>215<br>218                                                  |
| 1<br>2<br>3<br>4<br>5<br>6<br>7<br>8<br>9<br>10                                     | A<br>Vivo<br>Julho<br>Agosto             | B<br>Nome<br>Natanael<br>Carlos<br>Pedro<br>Odair<br>Thiago<br>Natanael<br>Carlos<br>Pedro<br>Odair                                                                                                    | C<br>Quantidade<br>de SMS<br>258<br>321<br>256<br>298<br>231<br>264<br>264<br>268<br>214<br>201                                           | 1<br>2<br>3<br>4<br>5<br>6<br>7<br>8<br>9<br>10                                     | A<br>Vivo<br>Outubro<br>Novembro             | B<br>Nome<br>Natanael<br>Carlos<br>Pedro<br>Odair<br>Thiago<br>Natanael<br>Carlos<br>Pedro<br>Odair                                                            | C<br>Quantidade<br>de SMS<br>201<br>200<br>364<br>315<br>318<br>369<br>215<br>218<br>311                                           |
| 1<br>2<br>3<br>4<br>5<br>6<br>7<br>8<br>9<br>10<br>11                               | A<br>Vivo<br>Julho<br>Agosto             | B<br>Nome<br>Natanael<br>Carlos<br>Pedro<br>Odair<br>Thiago<br>Natanael<br>Carlos<br>Pedro<br>Odair<br>Thiago                                                                                           | C<br>Quantidade<br>de SMS<br>258<br>321<br>256<br>298<br>231<br>264<br>268<br>214<br>201<br>235                                           | 1<br>2<br>3<br>4<br>5<br>6<br>7<br>8<br>9<br>10<br>11                               | A<br>Vivo<br>Outubro<br>Novembro             | B<br>Nome<br>Natanael<br>Carlos<br>Pedro<br>Odair<br>Thiago<br>Natanael<br>Carlos<br>Pedro<br>Odair<br>Thiago                                                  | C<br>Quantidade<br>de SMS<br>201<br>200<br>364<br>315<br>318<br>369<br>215<br>218<br>311<br>247                                    |
| 1<br>2<br>3<br>4<br>5<br>6<br>7<br>8<br>9<br>10<br>11<br>12                         | A<br>Vivo<br>Julho<br>Agosto             | B<br>Nome<br>Natanael<br>Carlos<br>Pedro<br>Odair<br>Thiago<br>Natanael<br>Carlos<br>Pedro<br>Odair<br>Thiago<br>Natanael                                                                               | C<br>Quantidade<br>de SMS<br>258<br>321<br>256<br>298<br>231<br>264<br>268<br>214<br>201<br>201<br>235<br>364                             | 1<br>2<br>3<br>4<br>5<br>6<br>7<br>8<br>9<br>10<br>11<br>12                         | A<br>Vivo<br>Outubro<br>Novembro             | B<br>Nome<br>Natanael<br>Carlos<br>Pedro<br>Odair<br>Thiago<br>Natanael<br>Carlos<br>Pedro<br>Odair<br>Thiago<br>Natanael                                      | C<br>Quantidade<br>de SMS<br>201<br>200<br>364<br>315<br>318<br>369<br>215<br>218<br>311<br>214                                    |
| 1<br>2<br>3<br>4<br>5<br>6<br>7<br>8<br>9<br>10<br>11<br>12<br>13                   | A<br>Vivo<br>Julho<br>Agosto             | B<br>Nome<br>Natanael<br>Carlos<br>Pedro<br>Odair<br>Thiago<br>Natanael<br>Carlos<br>Pedro<br>Odair<br>Thiago<br>Natanael<br>Carlos                                                                     | C<br>Quantidade<br>de SMS<br>258<br>321<br>256<br>298<br>231<br>264<br>268<br>214<br>201<br>235<br>364<br>475                             | 1<br>2<br>3<br>4<br>5<br>6<br>7<br>8<br>9<br>10<br>11<br>12<br>13                   | A<br>Vivo<br>Outubro<br>Novembro             | B<br>Nome<br>Natanael<br>Carlos<br>Pedro<br>Odair<br>Thiago<br>Natanael<br>Carlos<br>Pedro<br>Odair<br>Thiago<br>Natanael<br>Carlos                            | C<br>Quantidade<br>de SMS<br>201<br>200<br>364<br>315<br>318<br>369<br>215<br>218<br>311<br>247<br>214<br>321                      |
| 1<br>2<br>3<br>4<br>5<br>6<br>7<br>8<br>9<br>10<br>11<br>11<br>12<br>13<br>14       | A<br>Vivo<br>Julho<br>Agosto<br>Setembro | B<br>Nome<br>Natanael<br>Carlos<br>Pedro<br>Odair<br>Thiago<br>Natanael<br>Carlos<br>Pedro<br>Odair<br>Thiago<br>Natanael<br>Carlos<br>Pedro<br>Pedro                                                   | C<br>Quantidade<br>de SMS<br>258<br>321<br>256<br>298<br>231<br>264<br>268<br>214<br>268<br>214<br>201<br>235<br>364<br>475<br>582        | 1<br>2<br>3<br>4<br>5<br>6<br>7<br>8<br>9<br>10<br>11<br>11<br>12<br>13<br>14       | A<br>Vivo<br>Outubro<br>Novembro<br>Dezembro | B<br>Nome<br>Natanael<br>Carlos<br>Pedro<br>Odair<br>Thiago<br>Natanael<br>Carlos<br>Pedro<br>Odair<br>Thiago<br>Natanael<br>Carlos<br>Pedro<br>Pedro          | C<br>Quantidade<br>de SMS<br>201<br>200<br>364<br>315<br>318<br>369<br>215<br>218<br>311<br>247<br>214<br>321<br>274               |
| 1<br>2<br>3<br>4<br>5<br>6<br>7<br>8<br>9<br>10<br>11<br>11<br>12<br>13<br>14<br>15 | A<br>Vivo<br>Julho<br>Agosto<br>Setembro | B<br>Nome<br>Natanael<br>Carlos<br>Pedro<br>Odair<br>Thiago<br>Natanael<br>Carlos<br>Pedro<br>Odair<br>Thiago<br>Natanael<br>Carlos<br>Pedro<br>Odair<br>Thiago<br>Natanael<br>Carlos<br>Pedro<br>Odair | C<br>Quantidade<br>de SMS<br>258<br>321<br>256<br>298<br>231<br>264<br>264<br>264<br>268<br>214<br>201<br>235<br>364<br>475<br>582<br>210 | 1<br>2<br>3<br>4<br>5<br>6<br>7<br>8<br>9<br>10<br>11<br>11<br>12<br>13<br>14<br>15 | A<br>Vivo<br>Outubro<br>Novembro<br>Dezembro | B<br>Nome<br>Natanael<br>Carlos<br>Pedro<br>Odair<br>Thiago<br>Natanael<br>Carlos<br>Pedro<br>Odair<br>Thiago<br>Natanael<br>Carlos<br>Pedro<br>Odair<br>Odair | C<br>Quantidade<br>de SMS<br>201<br>200<br>364<br>315<br>318<br>369<br>215<br>218<br>311<br>247<br>214<br>321<br>274<br>274<br>256 |

As planilhas foram nomeadas como na figura a seguir:

Jan-Fev-Mar Abr-Mai-Jun Jul-Ago-Set Out-Nov-Dez Resultado **\*** 

- 1º Clicar na guia *Resultado*, pois o resultado aparecerá nesta planilha;
- 2º -Clicar no comando *Consolidar*;

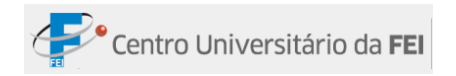

- 3º -Na opção Função, escolher a função que o Consolidar utilizará. No nosso caso será a opção Soma;
- 4º -Clicar na planilha *Jan-Fev-Mar*, e selecionar o intervalo (A1:C16) de dados dentro da caixa de opção *Referência*;

| Consolidar                         | ? 🛛       |
|------------------------------------|-----------|
| Eunção:                            |           |
| Soma 💌                             |           |
| Referê <u>n</u> cia:               |           |
| 'Jan-Fev-Mar'!\$A\$1:\$C\$16       | Procurar  |
| Todas as referências:              |           |
| Jan-Fev-Mar'!\$A\$1:\$C\$16        | Adicionar |
|                                    | Excluir   |
| Usar rótulos na                    |           |
| Linha <u>s</u> uperior             |           |
| Criar vínculos com dados de origem |           |
| ОК                                 | Fechar    |

- 5º Clicar no botão Adicionar;
- **6º** Repetir os passos 4 e 5 para as planilhas seguintes;
- 7º Marcar as caixas de opção Coluna esquerda e Criar vínculos com dados de origem. A

janela ficará da seguinte maneira:

| Consolidar                                                   | ? 🗙               |
|--------------------------------------------------------------|-------------------|
| Eunção:                                                      |                   |
| Soma                                                         |                   |
| Referê <u>n</u> cia:                                         |                   |
|                                                              | Procurar          |
| Todas as referências:                                        |                   |
| 'Abr-Mai-Jun'!\$B\$1:\$C\$16                                 | <u>A</u> dicionar |
| 'Jul-Ago-Set'!\$B\$1:\$C\$16<br>'Out-Nov-Dez'!\$B\$1:\$C\$16 | <u>E</u> xcluir   |
| Usar rótulos na                                              |                   |
| Linha superior                                               |                   |
| ✓ Coluna esquerda ✓ Criar vínculos com dados de origem       |                   |
| ОК                                                           | Fechar            |

8º -Clicar no OK.

# Atingir meta

Atingir meta... É possível utilizar esse comando em algumas ocasiões; abaixo estão dispostas as mais observadas:

- Quando o usuário tem um resultado final, porém não conhece uma das incógnitas por meio da qual chegou a esse resultado.
- Quando o usuário deseja fazer um financiamento e tem algum valor que não pode exceder (crédito, valor de entrada, entre outros), este comando ajuda a encontrar a melhor forma de financiamento.

**Obs.:** Atingir meta funciona somente com um valor de entrada de variável. Se o usuário quiser mais de um valor de entrada, terá que utilizar o suplemento Solver.

| Atingir meta               | ? 🔀      |
|----------------------------|----------|
| <u>D</u> efinir célula:    |          |
| <u>P</u> ara valor:        |          |
| <u>A</u> lternando célula: | <b>E</b> |
| ОК                         | Cancelar |

Na janela Atingir meta, encontramos três campos:

- **Definir Célula:** Esta opção deverá conter uma célula que tenha uma fórmula e que faça referência à variável.
- **Para valor:** Especifica o valor que a célula indicada na caixa *Definir célula* deverá conter.
- Alternando célula: Deverá conter a célula cujo valor será definido pelo Atingir Meta.

#### Exemplo da 1º ocasião

Para ilustrar esta ocasião, é necessário inserir uma fórmula na célula B5, que no caso será a fórmula =PGTO(B1;B2;B3;B4).

|   | А    | В              |
|---|------|----------------|
| 1 | TAXA | 4%             |
| 2 | NPER | 5              |
| 3 | VP   | R\$ 16.000,00  |
| 4 | VF   |                |
| 5 | PGTO | (R\$ 3.594,03) |

- 1º -Clicar na guia *Dados*, dentro do grupo de tarefas *Ferramenta de Dados*; no comando *Teste de Hipóteses*, clicar na opção *Atingir meta*;
- 2º Será aberta a janela Atingir meta;
- 3º -Em Definir Células, indicar a célula cujo valor será gerado, de acordo com o valor da variável; no nosso caso a B5;
- 4º -Em Para valor, indicar o valor que deseja ser inserido na célula que foi indicada em Definir células; no nosso caso será 1500;
- 5º -Em *Alternando célula*, indicar a célula cujo valor deverá ser definido pelo comando *Atingir meta*; digitar B4;
- 6° Clicar em OK.

Feito isso, no campo PGTO ficará R\$ 1.500 e no campo VF aparecerá o valor futuro caso fossem pagos 1500 reais em cada mês.

#### Exemplo da segunda ocasião

Para ilustrar a segunda ocasião, usaremos a tabela abaixo:

|   | А                |           | В                                         |  |
|---|------------------|-----------|-------------------------------------------|--|
| 1 | Condições d      | le compra |                                           |  |
| 2 | Preço            | R\$       | 10.000,00                                 |  |
| 3 | Taxa (aa)        |           | 53%                                       |  |
| 4 | Período (meses)  |           | 4                                         |  |
| 5 | Condições de fi  | nancia    | mento                                     |  |
| 6 | Prestação Mensal |           | 1. S. S. S. S. S. S. S. S. S. S. S. S. S. |  |
| 7 | Entrada          |           |                                           |  |
| 8 | Valor financiado |           |                                           |  |

Compraremos um produto no valor de R\$ 10.000,00 a uma taxa de 53% a.a. no período de 4 (quatro) meses.

- Na opção *Prestação Mensal*, digitar o valor que deseja para a prestação; para o nosso exemplo digitar R\$ 700,00.
- Em *Entrada*, colocar a fórmula =B2-B8, pois o comando fará o cálculo do valor da entrada.
- E em *Valor financiado*, inserir a fórmula =ABS(VP(B3/12;B4;B6)).

 1º - Clicar na guia Dados, dentro do menu Ferramenta de Dados; no comando Teste de Hipóteses, clicar em Atingir meta.

| Atingir meta               | ? 🔀      |
|----------------------------|----------|
| <u>D</u> efinir célula:    |          |
| <u>P</u> ara valor:        |          |
| <u>A</u> lternando célula: | <b></b>  |
| ОК                         | Cancelar |

2º - Será aberta a janela Atingir meta. Nela devemos inserir as informações:

- Em Definir célula, indicar a célula B8.
- Inserir o valor que queremos em valor do financiamento, no campo *Para valor*; em nosso exemplo, -1500.
- No campo *Alternando célula*, inserir a célula pela qual o Excel vai trabalhar para chegar ao valor de financiamento de R\$ 1.500; no nosso caso B6.

**3º** -Clicar em *OK*.

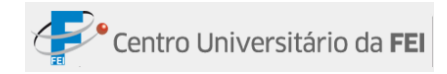

# Guia Revisão

| Ca                   |                 | <b>9</b> -                   | (™ - → =                           |          |                    |                    | Pasta1 [M       | odo de Co                                 | mpatibilida              | de] - Microsoft Exce | i                              | -                                                                                                    | ⊂ x |
|----------------------|-----------------|------------------------------|------------------------------------|----------|--------------------|--------------------|-----------------|-------------------------------------------|--------------------------|----------------------|--------------------------------|----------------------------------------------------------------------------------------------------|-----|
|                      | 1               | Início                       | Inserir                            | Layout d | a Página           | Fórmulas           | Dados           | Revisão                                   | Exibição                 | Desenvolvedor        | Suplementos                    | @ -                                                                                                    | ⇒ x |
| AE<br>Verif<br>Ortog | ficar<br>grafia | iii Pe<br>√∑ Di<br>a a3g Tra | squisar<br>cionário de S<br>aduzir | inônimos | Novo<br>Comentário | Excluir 🔄 Anterior | Mostra 🏠 Mostra | r/Ocultar Co<br>r Todos os (<br>r à Tinta | omentário<br>Comentários | Proteger Planilha    | : Trabalho ▼<br>ta de Trabalho | <ul> <li>Proteger e compartilhar pasta de trabalho</li> <li>Permitir que os Usuários Editem Intervalos</li> <li>Controlar Alterações *</li> </ul> |     |
|                      |                 | Revisâ                       | io de Texto                        |          |                    | (                  | Comentários     |                                           |                          |                      |                                | Alterações                                                                                                    |     |

# **Grupo Comentários**

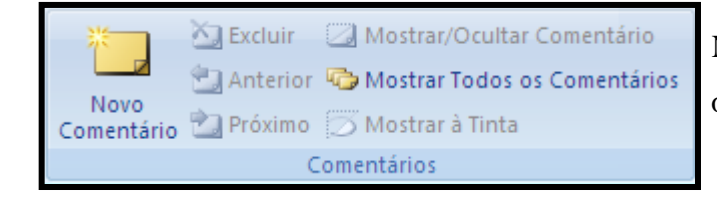

Neste grupo é possível inserir, excluir ou editar comentários nas células.

## Comentário oculto

Esta ferramenta é ideal para inserir um texto explicativo ou de suma importância pertinente à célula em questão. Esse texto fica "escondido", o comentário aparece quando o cursor fica em cima do triângulo vermelho.

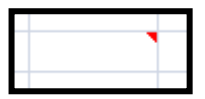

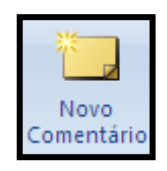

### Adicionar Comentário Oculto

- 1º Clicar na célula em que se deseja inserir o comentário oculto;
- 2º Clicar na guia Revisão, no grupo Comentários; clicar no comando Novo Comentário;
- 3º Digitar o comentário desejado;
- 4º -Clicar em Enter.

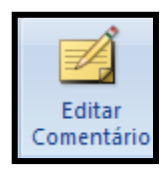

#### Editar Comentário Oculto

Passo a passo:

- 1º Clicar na célula que contém o comentário oculto;
- 2º Clicar na guia Revisão, no grupo Comentários; clicar na opção Editar Comentário;
- 3º Digitar o novo comentário;
- 4º -Clicar em Enter.

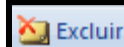

Excluir Comentário Oculto

Passo a passo:

- 1º Clicar na célula que contém o comentário oculto;
- 2º Clicar na guia Revisão, no grupo Comentários; clicar na opção Excluir.

## **Grupo Alterações**

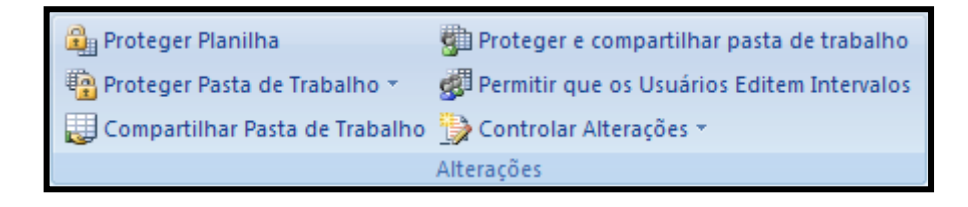

No grupo *Alterações* localizado na guia *Revisão*, encontramos algumas formas de proteger a planilha. Essas formas de proteção são utilizadas para impedir que um usuário altere, mova ou exclua dados importantes da planilha. O Excel pode proteger determinados elementos de uma planilha ou pasta de trabalho, com ou sem uma senha.

## Proteger Planilha

🔒 Proteger Planilha

Este comando possibilita restringir apenas a planilha que estiver selecionada, ou seja, se a pasta de trabalho possuir cinco planilhas,

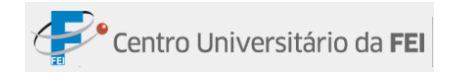

somente a que estiver selecionada será protegida.

Passo a passo:

1º -Clicar no comando *Proteger Planilha*, que está localizado no grupo *Alterações*, dentro da guia *Revisão*. Logo após, a janela abaixo será exibida:

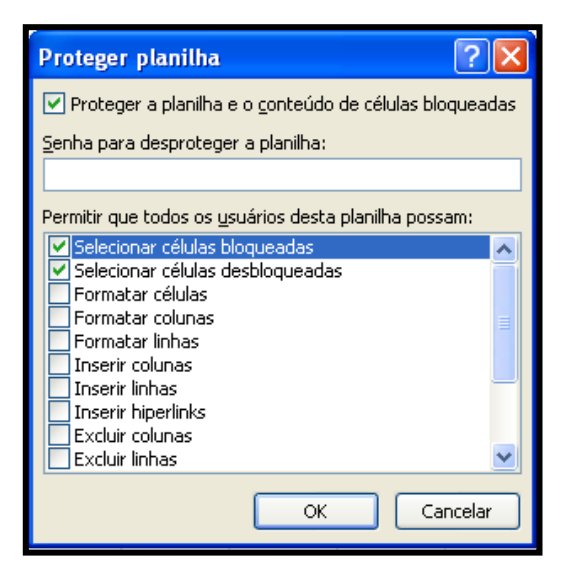

- 2º -Dentro da janela Proteger planilha, indicar quais ações os outros usuários poderão executar. Para criar uma senha, inserir a senha no campo Senha para desproteger a planilha. Após inserir a senha, somente os usuários que a possuírem, conseguirão alterar a planilha;
- **3º** -Para desbloquear a planilha, basta clicar no comando *Desbloquear Planilha* (se a planilha tiver senha, inserir a senha correta)

**Obs.**: A senha de planilha é opcional. Se não fornecer uma senha, qualquer usuário poderá desproteger a pasta de trabalho e alterar os elementos protegidos.

### Proteger pasta de trabalho

Proteger Pasta de Trabalho · Através deste comando, pode-se proteger a estrutura e/ou as janelas de uma pasta de trabalho.

Passo a passo:

1º - Na guia *Revisão*, no grupo *Alterações*, clicar no comando *Proteger pasta de trabalho*;

2º - Clicar na opção Proteger Estrutura e Janelas. A janela abaixo será exibida:

| Proteger Estrutura e Janelas ? 🔀                        |
|---------------------------------------------------------|
| Proteger pasta de trabalho para<br>Estrutura<br>Janelas |
| Senha (opcional):                                       |
|                                                         |
| OK Cancelar                                             |

| Algumas ações que outros usuários serão impedidos de executar                                                                                                    |                                                                                                    |  |  |  |  |  |
|----------------------------------------------------------------------------------------------------|----------------------------------------------------------------------------------------------------|--|--|--|--|--|
| Estrutura                                                                                                    | Janelas                                                                                                    |  |  |  |  |  |
| <ul> <li>Exibir planilhas que você tenha ocultado.</li> <li>Mover, excluir, ocultar ou alterar o nome das planilhas.</li> <li>Mover ou copiar planilhas para outra pasta de trabalho.</li> </ul> | <ul> <li>Alterar o tamanho das janelas<br/>da pasta de trabalho quando<br/>esta é aberta.</li> <li>Mover, redimensionar ou<br/>fechar as janelas.</li> <li>Alterar a posição das janelas da<br/>pasta de trabalho quando esta é<br/>aberta.</li> </ul> |  |  |  |  |  |

- 3º -Para impedir que outros usuários removam a proteção, digitar uma senha na caixa Senha (Opcional);
- 4° -Clicar em *OK*.

## Permitir que os usuários editem intervalos

Bermitir que os Usuários Editem Intervalos Através deste comando, os usuários que possuírem a senha de proteção da tabela poderão editar células estipuladas pelo autor.

Passo a passo:

1º -Clicar no comando Permitir que os Usuários Editem Intervalos. Logo após, a janela abaixo será exibida:

| Permitir que os usuários editem intervalos 🛛 🔹 🛛                               |                     |              |  |  |  |  |  |
|--------------------------------------------------------------------------------|---------------------|--------------|--|--|--|--|--|
| Intervalos desbloqueados por uma senha quando a planilha estiver<br>protegida: |                     |              |  |  |  |  |  |
| Título                                                                         | Refere-se a células | <u>N</u> ovo |  |  |  |  |  |
|                                                                                |                     | Modificar,,, |  |  |  |  |  |
|                                                                                |                     | Excluir      |  |  |  |  |  |
| Especifique quem pode editar o intervalo sem uma senha:<br>Permissões          |                     |              |  |  |  |  |  |
| Colar informações sobre permissões em uma nova pasta de trabalho               |                     |              |  |  |  |  |  |
| Proteger planilha                                                              | OK Cancelar         | Aplicar      |  |  |  |  |  |

| Comando                      | Descrição                                         |  |
|------------------------------|---------------------------------------------------|--|
| Novo                         | Cria uma nova permissão.                          |  |
| Modificar                    | Modifica uma permissão existente.                 |  |
| Excluir                      | Exclui uma permissão existente.                   |  |
| Permissões                   | Permite adicionar usuários que terão privilégios. |  |
| Colar informações sobre      | Gera um relatório com informações das permissões. |  |
| permissões em uma nova pasta |                                                   |  |
| de trabalho                  |                                                   |  |
| Proteger Planilha            | Abre a janela Proteger Planilha.                  |  |

2º -Clicar no comando Novo. Será aberta a janela Novo intervalo, em que deverá ser inserido o título do intervalo, o intervalo de referência e/ou uma senha (não obrigatória);

| Novo intervalo                |             |
|-------------------------------|-------------|
| <u>T</u> ítulo:               |             |
| Intervalo1                    |             |
| <u>R</u> eferência a células: |             |
| =A1:C5                        | <b>E</b>    |
| Senha do intervalo:           |             |
|                               |             |
| Permissões                    | OK Cancelar |

3º - Clicar em OK. Retornará a janela Permitir que os usuários editem intervalos;

4º -Para que este comando tenha algum efeito, a planilha deverá ser protegida. Para isso, basta clicar no comando *Proteger planilha*, marcar os itens que os usuários poderão alterar e clicar em *OK*.

**Obs.**: Tendo sido inserida uma senha, quando algum usuário tentar alterar os dados do intervalo, a mensagem abaixo será exibida:

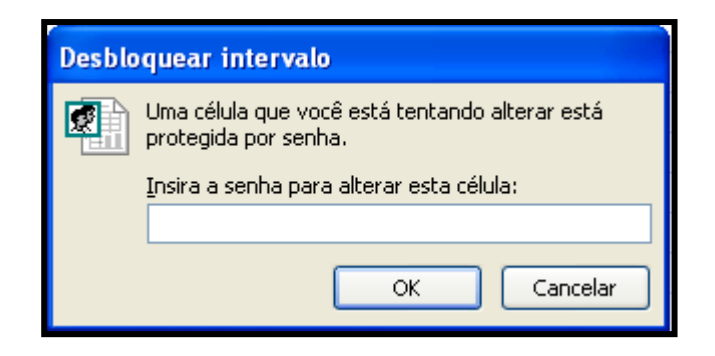

## **Bloquear células**

Quando o comando *Proteger planilha* é executado, por padrão do Excel ele bloqueia todas as células da planilha. Utilizando o comando *Bloquear células*, será permitido especificar quais células serão bloqueadas.

- 1º Selecionar as células que serão liberadas;
- 2º -Clicar na guia *Início*, grupo *Células*, comando
   *Formatar*, e por fim na opção *Bloquear Célula*.

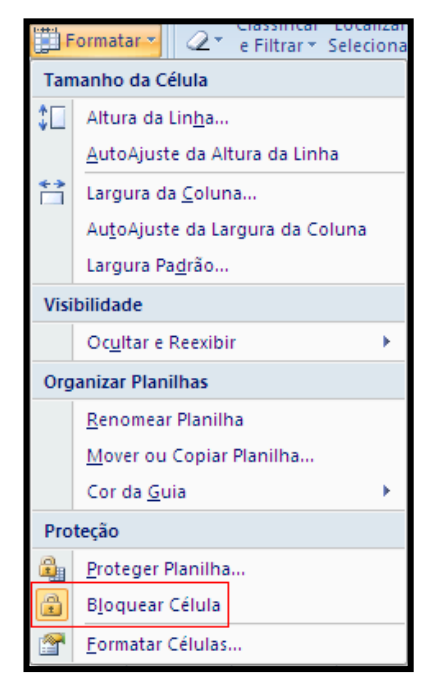

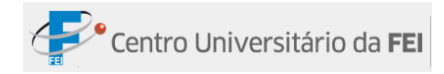

# Guia Desenvolvedor

| Ca            | - (H - ) =                    | exemplos [Modo de Compa                                                                                                    | tibilidade] - Microsoft Excel   | _ = X                                |
|---------------|-------------------------------|----------------------------------------------------------------------------------------------------|---------------------------------|--------------------------------------|
|               | Início Inserir Layout da Pági | na Fórmulas Dados Revisão Exil                                                                                                    | pição Desenvolvedor Suplementos | 🔞 – 📼 🗙                              |
| Visua<br>Basi | Código                        | Inserir         Modo de<br>Design         Inserir         Código           Inserir         Modo de<br>Design         Inserir         Código           Controles         Inserir         Inserir         Inserir | Código-fonte Hualizar Dados XML | Painel de<br>Documentos<br>Modificar |

# Grupo Código

Este grupo contém comandos que servem para gravar e/ou editar macros. O usuário tem a

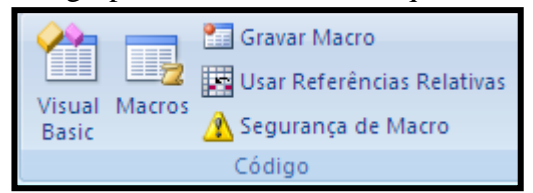

opção de gravar/editar a macros. O usuano tem a *Macros* dentro do grupo *Macros*, na guia *Exibição*.

## **Macros**

Macros são grupos de comandos encadeados, utilizados para execução de tarefas rotineiras através de um botão ou atalho no teclado. A linguagem de programação utilizada no Excel para a criação de macros é a VBA (Visual Basic for Applications).

## Criar Macros

Para criar macros podem-se usar comandos de um módulo de VBA ou gravador de macros (não exige conhecimentos em VBA). Com o gravador de macros, as ações são transformadas em linguagem Visual Basic, permitindo, assim, que o Excel interprete e execute o comando. Para utilizar essa ferramenta é necessário ativar a *Guia Desenvolvedor*, se a Guia não estiver ativa.

| Opções do Excel               |                                                                                                    |
|-------------------------------|----------------------------------------------------------------------------------------------------|
| Mais Usados<br>Fórmulas       | Altere as opções mais populares no Excel.                                                                     |
| Revisão de Texto              | Opções principais para o trabalho com o Excel                                                                 |
| Salvar                        | ✓ Mostrar Minibarra de Ferramentas após seleção ①                                                             |
| Avançado                      | Habilitar Visualização Dinâmica ()     Morter quia Decenvolvedor na Esixa de Oprõec ()                        |
| Personalizar                  | mostal gua veentoredon na raxa de <u>Opções o</u> Sempre usar ClearType                                       |
| Suplementos                   | Esquema de <u>c</u> ores: Azul 💙                                                                              |
| Central de Confiabilidade     | Estilo de dica de tela: Mostrar descrições de recursos em dicas de tela 💌                                     |
| Recursos                      | Crie listas para uso em classificações e seqüências de<br>preenchimento: <u>Ed</u> itar Listas Personalizadas |
|                               | Ao criar novas pastas de trabalho 🗸 🗸                                                                         |
| noro Bonhool Toixoiro do Silv | OK Cancelar                                                                                                   |

Passo a passo:

1º -Clicar no *Botão do Office*;

2º -Clicar no botão Opções do Excel;

- 3º Será aberta uma janela, na guia *Mais Usados*; clicar na opção *Mostrar guia* Desenvolvedor na Faixa de Opções;
- 4º -Clicar em *OK*.

Existem três maneiras de iniciar uma gravação de macro:

- Clicar em Desenvolvedor, clicar em Gravar Macro no grupo Código;
- Usar o atalho do teclado Alt+F8;
- Clicar no ícone Gravação de Macro, localizado na barra de status da planilha;

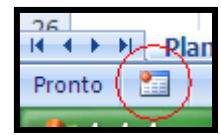

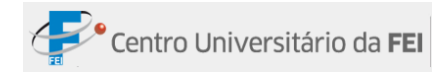

#### Passo a passo:

- 1º -Escolher uma das opções acima para configurar a gravação da macro;
- 2º -Será aberta uma janela, onde se deve digitar um nome para a Macro no campo Nome da Macro, iniciando por uma letra, seguida por outros caracteres; não pode haver espaços em branco (use sublinhado se for necessário separar as palavras); Tecla de atalho serve para o usuário determinar um atalho no teclado para cada macro; Armazenar macro em tem três opções: Pasta de trabalho pessoal de macros gera um arquivo chamado Personal.xlsb, que será aberto toda vez que o Excel for aberto; Nova pasta de trabalho grava a macro em um arquivo novo e esta Pasta de trabalho grava a macro intercem o usuário a possibilidade de inserir algum comentário sobre a macro;

| Gra          | ivar macro             | ? 🔀         |
|--------------|------------------------|-------------|
| Non          | ne da macro:           |             |
|              | Macro1                 |             |
| <u>T</u> ecl | la de atalho:<br>Ctrl+ |             |
| <u>A</u> rm  | azenar macro em:       |             |
|              | Esta pasta de trabalho | ~           |
| <u>D</u> es  | crição:                |             |
|              |                        |             |
|              |                        |             |
|              |                        | OK Cancelar |

 $3^{\circ}$  -Clicar em *OK*;

A partir desse ponto a macro começa a gravar.

- 4º -Digitar os dados e a formatação que devem aparecer na gravação;
- 5º Para concluir a macro, clicar no botão *Parar Gravação* que aparecerá na barra de status no lugar do botão *Gravar Macro*;

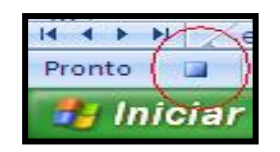

6º - Salvar o arquivo como: Pasta de Trabalho Habilitada Para Macro do Excel;

### Botões de macro

Para facilitar o acesso de uma macro específica, o usuário pode inserir um botão na *Barra de Ferramentas de Acesso Rápido*.

- 1º Abrir o arquivo salvo como: Pasta de Trabalho Habilitada Para Macro do Excel;
- 2º Clicar no Botão do Office e em Opções do Excel;
- 3º Será aberta uma janela, clicar na guia Personalizar;

| Opções do Excel           |                                                                                                    | ? 🔀           |
|---------------------------|----------------------------------------------------------------------------------------------------|---------------|
| Mais Usados               | Personalize a Barra de Ferramentas de Acesso Rápido.                                                                                                    |               |
| Revisão de Texto          | Escolher comandos em: ) Personalizar Barra de Fer<br>Macros Acesso Rápido:                                                                                                    | ramentas de 🕠 |
| Salvar                    | De macro.xlsm                                                                                                    | ~             |
| Avançado<br>Personalizar  | <ul> <li><separador></separador></li> <li>公路 Macro1</li> <li>公路 SOLVER.XLAMISOLVER</li> </ul>                                                                                                    |               |
| Suplementos               | Solver.xLamisolver                                                                                                    |               |
| Central de Confiabilidade | A SOLVER.XLAMISOLVER.F                                                                                                    |               |
| Recursos                  | Image: Solver.xLaMiSolver.f       Image: Bemover         Image: Solver.xLaMiSolver       Image: Bemover         Image: Solver.xLaMiSolver       Image: Bemover         Image: Solver.xLaMiSolver       Image: Bemover         Image: Solver.xLaMiSolver       Image: Bemover         Image: Solver.xLaMiSolver       Image: Bemover         Image: Solver.xLaMiSolver       Image: Bemover         Image: Solver.xLaMiSolver       Image: Bemover         Image: Solver.xLaMiSolver       Image: Bemover         Image: Solver.xLaMiSolver       Image: Bemover         Image: Solver.xLaMiSolver       Image: Bemover         Image: Solver.xLaMiSolver       Image: Bemover         Image: Solver.xLaMiSolver       Image: Bemover         Image: Solver.xLaMiSolver       Image: Bemover         Image: Solver.xLaMiSolver       Image: Bemover         Image: Bemover       Image: Bemover         Image: Bemover       Image: Bemover         Image: Bemover       Image: Bemover         Image: Bemover       Image: Bemover         Image: Bemover       Image: Bemover         Image: Bemover       Image: Bemover         Image: Bemover       Image: Bemover         Image: Bemover       Image: Bemover | car           |
|                           |                                                                                                    | OK Cancelar   |

- 4º Na caixa de comandos *Escolher comandos em*, escolher a opção *Macros*;
- 5º -Na caixa de comandos Personalizar Barra de Ferramentas de Acesso Rápido, escolher a opção De macro.xlsm;
- 6º -Clicar uma vez no nome da macro e em adicionar. Para alterar a ordem de exibição, clicar nas setas (para cima, ou para baixo) à direita;
- 7º Clicar uma vez no nome da macro, e clicar em Modificar;
- 8º Será aberta uma janela com diversas figuras; clicar na escolhida. Se necessário, alterar o *Nome para exibição* e clicar em *OK*;

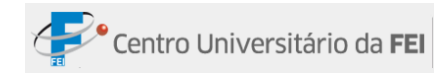

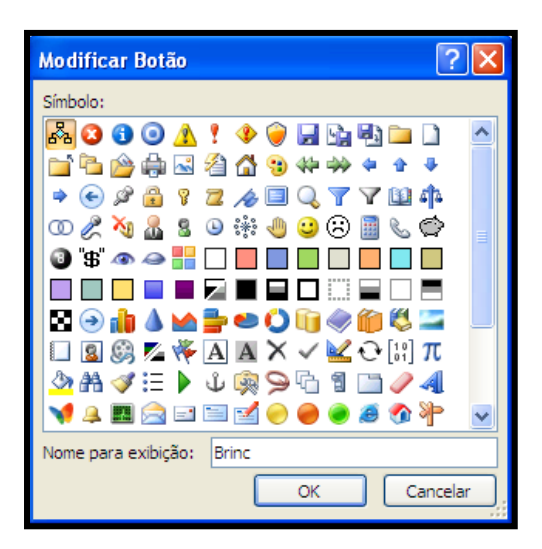

9° - Por fim, clicar em *OK*.

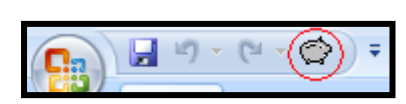

O botão irá aparecer na *Barra de Ferramentas de Acesso Rápido*, que se localiza ao lado do *Botão do Office*.

É possível inserir macro em figuras do arquivo ou objetos de desenho, localizados dentro da planilha.

Passo a passo:

- 1º Inserir a figura no arquivo;
- 2º -Clicar com o botão direito na figura, e clicar na opção *Atribuir como macro*;
- 3º -Será aberta uma janela; clicar na Macro escolhida e em OK.

A figura terá o mesmo funcionamento que um botão.

| Nome da macro:<br>Macro1                         |          |
|--------------------------------------------------|----------|
| Macro1                                           |          |
| Macro1                                           | Editar   |
|                                                  | Gravar   |
|                                                  | ararar   |
|                                                  |          |
|                                                  |          |
|                                                  |          |
|                                                  |          |
|                                                  |          |
|                                                  |          |
| Macros em: Todas as pastas de trabalho abertas 💉 |          |
| Descrição                                        |          |
| TIK <u>L</u> I                                   |          |
| ОК                                               | Cancelar |

### Referências

Existem dois tipos de referências: *Relativa*, determina onde as ações serão executadas de acordo com as células onde foram gravadas; e, *Absoluta*, as ações são executadas nas mesmas células usadas durante a gravação.

As macros são gravadas geralmente com Referências Absolutas; para o usuário utilizar Referências Relativas, deve-se clicar no comando *Usar Referências Relativas* que está localizado no grupo *Código*, na guia *Desenvolvedor* e depois iniciar a gravação.

🛃 Usar Referências Relativas

### Como salvar e carregar um arquivo com macro

Para a macro ser habilitada e funcionar corretamente, o arquivo deve ser salvo com a extensão .xlsm.

Passo a passo:

- 1º Clicar no Botão do Office;
- 2º Clicar no comando Salvar como; será aberta uma janela;
- 3º -Determinar um local para o arquivo ser salvo e digitar um nome para o arquivo no campo Nome do arquivo;
- 4º -Escolher a opção Pasta de Trabalho Habilitada Para Macro do Excel no campo Salvar como tipo;
- **5°** -Clicar em *Salvar*.

No momento de carregar a macro, se houver algum erro de execução, o usuário deve alterar as opções de segurança do arquivo.

Passo a passo:

 1º -Na guia Desenvolvedor, clicar no comando Segurança de Macro, localizado no grupo Código;

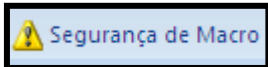

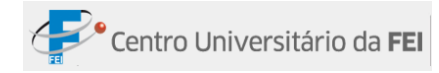

2º - Será aberta uma janela; selecionar a opção Habilitar todas as macros, clicar em OK.

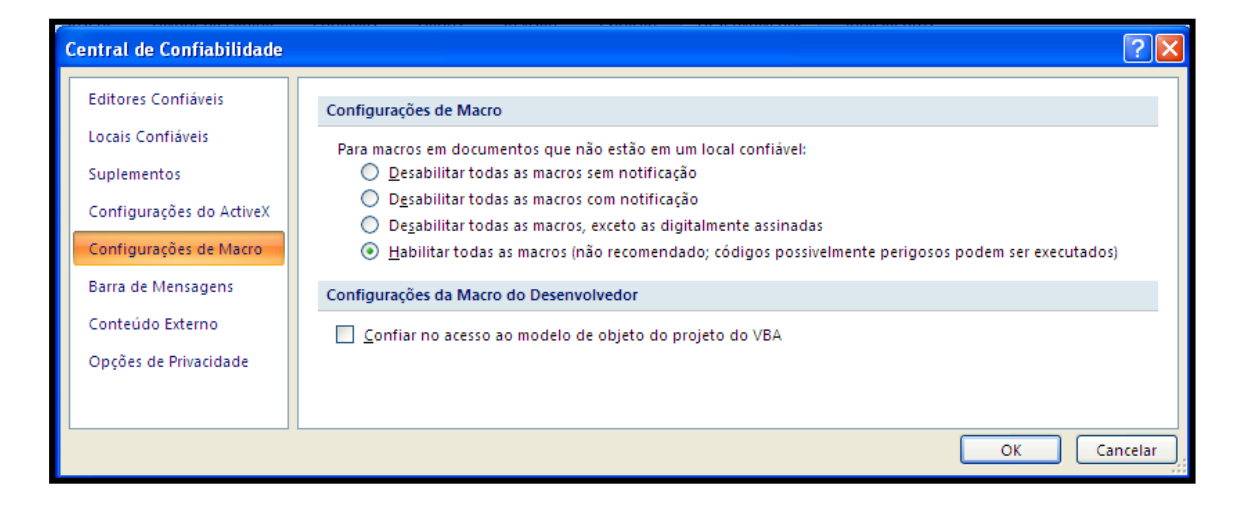

Depois desse processo, fechar o arquivo e abrir novamente, a macro poderá ser usada normalmente.

### **Excluindo Macros**

Há duas maneiras de apagar macros no Excel.

1<sup>ª</sup> forma:

1° - Clicar no comando *Macros*, dentro do grupo *Código*; será aberta uma janela com a relação das macros existentes;

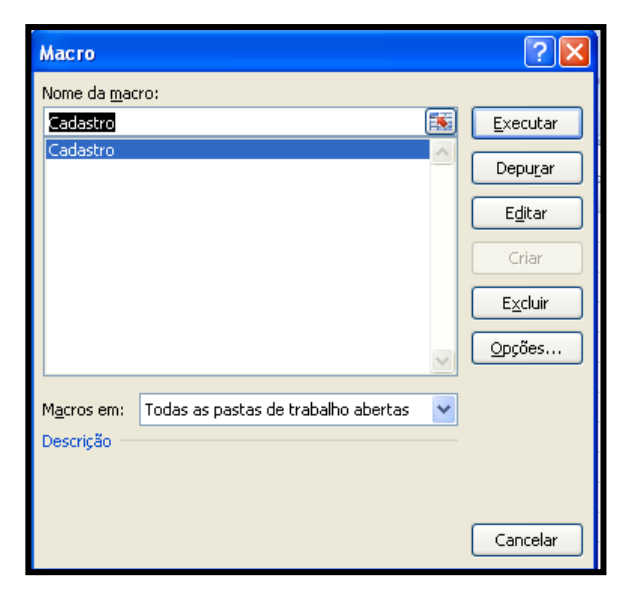

2° - Clicar na macro que deseja excluir, e clicar no comando *Excluir*.

2<sup>a</sup> forma: Se o usuário criar uma macro com o mesmo nome de outra já existente, aparecerá uma mensagem para informar se o usuário deseja substituir a macro; para finalizar, clicar em *Sim*, a macro atual será excluída e uma nova macro será gravada com o antigo nome.

Deve-se salientar que a 1<sup>a</sup> forma exclui a macro existente e a 2<sup>a</sup> forma substitui uma macro pela outra, quando houver mesmo nome.

# **Grupo Controles**

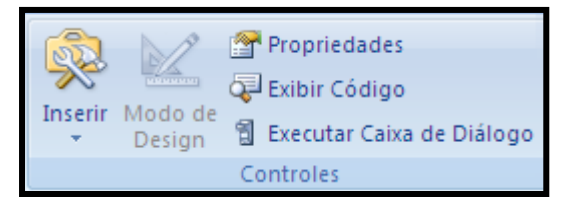

Neste grupo vamos trabalhar com controles personalizados, por meio dos quais o usuário pode personalizar alguns comandos na planilha.

# Formulários Personalizados

*Formulário Personalizado* é uma interface interativa que exibe dados, de acordo com a necessidade do usuário. O processo é realizado através de Controles ActiveX ou Controles de Formulários.

- *Controles ActiveX*: Utilizados geralmente em sites e aplicativos no computador.
- Controles de Formulário: Utilizados geralmente em folhas de macro.

Neste módulo serão estudados os Controles de Formulário.

### Controles de Formulário

Seguem na tabela abaixo os ícones, a nomenclatura e a descrição de cada controle.

|  | Ícone | Nome | Descrição |
|--|-------|------|-----------|
|--|-------|------|-----------|

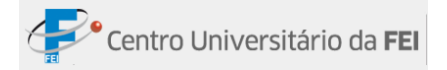

|      | Botão               | Tem a funcionalidade de rodar uma macro.                                                                                                    |  |  |  |
|------|---------------------|----------------------------------------------------------------------------------------------------|--|--|--|
|      | Caixa de Combinação | Cria uma lista suspensa, que possibilita escolher<br>uma das opções.                                                                                                  |  |  |  |
| Y    | Caixa de Seleção    | Cria caixa de seleção.                                                                                                    |  |  |  |
| *    | Botão de Rotação    | Cria um botão com funções acima e abaixo, para mudar o valor de uma célula.                                                                                           |  |  |  |
| d b  | Caixa de Listagem   | Cria uma lista estendida, onde os valores podem<br>ficar à mostra. Existem três seleções nesse<br>controle: seleção simples, seleção múltipla e<br>seleção estendida. |  |  |  |
| ۲    | Botão de Opção      | Cria botão de seleção, que permite selecionar só uma das opções.                                                                                                    |  |  |  |
| XVZ, | Caixa de Grupo      | Cria uma caixa para agrupar alguns controles e organizá-los melhor.                                                                                                   |  |  |  |
| Aa   | Rótulo              | Cria uma caixa de texto que pode se movimentar<br>em qualquer parte da planilha.                                                                                      |  |  |  |
|      | Barra de Rolagem    | Cria uma barra de rolagens para alterar os valores.                                                                                                    |  |  |  |

### Criando cada controle

Os controles são criados e formatados manualmente. A maneira de criar os controles é sempre a mesma.

Passo a passo:

- 1º -Clicar na guia *Desenvolvedor*, dentro do grupo *Controles*; clicar no comando *Inserir*;
- 2º Aparecerão as opções de Controles de Formulário; clicar na opção desejada;
- Controles de Formulário

   Inserir

   Controles de Formulário

   Image: Serie Serie S
- 3º Levar o cursor para a área onde deseja inserir o controle, que

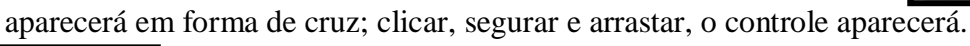

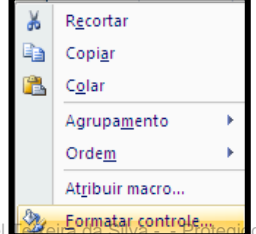

por Nutror.com

Para formatar, clicar com o botão direito sobre o controle e clicar na opção Formatar controle.

## Formatando cada controle

### • Botão

Quando o controle Botão é inserido, aparece uma janela para escolher a macro que deve ser atribuída àquele Botão. No momento em que clicar no botão, a macro aparecerá na planilha.

| Atribuir macro                                              | ? 🗙      |
|-------------------------------------------------------------|----------|
| Nome da <u>m</u> acro:                                      |          |
| /teste macro.xlsm/!Macro2                                   | Editar   |
| Macro1<br>Macro2<br>Macro3<br>Macro4                        | Gravar   |
| ~                                                           | 2        |
| Macros em: Todas as pastas de trabalho abertas<br>Descrição |          |
| ок                                                          | Cancelar |

### • Caixa de Combinação e Caixa de Listagem

Pode ser usado como aplicativo de busca em uma planilha quando combinado com as fórmulas de ÍNDICE e CORRESP.

No exemplo, para cada país que for escolhido na caixa de texto, irá aparecer a sigla correspondente na célula D3. Acompanhe o exercício abaixo:

|    | А         | В     | С        | D  | E         | F          | G  |
|----|-----------|-------|----------|----|-----------|------------|----|
| 1  | País      | Sigla | Portugal |    | 1         |            | 10 |
| 2  | Brasil    | BR    |          |    | ,         |            |    |
| 3  | Canadá    | CA    | Sigla    | PT | =ÍNDICE(E | 32:B11;G1) |    |
| 4  | Dinamarca | DK    |          |    |           |            |    |
| 5  | Egito     | EG    |          |    |           |            |    |
| 6  | Espanha   | ES    |          |    |           |            |    |
| 7  | Holanda   | NL    |          |    |           |            |    |
| 8  | Italia    | IT    |          |    |           |            |    |
| 9  | México    | MX    |          |    |           |            |    |
| 10 | Polônia   | PL    |          |    |           |            |    |
| 11 | Portugal  | PT    |          |    |           |            |    |

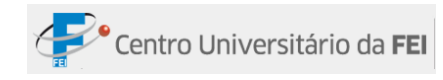

- 1º Digitar o nome de alguns países na coluna A;
- 2º Digitar suas respectivas siglas na coluna B;
- 3º Inserir o controle *Caixa de Combinação* nas células C1eD1;
- 4º -Clicar com o botão direito na Caixa de Combinação e clicar no comando Formatar controle;
- 5º -Na janela de formatação, na aba *Controle*, inserir a sequência das células com o conteúdo que deverá aparecer na caixa de combinação no campo *Intervalo de entrada*; digitar a célula que servirá como vínculo no campo *Vínculo da célula*, nesse caso G1; digitar no campo *Linhas Suspensas* quantas linhas devem ficar suspensas na lista; selecionar a opção *Sombreamento 3D*; e, clicar em *OK*.
- 6º Digitar na célula C3 a palavra SIGLA;
- 7º -Digitar na célula D3 a fórmula =ÍNDICE(B2:B11;G1), onde índice corresponde ao nome da fórmula, B2:B11 são as células que contêm os resultados correspondentes ao que aparece na célula G1.

| Formatar controle          |                           | ? 🛛      |
|----------------------------|---------------------------|----------|
| Tamanho Proteção           | Propriedades Web Controle |          |
| Intervalo de entrada:      | \$A\$2:\$A\$11            |          |
| Vínculo da <u>c</u> élula: | \$G\$1                    |          |
| Linhas suspensas:          | 3                         |          |
| Sombreamento <u>3</u> D    |                           |          |
|                            |                           |          |
|                            |                           |          |
|                            |                           |          |
|                            |                           |          |
|                            |                           |          |
|                            |                           |          |
|                            |                           |          |
|                            |                           |          |
|                            |                           |          |
|                            |                           |          |
|                            | OK                        | Cancelar |

*Caixa de Combinação* e *Caixa de Listagem* têm a mesma função, com uma diferença: na Caixa de Combinação a lista fica suspensa e na Caixa de Listagem não.

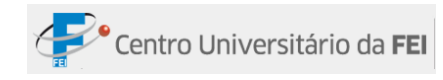

#### • Caixa de Seleção

Quando a *Caixa de Seleção* é acionada, o valor das fórmulas aparece de acordo com a formatação. A fórmula SE é utilizada com esse controle.

Confira o exemplo abaixo:

|    | A B                     |            |       | С       | D                       | E                       | F | G          |  |  |
|----|-------------------------|------------|-------|---------|-------------------------|-------------------------|---|------------|--|--|
| 1  | Artigos Esp             | ortivos    |       |         |                         |                         |   | VERDADEIRO |  |  |
| 2  | Produto                 | Marca      | Valo  | r       | 🔽 Som                   | ia                      |   | VERDADEIRO |  |  |
| 3  | Agasalho                | Adidas     | R\$   | 299,90  |                         |                         |   |            |  |  |
| 4  | Bola de Futebol Campo   | Penalty    | R\$   | 89,90   | 🔽 Mai                   | or Valor                |   |            |  |  |
| 5  | Bola de Futebol Salão   | Topper     | R\$   | 39,90   |                         |                         |   |            |  |  |
| 6  | Bola de Futebol Society | Nike       | R\$   | 69,90   |                         |                         |   |            |  |  |
| 7  | Boné                    | Nike       | R\$   | 59,90   |                         |                         |   |            |  |  |
| 8  | Calção                  | Penalty    | R\$   | 19,90   |                         |                         |   |            |  |  |
| 9  | Camiseta                | Nike       | R\$   | 49,90   |                         |                         |   |            |  |  |
| 10 | Joelheira               | Topper     | R\$   | 14,90   |                         |                         |   |            |  |  |
| 11 | Meião                   | Adidas     | R\$   | 16,90   |                         |                         |   |            |  |  |
| 12 | Mochila                 | Puma       | R\$   | 129,90  |                         |                         |   |            |  |  |
| 13 | Tênis                   | Nike       | R\$   | 249,90  |                         |                         |   |            |  |  |
| 14 |                         |            |       |         |                         |                         |   |            |  |  |
| 15 |                         | Total      | R\$ 1 | .040,90 | =SE(G1;SOMA(C3:C13);"") |                         |   |            |  |  |
| 16 | M                       | aior valor | R\$   | 299,90  | =SE(G2;M                | E(G2;MÁXIMO(C3:C13);"") |   |            |  |  |

Passo a passo:

- 1º -Digitar a tabela e criar as caixas de seleção que for preciso;
- 2º -Clicar com o botão direito do mouse nos controles e clicar em formatar controle; será aberta uma janela;
- 3º -Na guia *Controle*, selecionar a opção
   *Não selecionado*; em *Vínculo da célula*, digitar a célula que servirá
   como vínculo para distinguir se o valor
   é verdadeiro ou falso, clicar em

| Formatar contro             | ole              |              |              | ? 🗙      |
|-----------------------------|------------------|--------------|--------------|----------|
| Cores e linhas              | Tamanho Proteção | Propriedades | Web Controle |          |
| Valor                       |                  |              |              |          |
| ○ Não selecion              | ado              |              |              |          |
|                             |                  |              |              |          |
| 🔿 Misto                     |                  |              |              |          |
| Víncu <u>l</u> o da célula: | \$K\$1           |              |              |          |
| Sombreamento                | ) <u>3</u> D     |              |              |          |
|                             |                  |              |              |          |
|                             |                  |              |              |          |
|                             |                  |              |              |          |
|                             |                  |              | ОК           | Cancelar |

*sombreamento 3D*, e clicar em *OK*. Repetir o processo em todas as caixas de controle, atentando-se para alterar sempre a célula usada para vínculo;

4º -Digitar a fórmula com a seguinte característica =SE(G1;SOMA(C3:C13);""), onde SE é referente ao nome da função, G1 é a célula vínculo, SOMA é o nome da operação,

(C3:C13) é o intervalo de células que será utilizado para realizar os cálculos. Como na formatação do controle a célula de vínculo utilizada é a G1, quando selecionada essa caixa de controle, o resultado da soma aparecerá; retirada a seleção, o valor desaparecerá.

### • Botão de rotação e Barra de rolagem

Alteram os valores das células de acordo com a formatação. Botão de rotação e Barra de rolagem têm a mesma função. Veja o exemplo abaixo.

|    | А                                     | В             | С            | D            | E           | F | G | Н | J |
|----|---------------------------------------|---------------|--------------|--------------|-------------|---|---|---|---|
| 1  |                                       | Aumento (%)   | 20           |              | 0,2         |   |   |   |   |
| 2  | Produto                               | Marca         | Quandidade   | Preço antigo | Preço atual |   |   | - |   |
| 3  | Caneta esferográfica cristal azul     | Bic           | Cx. 50 uni.  | R\$ 20,69    | R\$ 24,83   |   |   | _ |   |
| 4  | Papel sulfite 75g 210x297 A4 branco   | Chamequinho   | 100 FL       | R\$ 2,19     | R\$ 2,63    |   |   |   |   |
| 5  | Cola em bastão 20g                    | Pritt Henkel  | 6 unidades   | R\$ 21,40    | R\$ 25,68   |   |   |   |   |
| 6  | Lápis de Cor 48 cores inteiro 120148g | Faber Castell | 1 unidade    | R\$ 29,90    | R\$ 35,88   |   |   |   |   |
| 7  | Tesoura escolar ponta arredondada     | Mundial       | 1 unidade    | R\$ 2,20     | R\$ 2,64    |   |   |   |   |
| 8  | Cartolina 150g 50x66 branca           | Multiverde    | 100 unidades | R\$ 26,00    | R\$ 31,20   |   |   |   |   |
| 9  | Papel almaço A4 56G c/pauta e margem  | Spiral        | 200 FL       | R\$ 12,99    | R\$ 15,59   |   |   |   |   |
| 10 | Papel crepon azul                     | Spiral        | 20 unidades  | R\$ 6,99     | R\$ 8,39    |   |   |   |   |

Na tabela acima há os nomes dos produtos, marca, quantidade e preço antigo. Para calcular o preço atual, basta utilizar as seguintes ferramentas:

Passo a passo:

- 1º -Digitar os valores da tabela;
- 2º -Inserir o controle *Botão de rotação*, clicar em cima do ícone com o botão direito do mouse e clicar em *Formatar controle*; será aberta uma janela onde valor atual pode ficar em branco; em valor mínimo, digitar o menor valor que o controle pode assumir (nesse caso, 0); em valor máximo, digitar o maior valor que o controle pode assumir (nesse caso,

| Formatar controle           | ? 🛛                       |
|-----------------------------|---------------------------|
| Tamanho Proteção            | Propriedades Web Controle |
| Valor atual:                | 20                        |
| Valor <u>m</u> ínimo:       | 0                         |
| Valor má <u>x</u> imo:      | 100 🗘                     |
| Alteração incremental:      | 2                         |
| Mudança de página:          | *<br>*                    |
| Víncu <u>l</u> o da célula: | \$G\$1                    |
| Sombreamento <u>3</u> D     |                           |
|                             |                           |
|                             |                           |
|                             |                           |
|                             |                           |
|                             |                           |
|                             |                           |
|                             |                           |
|                             |                           |

100); em alteração incremental, digitar o número que será adicionado ou subtraído

quando o controle for acionado (nesse caso, 2, então, a numeração será alterada para cima ou para baixo a cada 2 números), digitar o nome da *Célula de vínculo* (nesse caso, G1), clicar na opção *Sombreamento 3D* e clicar em *OK*;

- **3º** Em outra célula (nesse caso, J1) digitar a fórmula: =célula de vínculo/100;
- 4º -Na célula em que deve aparecer o preço atual, digitar a seguinte fórmula =D3\*J1+D3, onde D3\*J1 será a base do cálculo da porcentagem e +D3 será o acréscimo para resolver qual será o valor atual.

Cada vez que se altera a numeração no botão de rotação da porcentagem, os valores de preço atual serão alterados automaticamente.

#### • Botão de Opção

O controle *Botão de Opção* é usado quando for preciso escolher apenas uma opção; usado junto com a Função SE, permite determinar certos resultados. Ver na tabela abaixo.

|      | A         | В          | С            | D      | E      | F | G                    | Н            | 1         | J          | K          | L        | Ν      |
|------|-----------|------------|--------------|--------|--------|---|----------------------|--------------|-----------|------------|------------|----------|--------|
| 1    |           | América d  | o Sul - Popu | lação  |        |   |                      |              |           |            | 1          |          |        |
| 2    | País      | Homem      | Mulher       | Urbana | Rural  |   |                      |              |           |            |            |          |        |
| 3    | Argentina | 19.754.484 | 20.521.892   | 92,21% | 7,79%  |   | Total da População   | - América do | Sul       |            |            |          |        |
| 4    | Bolívia   | 4.918.071  | 4.944.789    | 66,08% | 33,92% |   |                      |              |           |            |            |          |        |
| 5    | Brasil    | 95.406.000 | 98.327.795   | 96,12% | 13,88% |   | 🔾 Total da População | - Homens     |           |            |            |          |        |
| 6    | Chile     | 8.393.119  | 8.577.146    | 88,75% | 11,25% |   |                      |              |           |            |            |          |        |
| e 7  | Colômbia  | 22.475.534 | 23.184.175   | 74,77% | 25,23% |   | 🔿 Total da População | - Mulheres   |           |            |            |          |        |
| 8    | Equador   | 6.824.856  | 6.800.213    | 66,31% | 33,69% |   |                      |              |           |            |            |          |        |
| 9    | Guiana    | 391.442    | 371.056      | 28,37  | 71,63% |   |                      |              |           |            |            |          |        |
| : 10 | Paraguai  | 3.205.235  | 3.143.682    | 60,90% | 39,01% |   |                      |              |           |            |            |          |        |
| 11   | Peru      | 14.617.472 | 14.547.411   | 71,51% | 28,49% |   |                      |              |           |            |            |          |        |
| 12   | Suriname  | 260.481    | 259.259      | 75,30% | 24,70% |   |                      |              |           |            |            |          |        |
| 13   | Uruguai   | 1.621.804  | 1.739.050    | 92,44% | 7,56%  |   | 388.868.332          |              |           |            |            |          |        |
| 14   | Venezuela | 14.348.961 | 14.234.405   | 93,73% | 6,25%  |   | =SE(K1=1;SOMA(       | B3:C14);SE   | (K1=2;SON | 1A(B3:B14) | ;SE(K1=3;S | OMA(C3:C | 14)))) |
|      |           |            |              |        |        |   |                      |              |           |            |            |          |        |

- 1º -Digitar os dados da tabela e inserir os botões de controle *Botão de Opção*;
- 2º Abrir a janela de formatação do controle, clicar na opção *Selecionado*, escolher a célula que servirá como vínculo, selecionar a opção 3D e clicar em *OK*. Fazer esse processo em um botão é o suficiente para a configuração dos outros botões;

3º -Escolher uma célula para obter o resultado e digitar a fórmula com a seguinte composição: =SE(célula vínculo=1;operação(intervalo de células);SE(célula vínculo=2;operação(intervalo de células);SE(célula vínculo=3;operação(intervalo de células)))).

Cada vez que clicar em uma das opções, o valor do cálculo correspondente aparecerá na célula.

### • Caixas de Grupo e Rótulos

Ambos os controles têm a função de organização dentro da tabela.

✓ Caixas de Grupos: Caixas que abrigam alguns controles, separando-os dos demais.

Passo a passo:

- 1º -Clicar em Inserir controles de formulários, clicar em Caixa de Grupo;
- 2º -Clicar, segurar e arrastar na área que deve ficar dentro da caixa;
- 3º -Para editar o nome da caixa, clicar com o botão direito do mouse e clicar em *Editar Texto*.

|    | А                | В            | С | D            | E       |
|----|------------------|--------------|---|--------------|---------|
| 1  | 🖵 Caixa de       | seleção —    |   | 🗖 Botão de 🤇 | )pção — |
| 2  |                  |              |   |              |         |
| 3  | 🖌 Caixa          | de seleção 1 |   | Botão de     | opção 1 |
| 4  |                  | de celecão 2 |   | O Botão de   | opcão 2 |
| 5  |                  | ue seleçau z |   |              |         |
| 6  | Caixa            | de seleção 3 |   | O Botão de   | opção 3 |
| 7  |                  |              |   |              |         |
| 8  |                  |              |   |              |         |
| 9  | _                |              |   |              |         |
| 10 | F Botão —        |              |   |              |         |
| 11 | Botão            | 1            |   |              |         |
| 12 |                  | _            |   |              |         |
| 13 | Det <sup>%</sup> |              |   |              |         |
| 14 | Botao            | 2            |   |              |         |
| 15 |                  |              |   |              |         |
| 16 | Botão            | 3            |   |              |         |
| 17 |                  |              |   |              |         |

Rótulos: Trata-se de uma caixa de texto que pode ser posicionada em qualquer parte da planilha.

- 1º Clicar em Inserir controles de formulários, clicar em Rótulos;
- 2º Clicar, segurar e arrastar. Será aberta uma caixa de texto;
- **3º** -Clicar dentro da caixa e editar.

|   | А          | В        |
|---|------------|----------|
| 1 | Q          | geeeee   |
| 2 | Exemplo: F | Rótulo 炎 |
| 3 | Ö          | ŏ        |
|   |            |          |

## Preparar o documento para distribuição

O comando *Preparar* se encontra no *Botão do Office* e é utilizado para finalizar a planilha, ou seja, depois de utilizar as ferramentas para distribuição, a planilha não poderá ser alterada. Sabendo disso, antes de finalizá-la, verifique alguns aspectos de grande importância, tais como compatibilidade e informações ocultas.

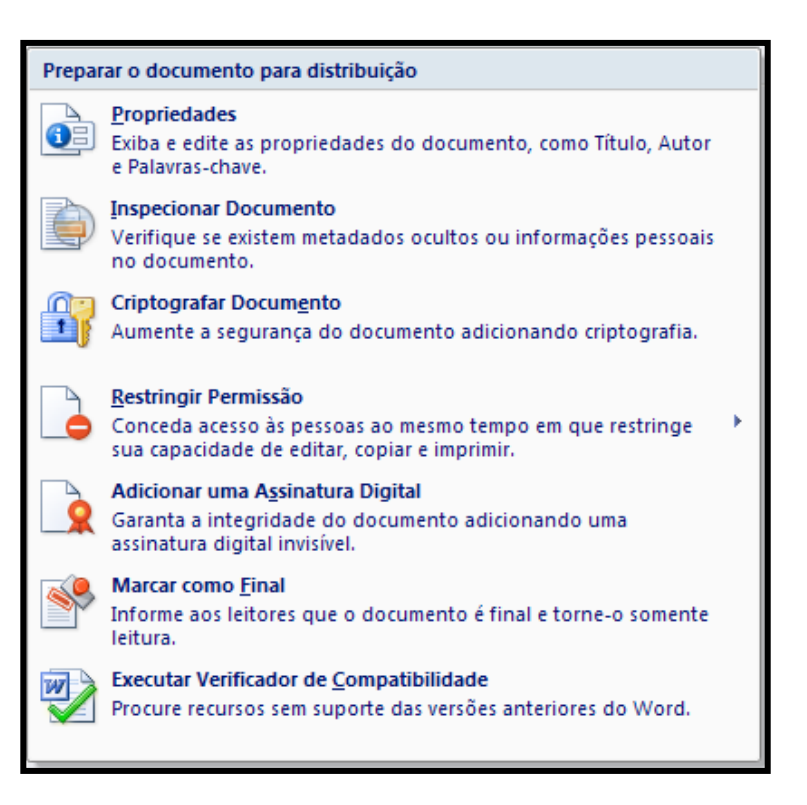

## Propriedades

Através deste comando é possível inserir detalhes que descrevem ou identificam o documento, fornecendo informações expostas pelo autor do documento e ajudando na organização, o que facilita sua procura posteriormente. As propriedades incluem detalhes como título, nome do autor, assunto, entre outros.

Podemos chamar a propriedade de um documento de Metadados.

### Tipos de propriedade de documento

Há cinco tipos de propriedade de documento:

 Propriedades-padrão: Os documentos do Microsoft Office estão associados a um conjunto de propriedades-padrão, como autor, título e assunto, podendo-se especificar os respectivos valores de texto para essas propriedades, a fim de facilitar a organização e a identificação desses documentos. O Excel permite que os valores inseridos na propriedade sejam alterados.

- Propriedades atualizadas automaticamente: Essas propriedades incluem as estatísticas mantidas pelo Excel (por exemplo, o número de palavras) e as propriedades do sistema de arquivos (por exemplo, data da última atualização). Nesta propriedade não é possível especificar ou alterar as informações atualizadas automaticamente.
- Propriedades personalizadas: É possível definir propriedades personalizadas adicionais para os documentos. O Excel permite atribuir texto, hora ou valor numérico às propriedades personalizadas e também os valores *sim* ou *não*. Com base em uma lista de nomes sugeridos ou definidos pelos próprios usuários, é possível inserir informações que complementem as propriedades básicas.
- Propriedades para sua organização: Se na sua organização estiver personalizado o Painel Informações do Documento, as propriedades associadas a ele poderão ser as específicas da organização.
- **Propriedades da biblioteca de documentos:** São as propriedades associadas aos documentos de uma <u>biblioteca de documentos</u> em um site ou em uma pasta pública.

Ao criar uma nova biblioteca de documentos, você poderá definir uma ou mais propriedades para ela e especificar regras referentes aos seus valores. Quando os usuários adicionam documentos à biblioteca, eles são solicitados a especificar os valores para cada uma dessas propriedades.

### Exibir a propriedade do documento atual

- 1º Clicar no Botão do Office;
- 2º Apontar para *Preparar*, em seguida clicar no comando *Propriedades*;

**3º** - A janela *Propriedades do Documento* será exibida acima da barra de fórmulas. Assim como a figura abaixo:

|                               | • (° • ) •       |                 |                   |          |        | Pa    | sta1 - Micro             | soft Excel                      |                                  |                                                           |           |                                                   |                                  | -                                         | o x                |
|-------------------------------|------------------|-----------------|-------------------|----------|--------|-------|--------------------------|---------------------------------|----------------------------------|-----------------------------------------------------------|-----------|---------------------------------------------------|----------------------------------|-------------------------------------------|--------------------|
| Início                        | Inserir          | Layout o        | da Página         | Fórmulas | Dados  | Revis | ão Exibiç                | io Dese                         | envolvedor                       |                                                           |           |                                                   |                                  | 🥑 –                                       | ⇒ x                |
| Colar V<br>Área de Tr 🖻       | Calibri<br>N I S | • 11<br>• • • • | • A A<br>• A ·    |          | amento |       | Geral<br>~ % 00<br>Númer | ▼<br>00, 00, 00,<br>0,* 00, 00, | Formata<br>Formata<br>JE Estilos | ação Condicion<br>ar como Tabela<br>de Célula →<br>Estilo | al ▼ 📑 ♥  | • Inserir *<br>Excluir *<br>Formatar *<br>Células | Σ · A<br>· Z<br>· Clas<br>· e Fi | sificar Local<br>Itrar ▼ Seleci<br>Edição | lizar e<br>ionar ▼ |
| ③ Propriedades do Documento ▼ |                  |                 |                   |          |        |       |                          |                                 | L                                | .ocal: Não foi s                                          | alvo 🔺 Ca | mpo necessár                                      | rio X                            |                                           |                    |
| Autor:                        |                  | Título:         |                   | Assu     | unto:  |       | Palavr                   | as-chave:                       |                                  | Categoria:                                                |           | Statu                                             | IS:                              |                                           |                    |
| Suporte                       |                  |                 |                   |          |        |       |                          |                                 |                                  |                                                           |           |                                                   |                                  |                                           | ]                  |
| Comentários:                  |                  |                 |                   |          |        |       |                          |                                 |                                  |                                                           |           |                                                   |                                  |                                           |                    |
|                               |                  |                 |                   |          |        |       |                          |                                 |                                  |                                                           |           |                                                   |                                  |                                           |                    |
|                               |                  | _               |                   |          |        |       |                          |                                 |                                  |                                                           |           |                                                   |                                  |                                           |                    |
| A1                            | -                | (•              | $f_{\mathcal{K}}$ |          |        |       |                          |                                 |                                  |                                                           |           |                                                   |                                  |                                           | ×                  |
| A                             | В                | С               | D                 | E        | F      | G     | Н                        | 1                               | J                                | K                                                         | L         | М                                                 | N                                | 0                                         |                    |
| 1                             | l                |                 |                   |          |        |       |                          |                                 |                                  |                                                           |           |                                                   |                                  |                                           |                    |
| 2                             |                  |                 |                   |          |        |       |                          |                                 |                                  |                                                           |           |                                                   |                                  |                                           |                    |
| 4                             |                  |                 |                   |          |        |       |                          |                                 |                                  |                                                           |           |                                                   |                                  |                                           |                    |
| 5                             |                  |                 |                   |          |        |       |                          |                                 |                                  |                                                           |           |                                                   |                                  |                                           |                    |
| 6                             |                  |                 |                   |          |        |       |                          |                                 |                                  |                                                           |           |                                                   |                                  |                                           |                    |
| 7                             |                  |                 |                   |          |        |       |                          |                                 |                                  |                                                           |           |                                                   |                                  |                                           |                    |
| 8                             |                  |                 |                   |          |        |       |                          |                                 |                                  |                                                           |           |                                                   |                                  |                                           |                    |
| 9                             |                  |                 |                   |          |        |       |                          |                                 |                                  |                                                           |           |                                                   |                                  |                                           |                    |
| 10                            |                  |                 |                   |          |        |       |                          |                                 |                                  |                                                           |           |                                                   |                                  |                                           |                    |
| 12                            |                  |                 |                   |          |        |       |                          |                                 |                                  |                                                           |           |                                                   |                                  |                                           |                    |
| 13                            |                  |                 |                   |          |        |       |                          |                                 |                                  |                                                           |           |                                                   |                                  |                                           |                    |
| 14                            |                  |                 |                   |          |        |       |                          |                                 |                                  |                                                           |           |                                                   |                                  |                                           |                    |
| 15                            |                  |                 |                   |          |        |       |                          |                                 |                                  |                                                           |           |                                                   |                                  |                                           |                    |
| 16                            |                  |                 |                   |          |        |       |                          |                                 |                                  |                                                           |           |                                                   |                                  |                                           |                    |
| 17                            |                  |                 |                   |          |        |       |                          |                                 |                                  |                                                           |           |                                                   |                                  |                                           |                    |
| 18                            |                  |                 |                   |          |        |       |                          |                                 |                                  |                                                           |           |                                                   |                                  |                                           | -                  |
| N A DIA                       | n1 / Plan2       | / Plan3 /       | 2/                |          |        |       |                          | 1                               | I 4                              |                                                           |           |                                                   | 1                                |                                           | •                  |
| Pronto 🛅                      |                  |                 |                   |          |        |       |                          |                                 |                                  |                                                           |           | III 🛛 🔟 1                                         | 00% 🕞 —                          |                                           | -+                 |

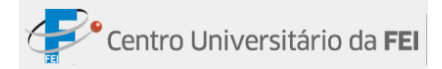

Ao clicar em *Propriedades do Documento*, em seguida em *Propriedades Avançadas*, a janela *Propriedade de (Nome do arquivo)* será aberta, assim como na figura abaixo:

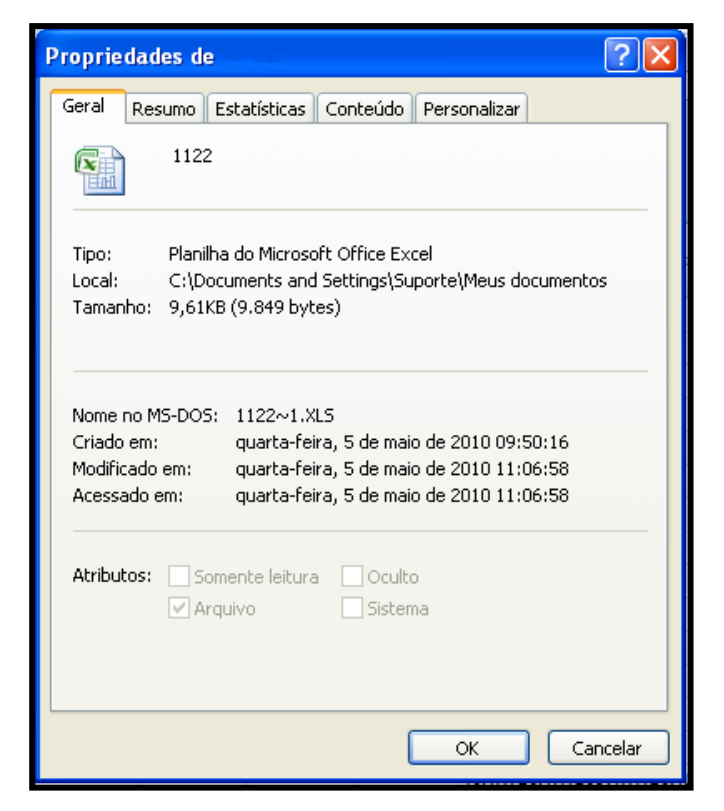

Na Janela, encontramos as seguintes guias:

| Guia         | Descrição                                                       |
|--------------|-----------------------------------------------------------------|
| Geral        | Apresenta informações gerais sobre o arquivo.                   |
| Resumo       | Permite editar as informações mais comuns do arquivo.           |
| Estatística  | Apresenta diversas estatísticas sobre o arquivo.                |
| Conteúdo     | Apresenta o conteúdo existente na pasta de trabalho.            |
| Domonolizon  | Permite adicionar campos de preenchimento predefinidos, e criar |
| Personalizar | campos para melhor organizar os arquivos.                       |

### Criar propriedades personalizadas para um documento

- 1º -Clicar no Botão do Office, apontar para Preparar e, em seguida, clicar em Propriedades;
- 2º Clicar em Propriedades do Documento e clicar em Propriedades Avançadas;
- 3º Será aberta a janela Propriedade de (nome do arquivo); clicar na guia Personalizar.
- 4º -No campo *Nome*, digitar um nome para a propriedade personalizada ou selecionar um que está na lista;

- 5º No campo *Tipo*, selecionar o tipo de dados da propriedade que deseja adicionar;
- 6º -No campo Valor, digitar um valor para a propriedade. Os valores que não corresponderem ao *Tipo* selecionado serão armazenados como texto;
- 7º Clicar em Adicionar.

Após criar os campos, as informações aparecerão na caixa *Propriedade*, como mostra a figura abaixo:

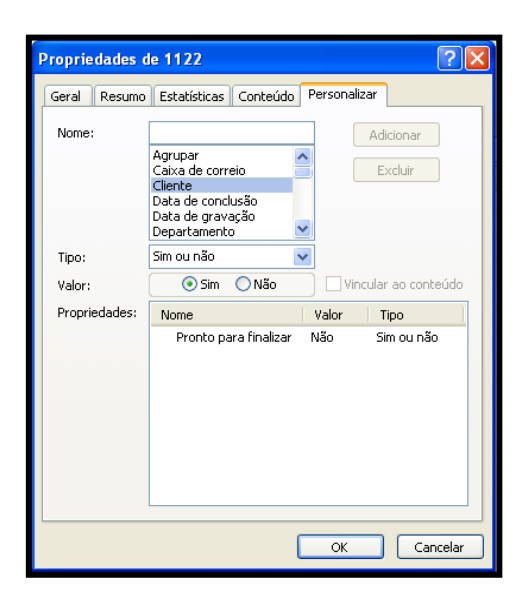

Caso seja necessário alterar a propriedade inserida, basta selecioná-la na caixa *Propriedades*, alterar o valor e clicar no botão *Modificar*.

### Visualizar as propriedades

Para visualizar as propriedades, primeiramente o arquivo deve ser salvo. Logo após, na janela *Salvar como* ou *Abrir*, clique no botão *Modos de exibição* e selecione a opção *Propriedades*. No canto direito da janela aparecerá a propriedade da janela.

| Salvar como                                                                                     |                                                                                                    |                                      |   |                | ?        | Painel de<br>Documentos |
|-------------------------------------------------------------------------------------------------|----------------------------------------------------------------------------------------------------|--------------------------------------|---|----------------|----------|-------------------------|
| Salvar <u>e</u> m:                                                                              | 📋 Meus documento                                                                                                    | 15                                   | ~ | ا 🖆 - 🕲        | × 📬 💷    | ▼ Modificar             |
| Documentos<br>recentes<br>Pesktop<br>Meus<br>documentos<br>Computador<br>Meus locais<br>de rede | CyberLink<br>Downloads<br>FAPD<br>Meus arquivos rec<br>Minhas fontes de<br>Minhas fontes de<br>Minhas másicas<br>Queiliane<br>Queiliane<br>Rexemplos<br>Minhas Pastas de<br>Minhas Pastas de<br>Leste | rebidos<br>dados<br>Compartilhamento |   |                |          |                         |
|                                                                                                 | Nome do arquivo: te                                                                                                    | ste                                  |   | ~              |          |                         |
|                                                                                                 | Salva <u>r</u> como tipo: P                                                                                                    | asta de Trabalho do Excel 97-2003    |   | ~              |          |                         |
| Eerramentas 🔻                                                                                   |                                                                                                    |                                      |   | <u>S</u> alvar | Cancelar |                         |

## **Inspecionar documentos**

Através deste comando, é possível verificar a existência de dados ocultos ou informações pessoais que podem estar armazenados na própria trabalho pasta de ou nas propriedades do documento (metadados). Como, em alguns casos, a planilha pode revelar detalhes sobre a organização ou sobre a própria pasta de trabalho, que talvez não se queira compartilhar

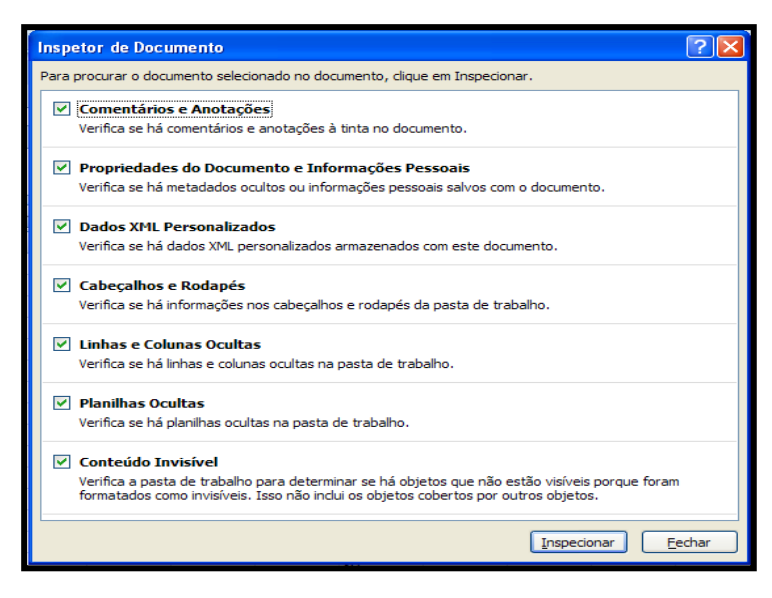

publicamente, esse comando tem a função de informar os dados existentes e, se desejável, excluir os dados que não se pretenda publicar.

Para utilizar esse comando, basta selecionar as informações que o inspetor irá buscar, e clicar em inspecionar. Após a busca, clicar no botão *Remover Tudo*, para limpar os dados encontrados.

## **Criptografar Documento**

Através deste comando, é possível criar senhas para que outras pessoas não abram e/ou alterem a sua planilha.

- 1º -Clicar no Botão do Office, apontar para Preparar e clicar em Criptografar Documento;
- 2º -Na janela *Criptografar Documento*, digite uma senha no campo *Senha*, e clique em *OK*.

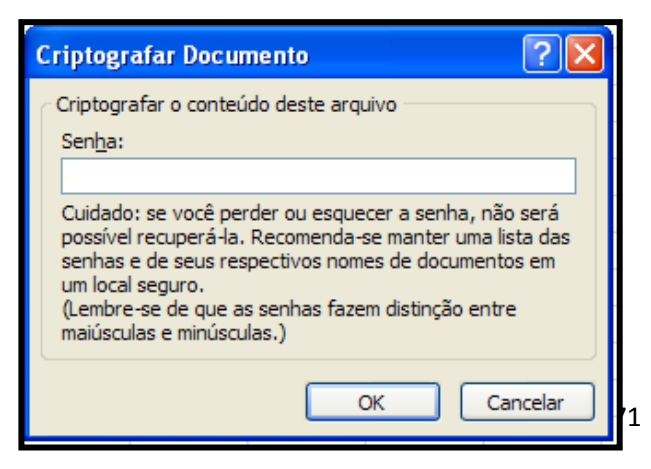

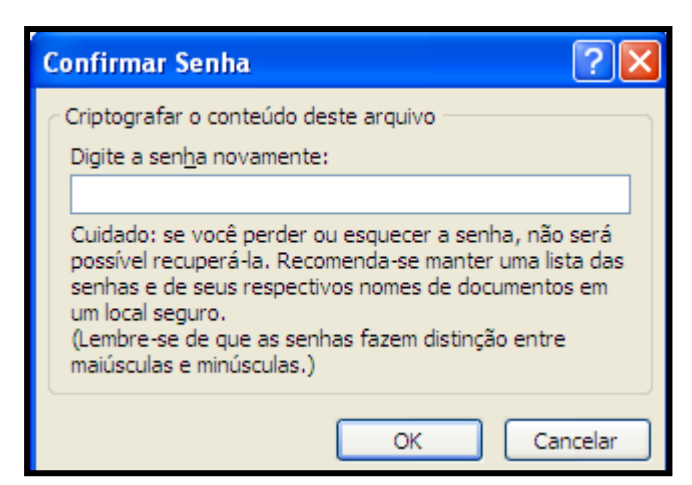

**3º** -Na janela *Confirmar Senha*, digitar a senha novamente na caixa *Digite a senha novamente* e clicar em *OK*;

4º - Para salvar a senha, salve o arquivo.

**Obs.:** Não é possível recuperar uma senha perdida, ou seja, caso esqueça a senha, o Excel não poderá recuperá-la.

## Definir senha para modificar um documento

Permitir que somente usuários autorizados modifiquem o conteúdo da planilha.

- 1º Clicar no Botão do Office e, em seguida, clicar em Salvar como;
- 2º -Será aberta a janela Salvar como. Clicar em Ferramentas e, em seguida, clicar em Opções Gerais;

| Salvar como                                                                                      |                                                                                                    |                                    |       |   | 1     | 2 🗙 |
|--------------------------------------------------------------------------------------------------|----------------------------------------------------------------------------------------------------|------------------------------------|-------|---|-------|-----|
| Salvar <u>e</u> m:                                                                               | 📋 Meus docume                                                                                                    | ntos                               | . 💮 - | 2 | × 📺   |     |
| Concurrentos<br>recentes<br>Concurrentos<br>Concurrentos<br>Computador<br>Meus locais<br>de rede | CyberLink<br>Downloads<br>FAPD<br>Meus arquivos<br>Minhas rontes<br>Minhas fontes<br>Minhas mösica<br>Quelliane<br>The KMPlayer<br>Celliane | recebidos<br>de dados<br>s<br>;    |       |   |       |     |
| Excluir<br>Renomear<br>Imprimir<br>Mapear unic<br>Propriedade                                    | lade de rede                                                                                                    | de compartemaniento                |       |   |       |     |
| <u>O</u> pções da V                                                                              | Veb                                                                                                    | Pasta1                             |       | ~ |       |     |
| O <u>p</u> ções gera                                                                             | iis                                                                                                    | Pasta de Trabalho do Excel 97-2003 |       | ~ |       |     |
| <u>C</u> ompactar I                                                                              | magens                                                                                                    | 1                                  |       |   |       |     |
| Eerramentas 🔻                                                                                    |                                                                                                    |                                    | Salva | r | Cance | lar |
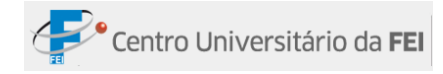

Logo após a janela abaixo será exibida:

| Opções Gerais                                         | ? 🛛                                                      |
|-------------------------------------------------------|----------------------------------------------------------|
| Sempre criar <u>b</u> ackup<br>Compartilhamento de ar | quivos                                                   |
| <u>S</u> enha de proteção:                            |                                                          |
| S <u>e</u> nha de gravação:                           |                                                          |
|                                                       | <u>R</u> ecomendável somente leitura     OK     Cancelar |

| Senha de proteção                         | Senha de gravação                          |  |  |
|-------------------------------------------|--------------------------------------------|--|--|
| Insira uma senha nesta opção se desejar   | Caso você insira uma senha nesta opção,    |  |  |
| que os usuários digitem uma senha antes   | os usuários terão que digitar a senha para |  |  |
| que o documento seja aberto. Este recurso | poder salvar as alterações. Os usuários    |  |  |
| é igual ao Criptografar Documento, porém  | que não a possuírem, só conseguirão abrir  |  |  |
| só se pode inserir uma senha de 15        | o documento como leitura, ou seja, não     |  |  |
| caracteres.                               | poderão salvar alterações. Esse comando    |  |  |
|                                           | não tem como objetivo trazer segurança     |  |  |
|                                           | para o conteúdo. Para ativar esta opção,   |  |  |
|                                           | basta marcar a caixa Recomendável          |  |  |
|                                           | somente leitura.                           |  |  |

- **3°** -Clicar em *OK*;
- 4º Quando solicitado, digitar novamente as senhas para confirmá-las e clicar em OK;
- 5° -Clicar em Salvar.

**Obs.**: É possível atribuir as duas senhas. Uma para acessar o arquivo e a outra para que os usuários específicos possam alterar seu conteúdo. Certifique-se de que uma senha seja diferente da outra.

## **Restringir Permissão**

Permite que o usuário acesse a planilha, porém não lhe permite modificar, copiar ou, até mesmo, imprimir os dados da planilha.

Para utilizar esse recurso, o usuário precisa adquirir a credencial, pois, uma vez criptografado, o quadro só é revertido através de uma liminar solicitada pelo usuário.

## **Assinatura Digital**

Trata-se de uma assinatura invisível que comprova a legalidade da planilha. Para obter uma assinatura digital, o usuário deve aderir *aos Serviços de Autenticação do Office Marketplace*.

## **Marcar como Final**

É possível usar o comando *Marcar como Final* para tornar o documento somente como leitura e impedir alterações no documento. Quando um documento é marcado como final, a digitação e os comandos de edição são desabilitados ou desativados. Além disso, a propriedade Status do documento é definida como Final.

O comando *Marcar como Final* ajuda a comunicar ao usuário que se trata da versão completa do documento.

Veja abaixo algumas informações importantes:

- Qualquer usuário que tiver acesso ao documento poderá editá-lo removendo o status Marcar como Final. Portanto, este comando não é seguro.
- Este comando só terá efeito na versão 2007. Caso abra o documento em versões anteriores estas não serão consideradas somente leitura.

Passo a passo:

- 1º -Clicar no *Botão do Office*, apontar para o comando *Preparar* e clicar na opção *Marcar* como final;
- 2º -Será aberta uma janela informando que a pasta de trabalho será salva como final.
   Clicar em OK.

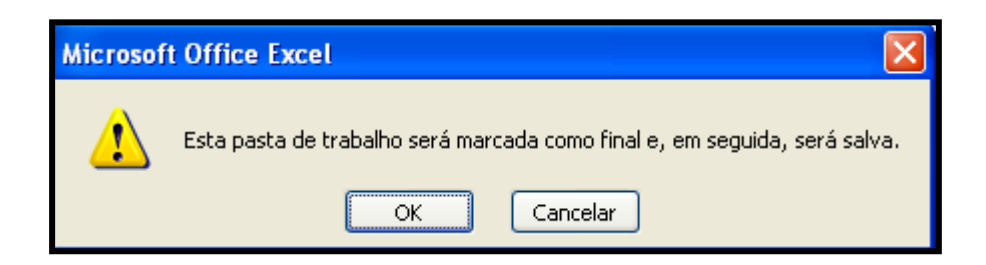

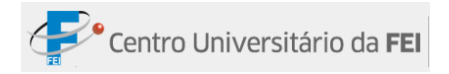

- 3º -Será aberta a janela Salvar como. Escolher o local onde a planilha será salva e clicar em OK;
- 4º Aparecerá uma janela informando que o documento Salvo será marcado como final, os comandos de formatação das guias serão desativados e aparecerá o ícone de marcação final na Barra de Status.

Pronto 🗳 🛅

⊞ 🛛 💾 100% 🕤 —

## Executar Verificador de Compatibilidade

Através desse comando é possível ter informações sobre problemas de compatibilidade com as versões anteriores do Excel, os quais podem acarretar uma grande perda de funcionalidade da planilha. O Verificador de Compatibilidade informa qual o problema de compatibilidade e nos casos mais complexos ele cria um relatório para ajudar a resolvê-los.

Passo a passo:

- 1º -Clicar no Botão do Office, apontar para Preparar e clicar em Executar Verificador de Compatibilidade;
- 2º A janela Verificador de Compatibilidade será aberta e aparecerão algumas informações de compatibilidade. Caso o problema seja complexo, basta clicar no botão Copiar em Nova Planilha, que ele cria um relatório para ajudar a resolvê-lo.

| Microsoft Office Excel - Verificador de Compatibilidade                                                                                                    | ?                 | × |  |
|----------------------------------------------------------------------------------------------------|-------------------|---|--|
| <ul> <li>Não há suporte para os recursos a seguir nas versões anteriores do Excel.</li> <li>Esses recursos poderão ser perdidos ou prejudicados quando você salvar a pasta de trabalho em um formato de arquivo anterior.</li> <li>Resumo</li> </ul> |                   |   |  |
| Perda insignificante de fidelidade                                                                                                    | ٠                 |   |  |
| Algumas células ou alguns estilos desta pasta de trabalho contêm<br>formatação para a qual não há suporte no formato de arquivo<br>selecionado. Esses formatos serão convertidos no formato mais<br>próximo disponível.                              | 1<br><u>Ajuda</u> | > |  |
| <u>V</u> erificar compatibilidade ao salvar esta pasta de trabalho.                                                                                                    |                   |   |  |
| Copiar em <u>N</u> ova Planilha                                                                                                    | <u>о</u> к        |   |  |